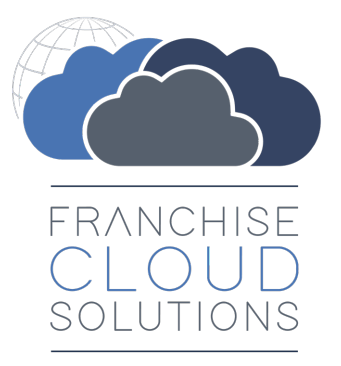

# Franchise Recruitment Administration Guide

version 1.11

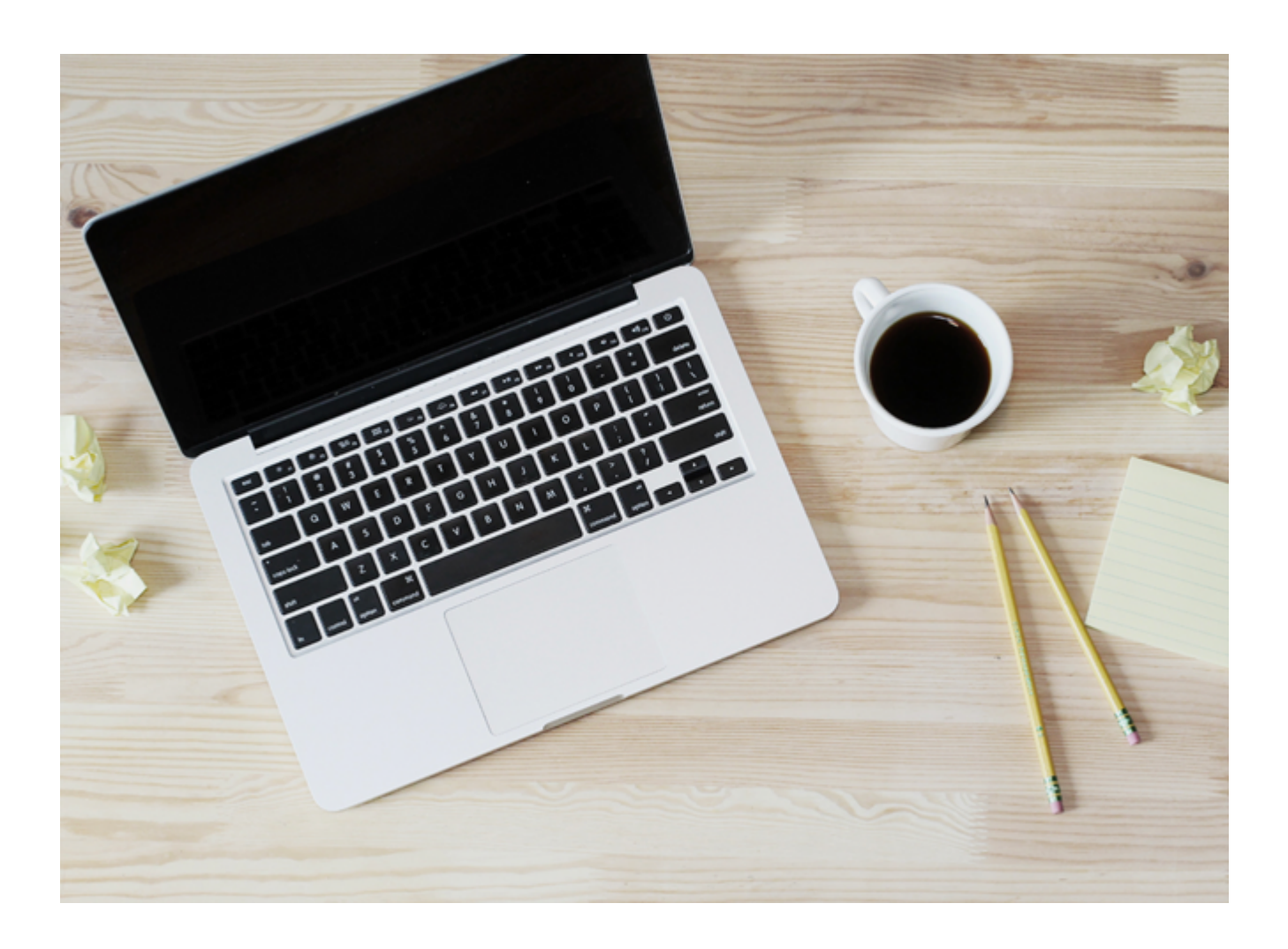

### Franchise Recruiter version 1.26

### Copyright © Franchise Cloud Solutions, 2023. All rights reserved.

Information in this document is subject to change without notice. The software described in this document is furnished under a license agreement or nondisclosure agreement. The software may be used or copied only in accordance with the terms of those agreements. No part of this publication may be reproduced, stored in a retrieval system, or transmitted in any form or any means electronic or mechanical, including photocopying and recording for any purpose other than the purchaser's personal use without the written permission of Franchise Cloud Solutions.

Franchise Cloud Solutions Sydney, NSW 1 800 227 881 www.franchisecloudsolutions.com

### Used with permission:

 ® Salesforce, AppExchange are registered trademarks of salesforce.com. Oracle and Java are registered trademarks of Oracle and/or its affiliates.

 <sup>™</sup> Salesforce Platform is a trademark of salesforce.com, Xero a trademark of Xero Limited, Google Maps a trademark of Google LLC.

 Other names may be trademarks of their respective owners.

Throughout this guide standard page layouts are shown. Your page layouts may look different based on implementation-specific requirements.

# **()**

### **CHAPTER 1 Getting Started**

| Introduction   | 2 |
|----------------|---|
| Where to start | 3 |

### **CHAPTER 2 Administration tasks**

| How to create a user                                | 6  |
|-----------------------------------------------------|----|
| How to create a training course                     | 7  |
| How to create a product                             | 9  |
| How to create a master territory                    | 10 |
| How to create a franchise territory                 | 12 |
| How to split or merge franchise territories         | 15 |
| How to import leads from an external source         |    |
| How to create a Salesforce queue                    | 20 |
| How to identify record ids                          |    |
| How to import, export and update data in Salesforce | 23 |
| How to identify a Field API Name                    | 24 |

### **CHAPTER 2 Working with Activity Lists**

| Understanding activity lists                      |    |
|---------------------------------------------------|----|
| Activity List creation                            | 26 |
| Activity List cleanup                             |    |
| Applying an activity list                         |    |
| Adding Activity Lists to a Salesforce record page |    |
| Automating Activity List creation                 | 33 |

# CHAPTER 2 Working with Activity Templates

| Understanding activity template | <b>s</b> |
|---------------------------------|----------|
|---------------------------------|----------|

| How to create an activity template                           | 36 |
|--------------------------------------------------------------|----|
| Field details                                                | 38 |
| How to create an activity template task                      | 40 |
| Field details                                                | 43 |
| Make an activity template task dependent on prior activities | 43 |
| Assign an activity template task to a static user            | 44 |
| Assign an activity template task to a related user           | 51 |
| Assign an activity template task to a searched user          | 52 |

### **CHAPTER 3 Working with Email**

| How to configure an organization wide email address | 54 |
|-----------------------------------------------------|----|
| How to set up an email signature block              |    |
| How to edit email template headers and footers      | 62 |
| How to create a custom email template               | 65 |
| How to configure Classic Email Templates            | 77 |

# CHAPTER 3 Configuring GSuite and Office 365 Synchronization

| Introducing Einstein Activity Capture                   | 79 |
|---------------------------------------------------------|----|
| Considerations for EAC Email Sync                       | 81 |
| How Salesforce EAC Email Sync works                     |    |
| Considerations for using EAC with Franchise Recruitment | 81 |
| Considerations using EAC with Operations Management     |    |
| Considerations using EAC for Business Management        |    |
| Considerations for EAC Event and Contact Sync           |    |
| How to configure users for EAC Sync                     |    |
| How to configure EAC Sync                               |    |

### **CHAPTER 4 Working with Reports**

| Understanding reports  |  |
|------------------------|--|
| Standard reports       |  |
| Marketing Reports      |  |
| Sales Reports          |  |
| DocuSign reports       |  |
| How to run a report    |  |
| How to export a report |  |
| How to print a report  |  |

### **CHAPTER 4 Accessing Help and Support**

| Product Documentation         |  |
|-------------------------------|--|
| Knowledge Base                |  |
| Contacting Customer Support   |  |
| Raising Service Requests      |  |
| Granting Account Login Access |  |

# r LL С

# **Getting Started**

| Introduction   | 2 |
|----------------|---|
| Where to start | 3 |

# Introduction

Franchise Recruitment is designed especially for the franchise industry. It provides an efficient platform for franchise sales teams to qualify and develop franchise prospects, and then manage contract generation and hand-over processes to operations.

Franchise Recruitment will help any franchise sales team:

- » increase administrative efficiency
- » reduce errors and omissions
- » comply with jurisdictional codes of conduct
- » implement a best practice sales process

Together with other Franchise Cloud Solutions products, your franchise business will have all the IT capabilities it needs to grow and win in the marketplace.

# Where to start

This guide describes how to perform Administration tasks specific to Franchise Recruitment.

We recommend you consult Salesforce documentation for help <u>configuring the Sales</u>-<u>force Platform</u>. N 

# Administration tasks

| How to create a user                                | 6  |
|-----------------------------------------------------|----|
| How to create a training course                     | 7  |
| How to create a product                             | 9  |
| How to create a master territory                    | 10 |
| How to create a franchise territory                 | 12 |
| How to split or merge franchise territories         | 15 |
| How to import leads from an external source         | 19 |
| How to create a Salesforce queue                    | 20 |
| How to identify record ids                          | 22 |
| How to import, export and update data in Salesforce | 23 |
| How to identify a Field API Name                    | 24 |

# How to create a user

You will need to create a user account for each person who uses Franchise Recruitment.

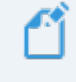

Refer to <u>Salesforce documentation on User Management</u> to learn how to create a new user in Salesforce.

### To add a user

- 1. Create a new user following Salesforce instructions.
- 2. Apply settings to the **User** object according to the appropriate column in the table below.

| Field                     | User                                 |
|---------------------------|--------------------------------------|
| User License              | Salesforce                           |
| Role                      | Appropriate for the Master Franchise |
|                           | Select from one of the following     |
| Drofilo                   | » REC Administrator                  |
| FIOIITE                   | » REC Sales Manager                  |
|                           | » REC Marketing Manager              |
| Managed Packages          | For all users                        |
|                           | » <sub>Base</sub>                    |
|                           | » Recruitment                        |
|                           | Then select optional components      |
|                           | » Docusign for Salesforce            |
| Permission Set Assignment | One of the following                 |
|                           | » REC Administrator Access           |
|                           | » REC Sales Manager Access           |
|                           | » REC Marketing Manager Access       |
|                           | » Drawloop User                      |

# How to create a training course

Each training course record represents the running of a specific training event on a given range of days. An administrator is required to create each training course.

Once a course is created, sales representatives can register attendees.

### To create a training event:

- 1. From the Salesforce menu, choose **Training Courses**.
- 2. To create the new course, press **New**.

| 8     |                                                                   |          |         | Q     | Sear  | ch Training | Cou    | rses and more |      |              |           |     | *                  | - 8 ?   | ¢ | . 5        |
|-------|-------------------------------------------------------------------|----------|---------|-------|-------|-------------|--------|---------------|------|--------------|-----------|-----|--------------------|---------|---|------------|
| ***   | Franchise Recruitm                                                | Home     | Chatter | Leads | ~     | Accounts    | ~      | Contacts 🗸    | Орро | ortunities 🗸 | Contracts | ~   | Training Courses 💊 | More 🔻  |   | ľ          |
| 1 ite | Training Courses<br>Recently Viewed →<br>m · Updated a minute ago |          |         |       |       |             |        |               |      |              |           |     | \$\$ ~             | ĨĨ ▼ C' |   | New<br>C T |
|       | TRAINING COURS 🗸                                                  | TYPE     |         | ∨ ST  | ART D | ATE         | $\sim$ | END DATE      | ~    | STATUS       | ~         | NUI | MBER OF REG 🗸 🖓    | TRAINER |   | ~          |
| 1     | FCS Operations Bu                                                 | External |         | 3/    | 04/20 | 18          |        | 6/04/2018     |      | Confirmed    |           | з   |                    |         |   | •          |

3. Complete the details and press Save.

| × |
|---|
| x |
| x |
| × |
| × |
|   |
|   |
|   |
|   |
|   |
|   |
|   |
|   |
|   |

### **Field Notes**

>> Use Training Course Name as the primary user identifier.

- » Use Status to communicate the certainty of the training course occurring.
  - » *Planned* until the course details are confirmed.
  - » Confirmed when you know the course will go ahead.
  - » *Closed* when the event is completed.
- » Set Type so that it appears on the appropriate reports and list views.
- >> Trainer and Assessor represent the people who are responsible for the running of this course.
- Start Date and End Date represent the first and last dates of the running of this instance of the course.

It is best practice to relate all contacts to a business account. If you need to add contacts for external Trainers or Assessors, add them as contacts to the business they work for, then add them as a contact in this dialog box.

# How to create a product

Products are used to classify a territory and set the default sale price.

During implementation your Franchise Cloud Solutions consultant will configure your price book according to your needs. Your administrator will need to maintain the price book to set default prices and apply different prices per region as required. Refer to Salesforce documentation, <u>Manage Price Books</u>.

### To add a new product:

- 1. Open a **Territory** record.
- 2. In the Product field, choose New Product.
- 3. In the New Product: Territory dialog box, complete the details.

New Product: Territory

|                                                   | ,                            |
|---------------------------------------------------|------------------------------|
| Product Information                               |                              |
| * Product Name                                    | Active                       |
| Platinum                                          |                              |
| Product Code                                      | Product Family               |
| 1007                                              | Territory                    |
| * Product Currency                                | Product Classification       |
| AUD - Australian Dollar                           | None                         |
|                                                   | Product Classification Level |
|                                                   | Level 3 🔹                    |
| Product Description                               |                              |
| Platinum-level product includes income guarantee. |                              |
|                                                   |                              |
|                                                   |                              |
|                                                   |                              |
|                                                   | Cancel Save & New Save       |

The new product is now available for use within territories.

When you add a new product, one or more Price Books may need to be updated.

## How to create a master territory

Master territories function as a parent to which franchises are attached as children.

To create a new master territory

1. From the **Territories** list, press **New**.

The **New Territory** dialog box appears.

- 2. Select the Master Franchise record type, and press Next.
- 3. Complete the details and press Save.

New Territory: Master Franchise

| Territory Name              |   | Franchise                     |
|-----------------------------|---|-------------------------------|
| Master Territory - South NZ |   | Search Accounts Q             |
| Status                      |   | Territory Owner               |
| Owned                       | • | Search Contacts Q             |
| Sub Status                  |   | Country 🚯                     |
| None                        | • | New Zealand                   |
| Product                     |   | State 📵                       |
| Gold Territory              | × | None                          |
| уре                         |   | Territory Number              |
| Metro                       | • | TERR-30001                    |
| ale Information             |   |                               |
| Buy Back Conditions 0       |   | Resale Price 🕚                |
| Conditions of Resale 🕚      |   | Price Considerations 🕕        |
|                             |   | Potential Resale Inclusions 🕚 |
| ystem Information           |   |                               |
| Master Territory            | × | Owner<br>REC Administrator    |
| Master Territory - NZ       |   |                               |

### **Field Notes**

- **>>** Enter the Territory Name as the primary user identifier for this record.
- » Set Status to Owned or Unowned as appropriate.
- » The Product field is required but irrelevant to a Master Territory. Set it to an arbitrary product.
- » Set the Country (and State, if appropriate).
- » Enter a Territory Number as a territory reference.
- » If this territory is the child of another territory, select the parent territory in the Master Territory field.

# How to create a franchise territory

A franchise territory is bought and sold within Franchise Recruitment. A franchise territory is the child of a master territory and has its locations defined by a combination of suburb names and postcodes.

### To create a franchise territory ready for sale

1. From the **Territories** list, press New.

The New Territory dialog box appears.

- 2. Select the **Franchise** record type, and press **Next**.
- 3. Complete the details and press Save.

|                         | New Territo | ry: Franchise             |        |            |      |
|-------------------------|-------------|---------------------------|--------|------------|------|
|                         |             |                           |        |            |      |
| Information             |             |                           |        |            |      |
| * Territory Name        |             | Franchise                 |        |            |      |
| Territory - Albany (NZ) |             | Search Accounts           |        |            | Q    |
| * Status                |             | Territory Owner           |        |            |      |
| Unowned                 | •           | Search Contacts           |        |            | Q    |
| Sub Status              |             | Country 🚯                 |        |            |      |
| None                    | •           | New Zealand               |        |            | •    |
| • Product               |             | State ()                  |        |            |      |
| Bronze Territory        | ×           | None                      |        |            | •    |
| Type                    |             | Territory Number          |        |            |      |
| Metro                   | •           | TERR-20001                |        |            |      |
| Active                  |             |                           |        |            |      |
|                         |             |                           |        |            |      |
| Salo Information        |             |                           |        |            |      |
|                         |             |                           |        |            |      |
| Buy Back Conditions 🕕   |             | Resale Price (1)          |        |            |      |
|                         |             |                           |        |            |      |
|                         | 11          |                           |        |            |      |
| Conditions of Resale 🕕  |             | Price Considerations      |        |            |      |
|                         |             |                           |        |            |      |
|                         | ,           |                           |        |            |      |
|                         | 10          | Potontial Posalo Inclusio | 0.05   |            |      |
|                         |             |                           |        |            |      |
|                         |             |                           |        |            |      |
|                         |             |                           |        |            | - 11 |
| System Information      |             |                           |        |            |      |
| Master Territory        |             | Owner                     |        |            |      |
| Master Territory - NZ   | ×           | REC Administrator         |        |            |      |
|                         |             |                           |        |            |      |
|                         |             | Record Type<br>Franchise  |        |            |      |
|                         |             | Tunchise                  |        |            |      |
|                         |             |                           |        |            |      |
|                         |             |                           | Cancel | Save & New | Sav  |

### **Field Notes**

- >> Enter the Territory Name as the primary user identifier for this record.
- **»** Set Status to *Unowned* as when first configuring the territory for sale.
- » Generally leave Substatus as *--None--* when first configuring the territory for sale.
- » Select the appropriate Product based on the territory's classification.
- » Select the appropriate Type for this territory. Type is used to assist sales representatives in searching for and identifying appropriate territories for customers.
- >> Leave the Franchise and Territory Owner fields empty when configuring the territory for sale.
- **»** Set the Country (and State, if appropriate).
- » Enter a Territory Number as a territory reference.
- » Use the fields within **Sale Information** as described in the on-screen field help.
- **»** Select the Master Territory to which this territory belongs.
- Check the Active field. Active indicates that the territory record is complete and ready for use. (Inactive indicates the territory is still being set up or has been superseded.)

### To set the franchise location

- 1. From the **Territory**, select the **Related** tab.
- 2. From **Territory Locations**, press **New**.

The New Territory Location dialog box appears.

3. Complete the details as appropriate.

| New Terr                                 | itory Location        |
|------------------------------------------|-----------------------|
| Information                              |                       |
| * Territory Location Name<br>Albany (NZ) | * Territory           |
| *Suburb<br>Albany                        | Location              |
|                                          | Longitude             |
| * Postcode                               |                       |
| 0632<br>• Country                        | ]                     |
| New Zealand                              |                       |
| None 🔻                                   |                       |
|                                          | Cancel Save & New Sav |

### **Field Notes**

- **»** Enter a Territory Location Name that will identify this territory.
- » Enter a Suburb name that describes this location.
- » Enter a Postcode that describes this location.
- **»** Select the Country (and State, if appropriate).
- » Optionally enter Latitude or Longitude identifiers.

# How to split or merge franchise territories

Sometimes the business within a territory grows, making the territory unwieldy or too expensive. One solution is to split the territory by moving one or more territory location records to another territory.

| <u> </u>    | ALBANY PINEHILL                                                                                                    | 0630<br>Rothesay bay                                                                                                    |                  |                                                         |
|-------------|----------------------------------------------------------------------------------------------------|----------------------------------------------------------------------------------------------------|------------------|---------------------------------------------------------|
|             | 25                                                                                                    | MURRAYS BAY                                                                                                    |                  |                                                         |
| 239. 199    | Albe                                                                                                    | MAIRANGI BA                                                                                                    |                  |                                                         |
| ms          | 0632<br>¥                                                                                                    |                                                                                                    |                  |                                                         |
|             | 2 18                                                                                                    | $\sim$                                                                                                    | <b>`</b>         |                                                         |
| 1 Sala      |                                                                                                    |                                                                                                    | )                |                                                         |
|             | E mar                                                                                                    | 0620                                                                                                    |                  |                                                         |
| GREENHIT    | 0629                                                                                                    |                                                                                                    | A                |                                                         |
|             | GLENFIEL                                                                                                    |                                                                                                    |                  |                                                         |
| 18          |                                                                                                    | HILLCREST TAKAPL                                                                                                    | JNA              |                                                         |
| BEA         | ACH HAVEN                                                                                                    |                                                                                                    |                  |                                                         |
| SONVILLE    | Ran                                                                                                    | 0627                                                                                                    | )622             |                                                         |
|             | 2000                                                                                                    |                                                                                                    |                  |                                                         |
|             |                                                                                                    |                                                                                                    |                  |                                                         |
| Here is how | the territory is d                                                                                                    | efined in Fran                                                                                                    | chise Rec        | ruitment                                                |
| Here is how | the territory is d                                                                                                    | efined in Fran                                                                                                    | chise Rec        | ruitment                                                |
| Here is how | the territory is d                                                                                                    | efined in Fran<br>vries and more<br>ts × Contacts × Opportunities                                                                                                    | chise Rec        |                                                         |
| Here is how | the territory is d<br>Q Search Territo<br>Home Chatter Leads V Account                                                                                                    | efined in Fran                                                                                                    | chise Rec        | ruitment<br>*  ?  *  *  *  *  *  *  *  *  *  *  *  *  * |
| Here is how | the territory is d<br>Q Search Territo<br>Home Chatter Leads V Account<br>rth Shore                                                                                        | efined in Fran                                                                                                    | chise Rec        | ruitment                                                |
| Here is how | the territory is d<br>Q Search Territo<br>Home Chatter Leads V Account<br>rth Shore<br>Owner Active                                                                        | efined in Fran<br>vries and more<br>ts  Contacts  Opportunities Master Territory Master Territory Master Territory - NZ                                                                                                    | chise Rec        | ruitment                                                |
| Here is how | the territory is d                                                                                                    | efined in Fran                                                                                                    | chise Rec        | ruitment                                                |
| Here is how | the territory is d                                                                                                    | efined in Fran                                                                                                    | chise Rec        | ruitment                                                |
| Here is how | the territory is d                                                                                                    | efined in Fran                                                                                                    | chise Rec        | ruitment                                                |
| Here is how | the territory is d<br>Q Search Territo<br>Home Chatter Leads V Account<br>rth Shore<br>Owner Active<br>REC Administrator & Active                                          | efined in Fran                                                                                                    | chise Rec        | ruitment                                                |
| Here is how | the territory is d<br>Q Search Territo<br>Home Chatter Leads V Account<br>rth Shore<br>Owner Administrator A Active<br>RECAdministrator A Active<br>SUBURB<br>Glenfield    | efined in Fran                                                                                                    | chise Rec        | ruitment                                                |
| Here is how | the territory is d<br>Q Search Territo<br>Home Chatter Leads V Account<br>rth Shore<br>Owner Active<br>MEC Administrator & Active<br>SUBURB<br>Glenfield<br>Wirau Valley   | efined in Fran vies and more ts  Contacts Contacts Con | chise Rec        | ruitment                                                |
| Here is how | the territory is d                                                                                                    | efined in Fran view and more ts  Contacts Contacts Con | Chise Rec        | ruitment                                                |
| Here is how | the territory is d                                                                                                    | efined in Fran view more ts v contacts v opportunities  Master Territory - NZ  Master Territory - NZ  POSTCODE  6229  6220  6220  6220  6220  6220  6220  6220  6220  6220  6220  6220  6220  6220  6220  6220  6220  6220  6220  6220  6220  6220  6220  6220  6220  6220  6220  6220  6220  6220  6220  6220  6220  6220  6220  6220  6220  6220  6220  6220  6220  6220  6220  6220  6220  6220  6220  6220  6220  6220  6220  6220  6220  6220  6220  6220  6220  6220  6220  6220  6220  6220  6220  6220  6220  6220  6220  6220  6220  6220  6220  6220  6220  6220  6220  6220  6220  6220  6220  6220  6220  6220  6220  6220  6220  6220  6220  6220  6220  6220  6220  6220  6220  6220  6220  6220  6220  6220  6220  6220  6220  6220  6220  6220  6220  6220  6220  6220  6220  6220  6220  6220  6220  6220  6220  6220  6220  6220  6220  6220  6220  6220  6220  6220  6220  6220  6220  6220  6220  6220  6220  6220  6220  6220  6220  6220  6220  6220  6220  6220  6220  6220  6220  6220  6220  6220  6220  6220  6220  6220  6220  6220  6220  6220  6220  6220  6220  6220  6220  6220  6220  6220  6220  6220  6220  6220  6220  6220  6220  6220  6220  6220  6220  6220  6220  6220  6220  6220  6220  6220  6220  6220  6220  6220  6220  6220  6220  6220  6220  6220  6220  6220  6220  6220  6220  6220  6220  6220  6220  6220  6220  6220  6220  6220  6220  6220  6220  6220  6220  6220  6220  6220  6220  6220  6220  6220  6220  6220  6220  6220  6220  6220  6220  6220  6220  6220  6220  6220  6220  6220  6220  6220  6220  6220  6220  6220  6220  6220  6220  6220  6220  6220  6220  6220  6220  6220  6220  6220  6220  6220  6220  6220  6220  6220  6220  6220  6220  6220  6220  6220  6220  6220  6220  6220  6220  6220  6220  6220  6220  6220  6220  6220  6220  6220  6220  6220  6220  6220  6220  6220  6220  6220  6220  6220  6220  6220  6220  6220  6220  6220  6220  6220  6220  6220  6220  6220  6220  6220  6220  6220  6220  6220  6220  6220  6220  6220  6220  6220  6220  6220  6220  6220  6220  6220  6220  6220  6220  6220  6220  6220  6220  6220  | Contracts > Camp | ruitment                                                |
| Here is how | the territory is d                                                                                                    | efined in Fran view and more ts v contacts v opportunities  Master Territory - NZ  Master Territory - NZ  POSTCODE  6229  6229  6220  6220  6220  6220  6220  6220  6220  6220  6220  6220  6220  6220  6220  6220  6220  6220  6220  6220  6220  6220  6220  6220  6220  6220  6220  6220  6220  6220  6220  6220  6220  6220  6220  6220  6220  6220  6220  6220  6220  6220  6220  6220  6220  6220  6220  6220  6220  6220  6220  6220  6220  6220  6220  6220  6220  6220  6220  6220  6220  6220  6220  6220  6220  6220  6220  6220  6220  6220  6220  6220  6220  6220  6220  6220  6220  6220  6220  6220  6220  6220  6220  6220  6220  6220  6220  6220  6220  6220  6220  6220  6220  6220  6220  6220  6220  6220  6220  6220  6220  6220  6220  6220  6220  6220  6220  6220  6220  6220  6220  6220  6220  6220  6220  6220  6220  6220  6220  6220  6220  6220  6220  6220  6220  6220  6220  6220  6220  6220  6220  6220  6220  6220  6220  6220  6220  6220  6220  6220  6220  6220  6220  6220  6220  6220  6220  6220  6220  6220  6220  6220  6220  6220  6220  6220  6220  6220  6220  6220  6220  6220  6220  6220  6220  6220  6220  6220  6220  6220  6220  6220  6220  6220  6220  6220  6220  6220  6220  6220  6220  6220  6220  6220  6220  6220  6220  6220  6220  6220  6220  6220  6220  6220  6220  6220  6220  6220  6220  6220  6220  6220  6220  6220  6220  6220  6220  6220  6220  6220  6220  6220  6220  6220  6220  6220  6220  6220  6220  6220  6220  6220  6220  6220  6220  6220  6220  6220  6220  6220  6220  6220  6220  6220  6220  6220  6220  6220  6220  6220  6220  6220  6220  6220  6220  6220  6220  6220  6220  6220  6220  6220  6220  6220  6220  6220  6220  6220  6220  6220  6220  6220  6220  6220  6220  6220  6220  6220  6220  6220  6220  6220  6220  6220  6220  6220  6220  6220  6220  6220  6220  6220  6220  6220  6220  6220  6220  6220  6220  6220  6220  6220  6220  6220  6220  6220  6220  6220  6220  6220  6220  6220  6220  6220  6220  6220  6220  6220  6220  6220  6220  6220  6220  6220  6220  6220  6220  6220  6220  6220  6220  6 | Contracts × Camp | ruitment                                                |
| Here is how | the territory is d<br>Q Search Territo<br>Home Chatter Leads V Account<br>rth Shore<br>Owner<br>SUBURB<br>Glenfield<br>Wirau Valley<br>Forrest Hill<br>Sumynook<br>Milford | efined in Fran<br>ries and more<br>ts  Contacts  Opportunities<br>Master Territory - NZ<br>POSTCODE<br>0629<br>0627<br>0620<br>0620<br>0620<br>0620<br>0620<br>0620                                                                                                    | Contracts × Camp | ruitment                                                |

### To split a territory

- 1. Create the new territory or territories. *See* "How to create a franchise territory" on page 12.
- 2. Move each **Territory Location** record from the current territory to its new territory. *See* "To move a Territory Location record" on the next page.

3. Add a **New Territory Relationship**. *See* "To add a split Territory Relationship record" on the facing page.

To move a Territory Location record

1. From Territory Locations, select Edit.

| 8                                                       | Q Search Salesforce        |                                 | ★ 🖬 ? 🌣 🌲 🐻                            |
|---------------------------------------------------------|----------------------------|---------------------------------|----------------------------------------|
| Franchise Recruitm Home Chatter                         | Leads 🗸 Accounts 🗸 Contact | s 🗸 Opportunities 🗸 Contracts 🗸 | 🗸 Campaigns 🥆 Territories 🗸 * More 🔻 🖋 |
| Territory<br>Territory - Upper North Shore              |                            |                                 | Edit Delete Clone 🖵                    |
| Status Franchise Owner<br>Unowned Street REC Administra | Active Master Te           | rritory<br>erritory - NZ        |                                        |
| DETAILS RELATED                                         |                            |                                 | •                                      |
| <b>S</b> Territory Locations (5)                        |                            |                                 | New                                    |
| TERRITORY LOCATION NAME SUBURB                          | POSTCOL                    | DE STATE                        |                                        |
| 0629-Glenfield Glenfield                                | 0629                       |                                 | <b>T</b>                               |
| 0627-Wirau Valley Wirau Valley                          | 0627                       | 2                               | Edit                                   |
| 0620-Forrest Hill Forrest Hill                          | 0620                       |                                 | Delete                                 |
| 0620-Sunnynook Sunnynook                                | 0620                       |                                 |                                        |
| 0620-Milford Milford                                    | 0620                       |                                 |                                        |
|                                                         | View                       | All                             |                                        |

The Edit dialog box appears.

Edit 0629-Glenfield

| Territory Location Name                             | lefittory                                                 |
|-----------------------------------------------------|-----------------------------------------------------------|
| 0629-Glenfield                                      | Territory - Upper North Shore X                           |
| * Suburb                                            | Product Classification                                    |
| Glenfield                                           | Bronze                                                    |
| Postcode                                            | Location                                                  |
| 0629                                                | Latitude                                                  |
|                                                     | Longitude                                                 |
| Country                                             |                                                           |
| New Zealand                                         | *                                                         |
| Nana                                                | -                                                         |
| None                                                | •                                                         |
| System Information                                  |                                                           |
| Created By<br>REC Administrator, 26/03/2018 4:36 PM | Last Modified By<br>REC Administrator, 26/03/2018 4:49 PM |
|                                                     |                                                           |

2. From the Edit dialog box, replace the Territory value, then press Save.

| • Territory Location Name 0629-Glenfield • Suburb   | * Territory                                               |
|-----------------------------------------------------|-----------------------------------------------------------|
| 0629-Glenfield                                      | S Territory - Glenfield (NZ) ×                            |
| * Suburb                                            | ·······, ·······                                          |
| 30000                                               | Product Classification                                    |
| Glenfield                                           | Bronze                                                    |
| * Postcode                                          | Location                                                  |
| 0629                                                | Latitude                                                  |
|                                                     | Longitude                                                 |
| *Country 🕕                                          |                                                           |
| New Zealand                                         |                                                           |
| State 🚯                                             |                                                           |
| None                                                |                                                           |
| System Information                                  |                                                           |
| Created By<br>REC Administrator, 26/03/2018 4:36 PM | Last Modified By<br>REC Administrator, 26/03/2018 4:49 PM |
|                                                     | Cancel Save & New Sa                                      |

When you go to the new territory, you may not immediately see the moved Territory Location records. If this happens, select the **Territory Location**'s **View All** link. You will see all the **Territory Locations** attached to the territory, and they will now all display on the **Territory**'s **Related** tab.

### To add a split Territory Relationship record

- 1. From the current **Territory**, on the **Related** tab, go to the **Replaced By** section and press **New**.
- 2. Set the Type to *Split*.
- 3. Set Date to when the split becomes effective.

4. Under New Territory, select the territory to which the Territory Location record was moved.

| Information                   |   |                                 |   |
|-------------------------------|---|---------------------------------|---|
| Territory Relationship Number |   | *New Territory                  |   |
|                               |   | Territory - Glenfield (NZ)      | × |
| * Туре                        |   | * Original Territory            |   |
| Split                         | • | 🔯 Territory - Upper North Shore | × |
| * Date                        |   |                                 |   |
| 27/03/2018                    | 苗 |                                 |   |
|                               |   |                                 |   |

5. Now press Save.

The territory relationship record now appears on the current territory's **Replaced By** section. The same territory relationship record appears in the new territory's **Historical Territories** section.

### To merge territories

- 1. Note the territory that is the merge target. Create it if necessary.
- 2. Go to the territory containing the Territory Location record.
- 3. Move the Territory Location record. *See* "To move a Territory Location record" on page 16.
- 4. Record the merge using the **Replaced By** relationship section.

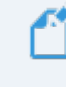

The detailed merge procedure is performed similarly to the detailed split procedure.

5. Now uncheck the old territory's Active field.

# How to import leads from an external source

Many times you have existing databases, lists purchased from outside vendors, or data created using external tools that need to be imported into Salesforce. Salesforce allows you to import them.

Refer to Salesforce documentation for:

- » Import Lead Data into Salesforce
- » Prepare Lead Data for import into Salesforce

# How to create a Salesforce queue

In Salesforce, records must be owned by either a User or a Queue. When a record is created by a process outside of Salesforce, or needs to be worked on by any of a group of people, it makes sense for that record to be owned by a queue.

### To create a queue

- 1. From Setup, select Users then Queues.
- 2. From the Queues page, press New.

| <b>*</b>                                                         |                                                                                                    | Q Search Setup                                                                                                    | )                                                                                                    |                                                                                                    |                                                                                                    |                                                                                                    | ]? 🌣 🌲 🌔                                                                                                    |
|------------------------------------------------------------------|----------------------------------------------------------------------------------------------------|----------------------------------------------------------------------------------------------------|----------------------------------------------------------------------------------------------------|----------------------------------------------------------------------------------------------------|----------------------------------------------------------------------------------------------------|----------------------------------------------------------------------------------------------------|----------------------------------------------------------------------------------------------------|
| Setup Home Object                                                | Manager 🗸                                                                                                    |                                                                                                    |                                                                                                    |                                                                                                    |                                                                                                    |                                                                                                    |                                                                                                    |
| Q queues                                                         | L Q                                                                                                    | TUP<br>Queues                                                                                                    |                                                                                                    |                                                                                                    |                                                                                                    |                                                                                                    |                                                                                                    |
| Queues                                                           |                                                                                                    |                                                                                                    |                                                                                                    |                                                                                                    |                                                                                                    |                                                                                                    |                                                                                                    |
| Didn't find what you're looking for?                             |                                                                                                    |                                                                                                    |                                                                                                    |                                                                                                    |                                                                                                    |                                                                                                    |                                                                                                    |
| Didn't find what you're looking for?<br>Try using Global Search. | Queues allow<br>in the queue<br>users that are<br>View:                                                                                                    | groups of users to manage a<br>until a user accepts them for p<br>allowed to retrieve records fro<br><u>B</u> Edit I Create New View                                                                                                    | shared workload more effectively. A<br>rocessing or they are transferred to a<br>on the queue.                                                                                                    | queue is a location where records can b<br>another queue. You can specify the set of<br>$A \mid B \mid C \mid D \mid E \mid F \mid G \mid H \mid$<br>New                           | e routed to await proces<br>If objects that are suppo                                                                                               | ssing by a group me<br>rted by each queue<br>P   Q   R   S   T   U   1                                                                                                    | mber. The records remain<br>as well as the set of<br>v   w   x   Y   Z   Other All                                                                                                    |
| Didn't find what you're looking for?<br>Try using Global Search. | Queues allow<br>in the queue<br>users that are<br>View:                                                                                                    | groups of users to manage a<br>until a user accepts them for p<br>allowed to retrieve records for<br>groups of the second second second second second<br>groups of the second second | shared workload more effectively. A rocessing or they are transferred to a om the queue.                                                                                                    | queue is a location where records can b<br>another queue. You can specify the set of<br>A   B   C   D   E   F   G   H  <br>New<br>Oucue Email                                      | e routed to await proces<br>f objects that are suppo<br>I   J   K   L   M   N   O   P<br>Supported Objects                                          | ssing by a group me<br>rted by each queue<br>P Q R S T U T                                                                                                    | mber. The records remain<br>, as well as the set of<br>v   w   x   y   z   Other All<br>Last Modified Date                                                                                          |
| Didn't find what you're looking for?<br>Try using Global Search. | Queues allow<br>in the queue<br>users that are<br>View: A                                                                                                    | groups of users to manage a<br>until a user accepts them for p<br>allowed to retrieve records fro<br><b>Edit I Create New View</b><br><b>abel *</b><br>Customer Feedback Queue                                                                                                    | shared workload more effectively. A<br>rocessing or they are transferred to a<br>om the queue.<br>Queue Name<br>Customer Feedback. Queue                                                                                            | queue is a location where records can b<br>another queue. You can specify the set of<br>A   B   C   D   E   F   G   H  <br>New<br>Queue Email                                      | e routed to await process<br>f objects that are support<br>I   J   K   L   M   N   O   P<br>Supported Objects<br>Customer Feedback                  | sing by a group me<br>rted by each queue,<br>Q Q R S T U U<br>Modified By<br>Sys Admin, FCS                                                                                                    | mber. The records remain<br>as well as the set of<br>v   w   x   y   z   Other All<br>Last Modified Date<br>25/09/2017 11:55 AM                                                                     |
| Didn't find what you're looking for?<br>Try using Global Search. | Queues allow<br>in the queue i<br>users that are<br>View: A<br>Action I<br>Edit   Del S<br>Edit   Del S                                                                                                    | groups of users to manage a<br>until a user accepts them for p<br>allowed to retrieve records for<br>being to be the second second second<br>being the second second second second<br>about *<br>Austomer Feedback Queue<br>Employment Candidate Queue                                                                                                    | shared workload more effectively. A<br>rocessing or they are transferred to a<br>om the queue.<br>Queue Name<br>Customer, Feedback, Queue<br>Employment, Candidate Queue                                                            | queue is a location where records can b<br>another queue. You can specify the set of<br>A   B   C   D   E   F   G   H  <br>New<br>Gueue Email                                      | e routed to await process<br>f objects that are support<br>I J K L M N O P<br>Supported Objects<br>Customer Feedback<br>Lead                        | sing by a group me<br>rted by each queue<br>Q R S T U V<br>Modified By<br>Sys Admin. FCS<br>User. Integration                                                                                         | mber. The records remain<br>as well as the set of<br>v   w   x   y   z   Other All<br>Last Modified Date<br>25/09/2017 11:55 AM<br>13/11/2017 8:14 AM                                               |
| Didn't find what you're looking for?<br>Try using Global Search. | Queues allow<br>in the queue i<br>users that are<br>View: A<br>Action I<br>Edit   Del E<br>Edit   Del E                                                                                                    | groups of users to manage a<br>until a user accepts them for p<br>allowed to retrieve records fr                                                                                                    | shared workload more effectively. A<br>rocessing or they are transferred to a<br>om the queue.<br>Queue Name<br>Customer Feedback Queue<br>Employment Candidate Queue<br>Franchies Sales Queue                                      | queue is a location where records can b<br>another queue. You can specify the set of<br>A   B   C   D   E   F   G   H  <br>New<br>Queue Email                                      | e routed to await process<br>f objects that are support<br>i J K L M N O P<br>Supported Objects<br>Customer Feedback<br>Lead<br>Lead                | sing by a group me<br>rted by each queue,<br>a l Q   R   S   T   U   '<br>Modified By<br>Sys Admin. FCS<br>User. Integration<br>User. Integration                                                     | mber. The records remain<br>as well as the set of<br>v   w   x   y   z   Other   All<br>Last Modified Date<br>25/09/2017 11:55 AM<br>13/11/2017 8:14 AM                                             |
| Didn't find what you're looking for?<br>Try using Global Search. | Oucles allow<br>in the queue<br>users that are<br>view: A<br>Action I<br>Edit   Del S<br>Edit   Del S<br>Edit   Del S<br>Edit   Del S                                                                                                    | groups of users to manage a<br>until a user accepts them for p<br>allowed to retrieve records fir<br>p<br>b to the second second second second<br>b to the second second second second<br>second second second second second<br>materianchise Sales Queue<br>rianchise Sales Queue                                                                                                    | shared workload more effectively. A<br>rocessing or they are transferred to a<br>om the queue.<br>Queue Name<br>Customer, Feedback, Queue<br>Employment, Candidate, Queue<br>Erranchise, Sales, Queue<br>Master, Job, Queue         | queue is a location where records can b<br>another queue. You can specify the set of<br>A   B   C   D   E   F   G   H  <br>New<br>Queue Email<br>shane@franchisecloudsolutions.com | e routed to await proces<br>f objects that are suppo                                                                                                | sing by a group me<br>rted by each queue<br>() Q   R   S   T   U   '<br>Modified By<br>Sys Admin. ECS<br>User. Integration<br>Sys Admin. ECS                                                          | mber. The records remain<br>as well as the set of<br>v   w   x   y   z   Other   All<br>Last Modified Date<br>25/09/2017 11:55 AM<br>13/11/2017 8:14 AM<br>13/11/2017 8:14 AM<br>13/06/2018 6:18 PM |
| Didn't find what you're looking for?<br>Try using Global Search. | Oucleues allow<br>in the queue i<br>users that are<br>view:       Action       Edit   Del       Edit   Del       Edit   Del       Edit   Del       Edit   Del       Edit   Del                                                                              | groups of users to manage a<br>until a user accepts them for p<br>allowed to retrieve records for<br>a b b Edit I Create New View<br>ablet *<br>buildomer Eestback Cureue<br>Employment Candidate Dueue<br>Employment Candidate Dueue<br>Franchise Sules Queue<br>Master Job Queue NSW                                                                                                    | shared workload more effectively. A<br>rocessing or they are transferred to a<br>om the queue.<br>Queue Name<br>Customer, Feedback, Queue<br>Employment, Candidate Queue<br>Franchise, Sales, Queue<br>Master, Job, Queue, NSW      | queue is a location where records can b<br>another queue. You can specify the set of<br>A   B   C   D   E   F   O   H  <br>New<br>Queue Email<br>shane@franchisedoudsolutions.com  | e routed to await process<br>f objects that are suppo<br>t   J   K   L   M   N   O   P<br>Supported Objects<br>Customer Feedback<br>Lead<br>Job     | A group merted by each queue<br>Q Q R S T U V<br>Modified By<br>Sys Admin. ECS<br>User. Integration<br>User. Integration<br>User. Integration<br>User. Integration<br>Gys Admin. ECS<br>Jenkins. Loym | mber. The records remain<br>as well as the set of<br>Last Modified Date<br>25/09/2017 11:55 AM<br>13/11/2017 8:14 AM<br>13/06/2018 6:16 PM<br>29/05/2018 1:10 PM                                    |
| Didn't find what you're looking for?<br>Try using Global Search. | Oucleues allow<br>in the queue i<br>users that are       View:       Action       Edit       Edit       Edit       Edit       Edit       Edit       Edit       Edit       Edit       Edit       Edit       Edit       Edit       Edit       Edit       Edit | groups of users to manage a<br>until a user accepts them for p<br>allowed to retrieve records for<br>a blowed to retrieve records for<br>ablet +<br>customer Feedback Queue<br>tranchise. Sales. Queue<br>tranchise. Sales. Queue<br>Asater. Job. Queue. SA                                                                                                    | shared workload more effectively. A<br>rocessing or they are transferred to a<br>om the queue.<br>Customer, Eeadback, Queue<br>Employment, Candidate Queue<br>Eranchise, Sales, Queue<br>Master, Job, Queue, Master, Job, Queue, SA | queue is a location where records can b<br>another queue. You can specify the set of<br>A   B   C   D   E   F   Q   H  <br>New<br>Oueue Email<br>shane@franchisecloudsolutions.com | e routed to await process<br>of objects that are support<br>i J K L M N O P<br>Supported Objects<br>Customer Feedback<br>Lead<br>Lead<br>Job<br>Job | A group merted by each queue<br>Q Q R S T U U<br>Modified By<br>Sys Admin. FCS<br>Sys Admin. FCS<br>Sys Admin. FCS                                                                                    | mber. The records remain<br>as well as the set of<br>Last Modified Date<br>25/09/2017 11:55 AM<br>13/11/2017 8:14 AM<br>13/06/2018 6:16 PM<br>13/06/2018 6:14 PM                                    |

3. Complete the queue details, then press Save.

| -                                                                | Q Search Setup                                                                                                    |                                                                                                    | 🖄 = 🖪 ? 🌣 单 🀻                                                                                                    |
|------------------------------------------------------------------|----------------------------------------------------------------------------------------------------|----------------------------------------------------------------------------------------------------|----------------------------------------------------------------------------------------------------|
| Setup Home Object                                                | Manager 🗸                                                                                                    |                                                                                                    |                                                                                                    |
| Q queues                                                         | SETUP<br>Queues                                                                                                    |                                                                                                    |                                                                                                    |
| Queues                                                           |                                                                                                    |                                                                                                    |                                                                                                    |
|                                                                  | New Queue                                                                                                    |                                                                                                    | Help for this Page 🥝                                                                                                   |
| Didn't find what you're looking for?<br>Try using Global Search. | Queue Edit                                                                                                    | Save                                                                                                    |                                                                                                    |
|                                                                  | Queue Name and Email Address                                                                                                    |                                                                                                    | = Required Information                                                                                                 |
|                                                                  | Enter the name of the queue and the email address to us<br>list. When an object is assigned to a queue, only the queu<br>Label Master Job Queu                                                                                                    | e when sending notifications (for example, when a case has been<br>ue members will be notified.<br>ue NSW                                                                                                    | n put in the queue). The email address can be for an individual or a distribution                                      |
|                                                                  | Queue Name Master_Job_Que<br>Queue Email mjq@franchisecl<br>Send Email to Members                                                                                                    | ue_NSW 1<br>loudsolutic                                                                                                    |                                                                                                    |
|                                                                  |                                                                                                    |                                                                                                    |                                                                                                    |
|                                                                  | Supported Objects                                                                                                    |                                                                                                    |                                                                                                    |
|                                                                  | Select the objects you want to assign to this queue. Indivi                                                                                                    | idual records for those objects can then be owned by this queue.                                                                                                    |                                                                                                    |
|                                                                  | Document Request<br>Error Log<br>Event. Description<br>Consistent<br>Job Eligibility Criteria<br>Job Offer Fanking Criteria<br>Job Offer Fanking Criteria<br>Job Uffer Anking Criteria<br>Journey<br>Journey Participant<br>Knowledge Article Version<br>Lead                                              | Add<br>Remove                                                                                                    |                                                                                                    |
|                                                                  | Queue Members                                                                                                    |                                                                                                    |                                                                                                    |
|                                                                  | To add members to this queue, select a type of member, in the Queue is Public Read/Write/Transfer, you do not ne                                                                                                    | then choose the group, role, or user from the "Available Members<br>eed to assign users to the queue, as all users already have access                                                                                                    | " and move them to the "Selected Members." If the sharing model for all objects<br>s to the records for those objects. |
|                                                                  | Search: Users                                                                                                    | for: Find                                                                                                    |                                                                                                    |
|                                                                  | Available Members User: Loryn Jenkins User: Pert Adelaide Franchise Owner User: REC Administrator User: REC Sales Manager User: Sik Managernet Site Guest User User: Sik Managernet Site Guest User User: Shikher Chondhary User: Shinker Chondhary User: Thomas Pham User: Thomas Pham User: Warren Jones | Selected Members<br>User: OPS Administrator<br>User: OPS Compliance Manager<br>User: OPS Gengliance Manager<br>User: OPS Hance Manager<br>User: OPS Operations Manager<br>User: OPS Operations Manager<br>User: OPS SA Operations Manager |                                                                                                    |
|                                                                  |                                                                                                    | Save                                                                                                    |                                                                                                    |

- a. Enter the public name of this queue in the Label field. The value in Label will be visible as the name of the List View attached to this queue.
- b. Optionally enter a Queue Email.
- c. Optionally select Send Email to Members. Members are specified in the Queue Members section of the form.
- d. Select the Object types that will be stored in this queue. This will determine the record types that are placed in this queue.
- e. Select the users who will comprise the Queue Members.
- f. Press Save.

# How to identify record ids

Some configuration tasks require the use of Salesforce record IDs. Record IDs uniquely identify a data record.

To obtain a record ID

- 1. Use the downloadable application Salesforce Data Loader. *See* "How to import, export and update data in Salesforce" on the facing page.
- 2. Export the record type that contains the record whose ID you are seeking to identify.
- 3. Open the exported dataset and locate the target record. The record ID is in the field named 'ld'.

# How to import, export and update data in Salesforce

Salesforce provides the ability to import, export and update data using a downloadable Java-based application named Data Loader. Data Loader is used within Franchise Cloud Solutions applications to

- » load data during system setup
- » obtain record ids for configuration purposes
- » migrate customers from one franchise to another

### To download Data Loader from Salesforce

- 1. From Setup, search for *Data Loader*.
- 2. Click the **Data Loader** page.
- 3. Follow the on-screen prompts.

### To learn how to use Data Loader

» Refer to Salesforce documentation on Data Loader.

# How to identify a Field API Name

The Field API Name is a unique name that identifies a field.

To determine Field API Names for custom fields

- 1. Go to Setup, and search for Object Manager.
- 2. From Object Manager, select the *Label* of one of the records.

|                                                  | Q Search Setup          |             |               |                | ? 🌣 🌲 🐻                                                                                                    |
|--------------------------------------------------|-------------------------|-------------|---------------|----------------|----------------------------------------------------------------------------------------------------|
| Setup Home                                       | <u>Object Manager</u> V |             |               |                |                                                                                                    |
| SETUP<br>Object Manag<br>49+ Items, Sorted by La | <b>ger</b><br>bel       |             | Q Quick Find  | Schema Builder | Create 🔻                                                                                                    |
| LABEL                                            | ▲ API NAME              | DESCRIPTION | LAST MODIFIED | DEPLOYED C     | USTOM                                                                                                    |
| Account                                          | Account                 |             |               |                |                                                                                                    |
| Account                                          | Account                 |             |               |                |                                                                                                    |
| Account Brand                                    | AccountBrand            |             |               |                |                                                                                                    |
| Account Contact Relationship                     | AccountContactRelation  |             |               |                |                                                                                                    |
| Action Item                                      | Action_Itemc            |             | 30/01/2018    | ~ ~            | /                                                                                                    |
| Action Item                                      | FCS_OPSAction_Itemc     |             | 12/06/2018    | ~ ~            | · •                                                                                                    |
| Activity                                         | Activity                |             |               |                |                                                                                                    |
| Activity List                                    | FCS_BASEActivity_Listc  |             | 22/11/2017    | ~ ~            | <ul> <li>The second second</li></ul> |

- 3. From the Object Manager menu, select Fields and Relationships.
- 4. The Field API Name is listed in the Field Name column.

| -                                 |                                 | Q Search Setup                |                          |             |               |      |                    | 2?     | ¢          | 6    |
|-----------------------------------|---------------------------------|-------------------------------|--------------------------|-------------|---------------|------|--------------------|--------|------------|------|
| Setup Home Object                 | et Manager 🗸 🗸                  |                               |                          |             |               |      |                    |        |            |      |
| SETUP > OBJECT MANAGER<br>Contact |                                 |                               |                          |             |               |      |                    |        |            |      |
| Details                           | Fields & Re<br>50 Items, Sorted | lationships<br>by Field Label |                          | Q Quick Fin | d             | New  | Field Dependencies | Set Hi | story Trac | king |
| Fields & Relationships            | FIELD LABEL                     |                               | FIELD NAME               |             | DATA TYPE     |      | CONTROLLING FIELD  | IND    | DEXED      |      |
| Page Layouts                      | # Contacts                      |                               | FCS_BASEContacts_Fc      |             | Formula (Numb | oer) |                    |        |            | •    |
| Lightning Record Pages            | Assents Deferen                 | eee Celle                     | FCE ODE Accorto Deferen  | calla a     | Chaskboy      |      |                    |        |            |      |
| Buttons, Links, and Actions       | Accepts Referen                 | ice calls                     | PCS_OPSAccepts_Relefer   | ice_callsc  | Спесквох      |      |                    |        |            |      |
| Compact Layouts                   | Account Name                    |                               | AccountId                |             | Lookup(Accour | t)   |                    | ~      |            |      |
| Object Limits                     | Assistant                       |                               | AssistantName            |             | Text(40)      |      |                    |        |            |      |
| Record Types                      | Asst. Phone                     |                               | AssistantPhone           |             | Phone         |      |                    |        |            |      |
| Related Lookup Filters            | Birthdate                       |                               | Birthdate                |             | Date          |      |                    |        |            |      |
| Search Layouts                    | Children Additi                 | onal Info                     | FCS_RECChildren_Addition | onal_Infoc  | Text(255)     |      |                    |        |            | •    |
| Triggers                          | Contact Curren                  | cy                            | CurrencyIsoCode          |             | Picklist      |      |                    |        |            | •    |
| Validation Rules                  | Contact Owner                   |                               | OwnerId                  |             | Lookup(User)  |      |                    | ~      |            |      |
| Hierarchy Columns                 | Contact Record                  | Туре                          | RecordTypeId             |             | Record Type   |      |                    | ~      |            |      |

# CHAPTER 2

# **Working with Activity Lists**

| Understanding activity lists                      | 26 |
|---------------------------------------------------|----|
| Activity List creation                            |    |
| Activity List cleanup                             |    |
| Applying an activity list                         |    |
| Adding Activity Lists to a Salesforce record page |    |
| Automating Activity List creation                 |    |

# **Understanding activity lists**

Implementing repeatable processes is essential to everything from sales processes to handover to the franchise operations team. Activity lists can be a really useful tool to help you do this.

At its heart, an activity list contains a list of tasks, some of which are generated only when a prior task is complete.

- Activity Lists can be attached to any object that:
  - » is configured for activities (i.e. has an activity history)
  - » is not a User, Lead or Contact

Each task can be automatically assigned to an individual to be completed within a certain time-frame. What's great about this is that each task can be assigned to a user dynamically, based on their relationship to the record in question, or on their role within your organization.

When a task is complete, it is noted as complete within the activity list. When there are tasks that depend on this task completing, they are created and assigned to the relevant user.

Using an activity list ensures that all the same tasks get done in the same way each and every time, and helps managers track task completion.

### **Activity List creation**

Activity lists can be created manually or automatically.

### Creating activity lists

To learn how to create activity lists manually, *See* "Applying an activity list" on page 29.

To learn how to automate activity list creation, *See* "Automating Activity List creation" on page 33.

Activity lists are created by cloning an Activity Template.

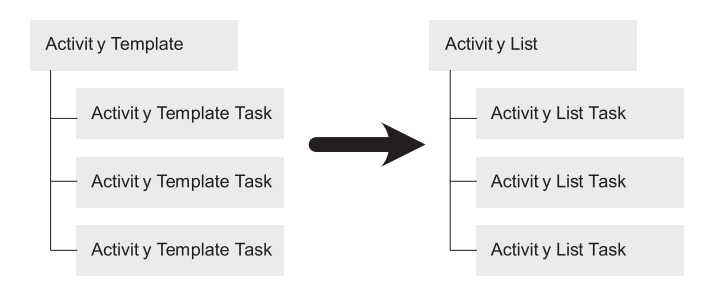

Once cloned, each Activity List Task is evaluated in the context of a particular record. Any Activity List Tasks that are to be created immediately are created as Tasks. The Tasks are added to the record's Activity Panel.

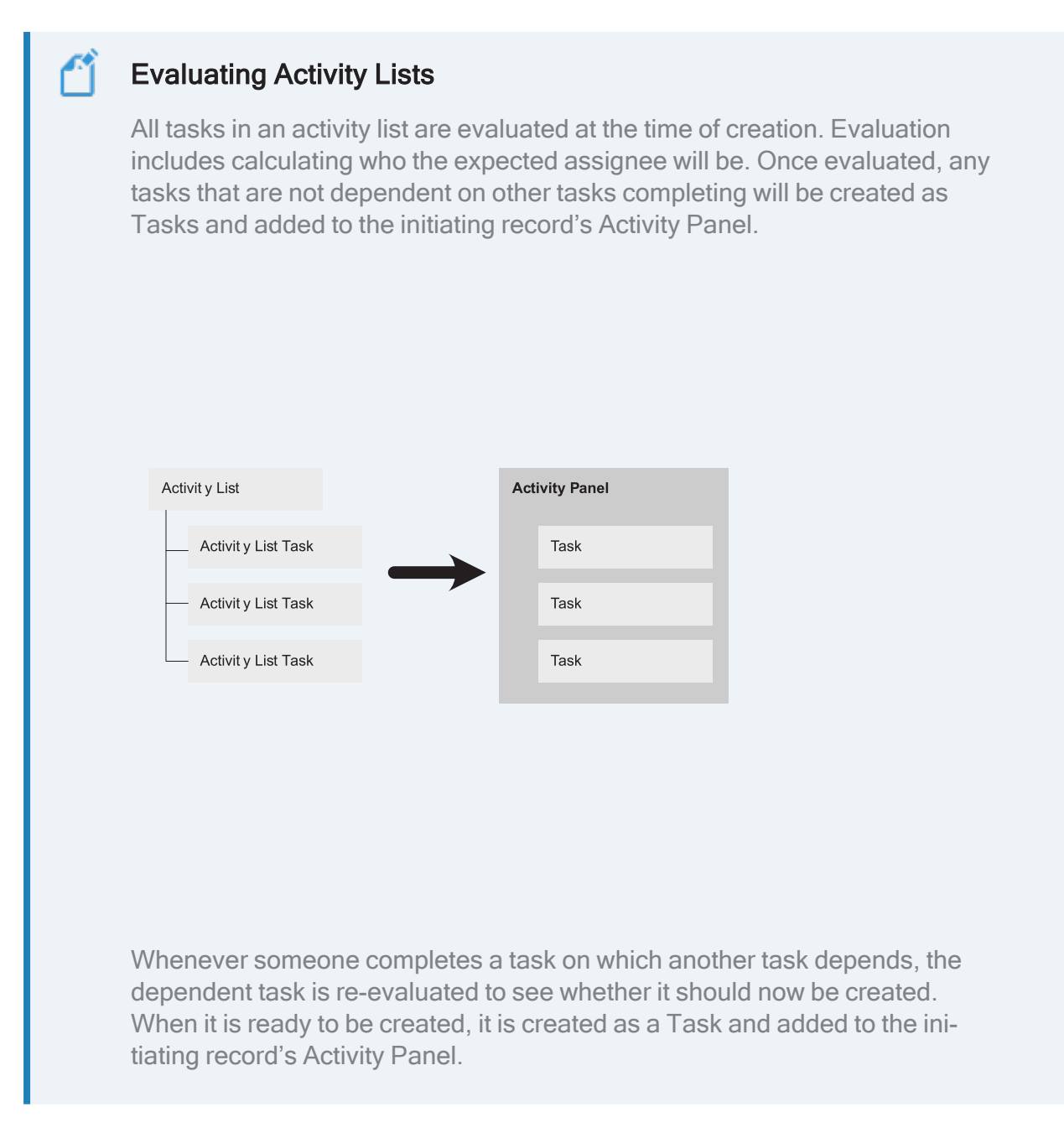

### Activity List cleanup

Activity Lists and Activity List Tasks are retained until all Tasks have been completed, plus a specified number of days. Once all Tasks have been completed and the specified number of days elapses, the Activity List and its Activity List Tasks are discarded.

# Applying an activity list

An activity list is attached to a specific type of record. When that record type has activity lists available, the **Activity Lists** component appears.

| 8.                                                                                                    | Q Search Accounts and more                         | * 🖬 ? 单 🐻                                                                 |
|----------------------------------------------------------------------------------------------------|----------------------------------------------------|---------------------------------------------------------------------------|
| Franchise Recruitm Home Chatte                                                                                                    | er Leads V Accounts V Contacts V Opportunities V C | iontracts 🗸 Campaigns 🗸 Territories 🗸 More 🔻 🖋                            |
| Account Cross Control Control |                                                    | + Follow Edit Delete View Account Hierarchy                               |
| 18 Magnus Avenue Inactive<br>Sinclair WA 7885<br>Australia                                                                                                    | Πισο                                               |                                                                           |
| DETAILS RELATED                                                                                                    |                                                    | ACTIVITY CHATTER                                                          |
| Account Name<br>FCS Newtown<br>Parent Account                                                                                                    | Account Owner                                      | Log a Call New Event New Task Email                                       |
| Status<br>Inactive                                                                                                    | Phone 0448997335                                   | Create new Add                                                            |
| Timezone                                                                                                    | Fax/                                               | Activity Timeline   C Expand All                                          |
| Next Review Due Date Next Review Date                                                                                                    |                                                    | Next Steps                                                                |
| ✓ Business Information                                                                                                    |                                                    | Past Activity                                                             |
| Legal Entity Name<br>FCS Newtown Pty Ltd                                                                                                    | Business Number<br>49 389 782 542                  | No past activity. Past meetings and tasks marked as done<br>show up here. |
| Trading Name<br>FCS Newtown                                                                                                    | Company Number                                     | Load More Past Activities                                                 |
| Operating Structure<br>Company                                                                                                    |                                                    |                                                                           |
| ✓ Address Information                                                                                                    |                                                    | Activity Lists Add List                                                   |
| Billing Address<br>18 Magnus Avenue<br>Sinclair WA 7885<br>Australia                                                                                                    | Shipping Address                                   | NAME NUMBER OF TASKS COMPLETED TASKS                                      |

To apply an activity list:

1. From the Activity List component, press Add List.

| O↓ Franchise Recruitm Home Cha                                                                                        | Search Accounts and more tter Leads      Accounts      Contacts      Opportunities | Contracts v Campaigns v Territories v More v 🖉                       |
|----------------------------------------------------------------------------------------------------|------------------------------------------------------------------------------------|----------------------------------------------------------------------|
| Account<br>FCS Newtown<br>Billing Address Status Status<br>18 Magnus Avenue Inactive<br>Sinclair WA 7885<br>Australia | Reason                                                                             | + Follow Edit Delete View Account Hierarchy                          |
| DETAILS RELATED                                                                                                    |                                                                                    | <b>ACTIVITY</b> CHATTER                                              |
| Account Name<br>FCS Newtown                                                                                           | Account Owner                                                                      | Log a Call New Event New Tack Empil                                  |
| Parent Account                                                                                                    | Email                                                                              | Log a Call New Event New Task Enfan                                  |
| Status<br>Inactive                                                                                                    | Phone 0448997335                                                                   | Create new Add                                                       |
| Timezone                                                                                                    | Fax                                                                                | Activity Timeline                                                    |
| Next Review Due Date                                                                                                  |                                                                                    | Next Steps More Steps                                                |
| Next Review Date                                                                                                    |                                                                                    | No next steps. To get things moving, add a task or set up a meeting. |
| ✓ Business Information                                                                                                |                                                                                    | Past Activity                                                        |
| Legal Entity Name<br>FCS Newtown Pty Ltd                                                                              | Business Number<br>49 389 782 542                                                  | No past activity. Past meetings and tasks marked as done             |
| Trading Name<br>FCS Newtown                                                                                           | Company Number                                                                     | Load More Past Activities                                            |
| Operating Structure<br>Company                                                                                        |                                                                                    |                                                                      |
| ✓ Address Information                                                                                                 |                                                                                    | Activity Lists                                                       |
| Billing Address<br>18 Magnus Avenue<br>Sinclair WA 7885<br>Australia                                                  | Shipping Address                                                                   | NAME NUMBER OF TASKS COMPLETED TASKS                                 |

The **New Activity List** dialog box appears.

2. Select an available Template.

| New Activity List                                                                                  |                                                                        |  |  |  |
|----------------------------------------------------------------------------------------------------|------------------------------------------------------------------------|--|--|--|
| Activity List Name     Enter your Activity List name      Related Record Id     0017F00000YnzINQAR | *Template  ✓None  Franchisee On-boarding Process Growth Visit Template |  |  |  |
|                                                                                                    | Cancel Save                                                            |  |  |  |

3. Enter the Activity List Name and press Save.

|                         | New Activity List              |             |
|-------------------------|--------------------------------|-------------|
| Activity List Name      | * Template                     |             |
| FCS Newtown On-boarding | Franchisee On-boarding Process | •           |
| *Related Record Id      |                                |             |
| 0017F00000YnzINQAR      |                                |             |
|                         |                                |             |
|                         |                                | Cancel Save |

The Activity List is attached to the record and at least some of the tasks from the list appear within Next Steps.

| ®.                                                                                                 | Q Search Accounts and more                                  | ** 🖬 ? 单 🐻                                                                                       |
|----------------------------------------------------------------------------------------------------|-------------------------------------------------------------|--------------------------------------------------------------------------------------------------|
| Franchise Recruitm Home Chatter Leads 🗸                                                            | Accounts V Contacts V Opportunities V Contracts V Campaigns | ✓ Territories ✓ Dashboards ✓ Reports ✓ More ▼                                                    |
| Account ACCOUNT                                                                                    |                                                             | + Follow Edit Delete View Account Hierarchy                                                      |
| Billing Address Status Status Reason<br>18 Magrus Avenue Inactive<br>Sinclair VA 7865<br>Australia |                                                             |                                                                                                  |
| DETAILS RELATED                                                                                    |                                                             | ACTIVITY CHATTER                                                                                 |
| Account Name FCS Newtown Parent Account                                                            | Account Owner                                               | Log a Call New Event New Task Email                                                              |
| Status<br>Inactive                                                                                 | Phone<br>0448997335                                         | Create new Add                                                                                   |
| Timezone                                                                                           | Fax                                                         | Activity Timeline                                                                                |
| Next Review Due Date                                                                               |                                                             | Next Steps More Steps                                                                            |
| Next Review Date                                                                                   |                                                             | > 🔚 🗌 New Franchisee Induction course 27/03 💌                                                    |
| ✓ Business Information                                                                             |                                                             | You have an upcoming Task                                                                        |
| Legal Entity Name<br>FCS Newtown Pty Ltd                                                           | Business Number<br>49 389 782 542                           | You have an upcoming Task                                                                        |
| Trading Name<br>FCS Newtown                                                                        | Company Number                                              | Past Activity                                                                                    |
| Operating Structure<br>Company                                                                     |                                                             | No past activity. Past meetings and tasks marked as done show up here. Load More Past Activities |
| ✓ Address Information                                                                              |                                                             |                                                                                                  |
| Billing Address<br>18 Magnus Avenue<br>Sinclair WA 7885<br>Australia                               | Shipping Address                                            | Activity Lists         Add List           NAME         NUMBER OF TASKS         COMPLETED TASKS   |
| ✓ System Information                                                                               |                                                             | FCS Newtown On-boarding 5 0                                                                      |
| Created By                                                                                         | Last Modified By                                            |                                                                                                  |
| Master Franchise FCS NSW Account Currency                                                          | Account Necord Type Franchise Profile                       |                                                                                                  |
| Australian Dollar                                                                                  |                                                             |                                                                                                  |

The steps within the activity list are now ready to be completed.

# Adding Activity Lists to a Salesforce record page

Delete this text and replace it with your own content.
# **Automating Activity List creation**

Delete this text and replace it with your own content.

# CHAPTER 2

# **Working with Activity Templates**

| Understanding activity templates                             |    |
|--------------------------------------------------------------|----|
| How to create an activity template                           |    |
| Field details                                                |    |
| How to create an activity template task                      | 40 |
| Field details                                                | 43 |
| Make an activity template task dependent on prior activities |    |
| Assign an activity template task to a static user            |    |
| Assign an activity template task to a related user           | 51 |
| Assign an activity template task to a searched user          |    |

# Understanding activity templates

Delete this text and replace it with your own content.

## How to create an activity template

An activity template provides the structure used to generate activity lists. Activity templates are targeted at a particular object type and contain a list of tasks that can be assigned to fixed or variable users.

#### To create an activity template

1. From the Salesforce menu, choose Activity Templates.

|                       | Q Search                                 |                       | *• 🖶 🖨 ? 🌣 🖡 🐻                                            |
|-----------------------|------------------------------------------|-----------------------|-----------------------------------------------------------|
| Franchise Recruitm    | ne Chatter Leads 🗸 Accounts              | 🗸 Contacts 🗸 Opp      | ortunities 🔍 Activity Templates 🗸 More 💌 💉                |
| Quarterly Performance | goal 🔊                                   | As of Today 4:03 pm C | Assistant                                                 |
| 500k                  |                                          |                       |                                                           |
| 400к Add the opport   | unities you're working on then come back |                       | Nothing needs your attention right now. Check back later. |
| 200k here to view yo  | ur performance.                          |                       |                                                           |
| 100κ                  |                                          |                       |                                                           |
| Nov Dec               | Jan Goal Closed + Open (>70%)            | Feb                   |                                                           |

2. To create the template, press New.

| 8                       |                                                                        | Q Search            |                |                    |                               | ? 🌣 🌲 💿      |
|-------------------------|------------------------------------------------------------------------|---------------------|----------------|--------------------|-------------------------------|--------------|
| * * *<br>* * *<br>* * * | Franchise Recruitm Home                                                | Chatter Leads 🗸 Acc | counts 🗸 Conta | acts 🗸 Opportun    | ities 🗸 Activity Templates 🗸  | More 🔻 💉     |
| 5 item                  | Activity Templates<br>Recently Viewed<br>s · Updated a few seconds ago |                     | (              | Q Search this list | New Import<br>\$\$ • Import C | Change Owner |
|                         | Activity Template Name                                                 | ✓ Active √          | No Of Tasks    | ✓ Retention … ∨    | Target Object                 | ~            |
| 1                       | Log Helper                                                             | $\checkmark$        | 8              | 10                 | FCS_OPSManagement_Logc        |              |
| 2                       | Job Process                                                            | $\checkmark$        | 8              | 10                 | FCS_OPSJobc                   |              |
| 3                       | Opportunity - One on One Stage                                         |                     | 0              | 10                 | Opportunity                   |              |
| 4                       | Audit Followup                                                         | $\checkmark$        | 4              | 10                 | FCS_OPSManagement_Logc        |              |
| 5                       | Account Test                                                           | $\checkmark$        | 8              | 10                 | Account                       |              |
|                         |                                                                        |                     |                |                    |                               |              |

3. Name and target the activity template, then press Save.

| 8          |                          |       | Q Sear  | rch |
|------------|--------------------------|-------|---------|-----|
| ***<br>*** | Franchise Recruitm       | Home  | Chatter | Lea |
|            |                          |       |         |     |
|            |                          |       |         |     |
|            | * Name                   |       |         |     |
|            | Opportunity - One on One | Stage |         |     |
|            | Template Active          |       |         |     |
|            |                          |       |         |     |

The Activity Template header displays.

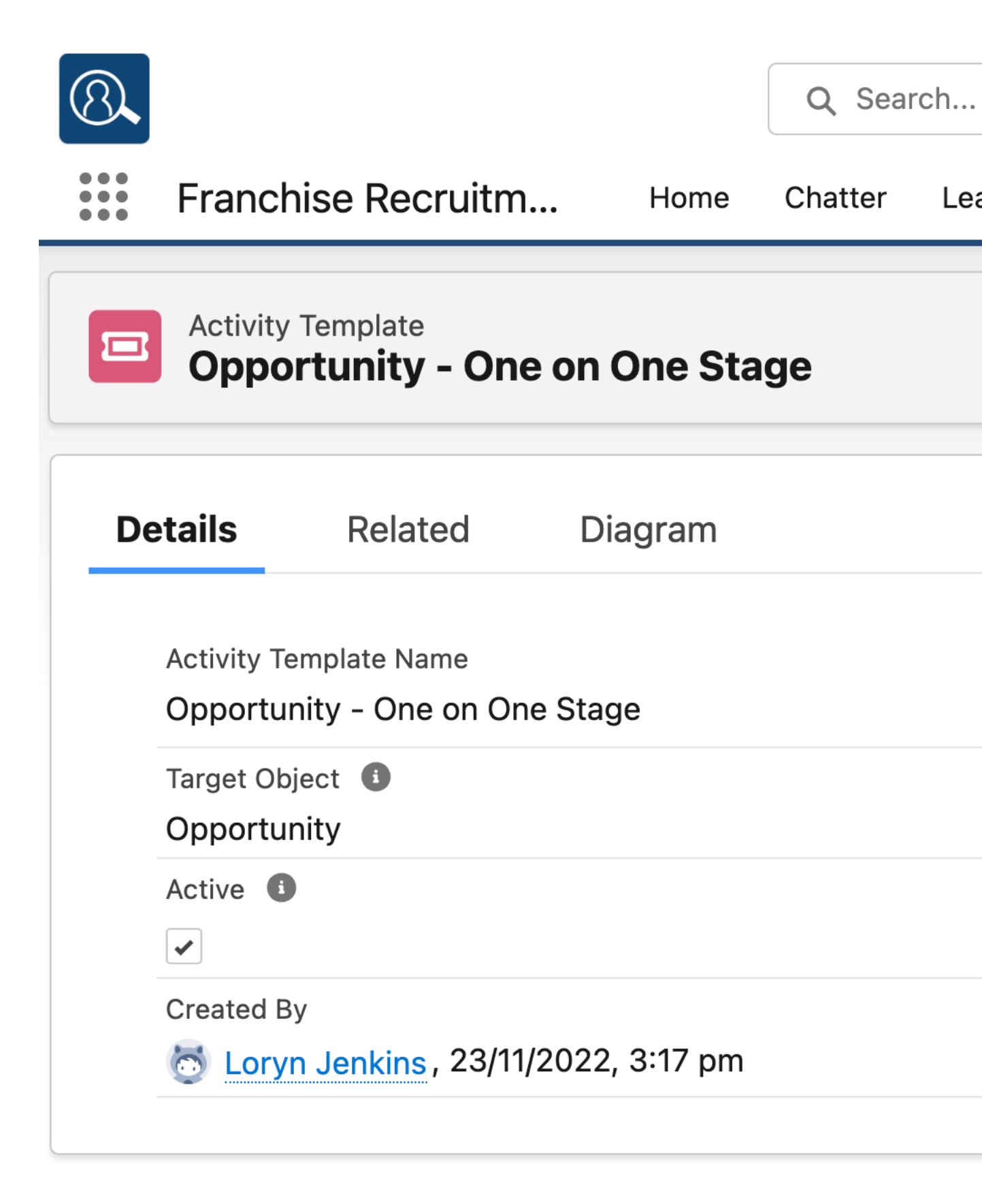

#### **Field details**

» Enter a Name as the primary user identifier for the template.

- » Target Object specifies the object type the activity list can be attached to.
- Set Template Active to true to make the template available to the defined object type. Set it false it when you no longer want it to be available.
- » Retention Period defines the number of days after the last task is complete for which the Activity List instance will be retained.

# How to create an activity template task

Activity template tasks are how you specify what tasks to create within any activity list generated from this activity template. You create one activity template task for each task you want to generate.

To create your first activity template task

1. From the **Related** tab, create a **New** activity template task.

| 8                                                 | Q Search                             |                                      | *• 🗄 🏟 ? 🌣 🖡 🔯                |
|---------------------------------------------------|--------------------------------------|--------------------------------------|-------------------------------|
| Franchise Recruitm Home                           | Chatter Leads $\lor$ Accounts $\lor$ | Contacts $\lor$ Opportunities $\lor$ | Activity Templates 🗸 More 💌 💉 |
| Activity Template<br>Opportunity - One on One Sta | nge 1                                |                                      | Sharing Clone Delete          |
| Details <u>Related</u> Diagram                    |                                      |                                      | 2                             |
| Activity Template Tasks (0)                       |                                      |                                      | New                           |
| Activity Lists (0)                                |                                      |                                      |                               |

2. From the **Create Task** box, complete the task details and press **Save**.

| 8   |                                                             |          | Q Search           |
|-----|-------------------------------------------------------------|----------|--------------------|
| *** |                                                             |          |                    |
|     | * Name<br>Send NDA to for signing                           |          |                    |
| De  | * Description                                               |          |                    |
|     | Send NDA for signing Select Prerequisite Tasks              |          |                    |
|     | Available Tasks                                             |          | Prerequisite Tasks |
|     |                                                             | •        |                    |
|     |                                                             |          |                    |
|     |                                                             |          |                    |
| 42  | Assign To<br>Franchise Recruitm<br>* User Assignment Method | nent Adm | ninistration Guide |

**Related User** 

The task is added to the activity list.

#### **Field details**

- >> Enter a Name as the primary user identifier for the task.
- » Enter Description as a further explanation of the task.
- Set Active to true to generate the task at run-time. Set it false it when you no longer want the task to be generated.
- Insert a URL into the Documentation Link in order to relate this task to procedural documentation.
- Days to Due sets the due date on the task as the specified number of days after the task is generated.
- Move any Available Task into the Pre-requisite Task list if you want the task to be generated only on completion of the selected task. For more information, See "Make an activity template task dependent on prior activities" below.
- >> There are three User Assignment methods.
  - Select Static User if there is a single person in your organization who will perform this task. You set the user in the dependent Assign To field. See "Assign an activity template task to a static user" on the next page.
  - Select Related User if you want Franchise Recruitment to select a user based on a defined relationship. When this is selected, you need to enter the relationship to be used into the Related User Relationship field. You can choose any relationship defined on the target object that looks up a user. See "Assign an activity template task to a related user" on page 51.

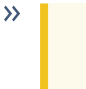

The most commonly used relationship is OwnerId.

Select Search User when you want to dynamically assign the user who is to complete the task based on role or position hierarchy within your organization. See "Assign an activity template task to a searched user" on page 52.

#### Congratulations

You've added your first activity template task. This will cause a task to be created as soon as any activity list is created. For dependent tasks or tasks assigned to any other user, explore the following topics.

#### Make an activity template task dependent on prior activities

Delete this text and replace it with your own content.

#### **Field details**

Days to Due sets the due date on the task as the specified number of days after the task is generated. For dependent tasks, this is the number of days after the completion of the task on which it was dependent.

#### Assign an activity template task to a static user

The simplest way to assign any generated task to a user is to assign to a static user.

To assign an activity template task to a static user

1. With the task box open, select from the User Assign Method list the option *Static User*.

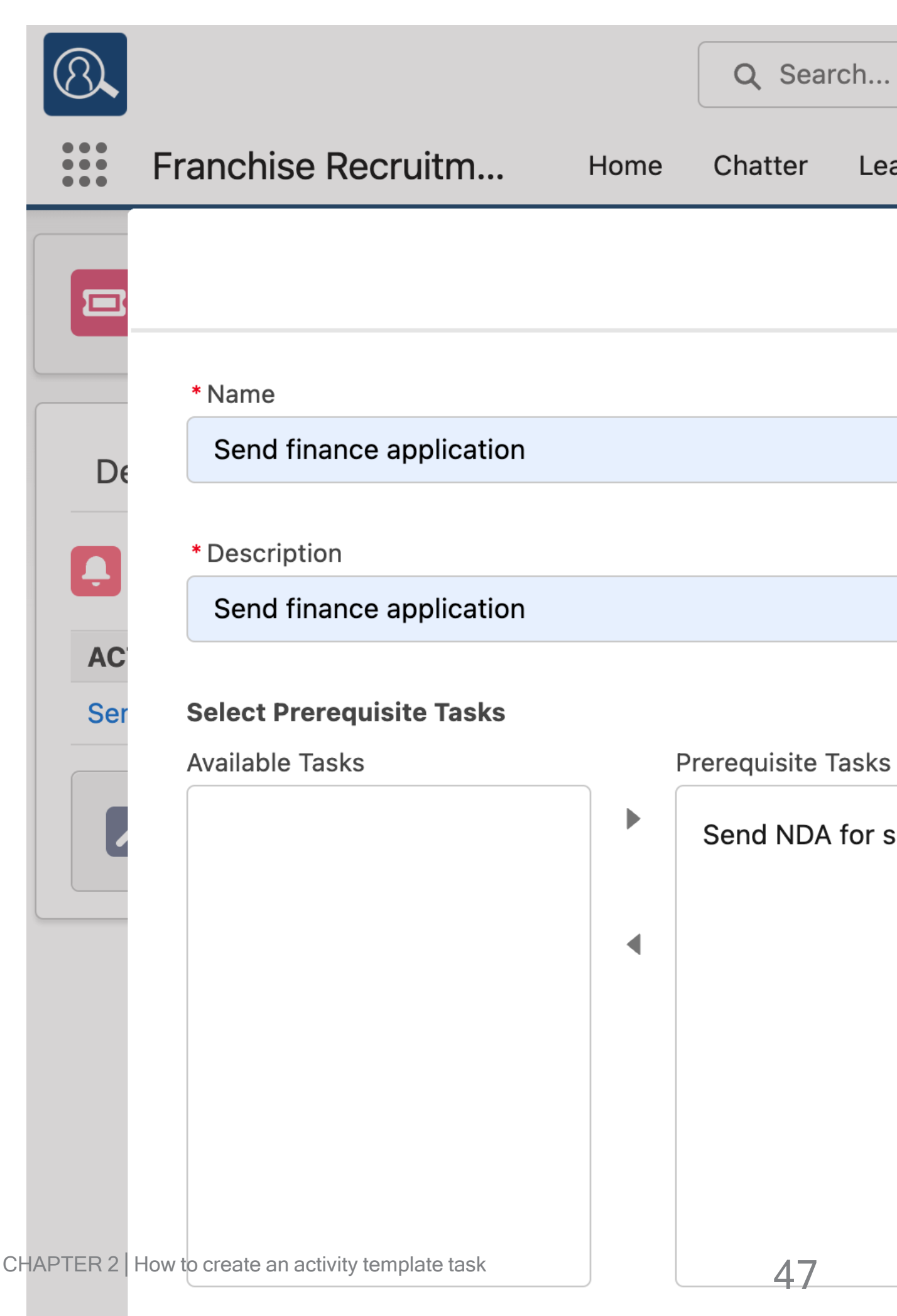

#### **Assign To**

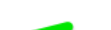

2. On selecting the *Static User* method, the **Assign To** field becomes visible. In the *Assign To* field, begin searching for the target user. When the target user becomes visible, select the user from the list.

| 8                           | Q Search             |                        |                  | *-           | <b>+</b> 🍣 | ? \$     | x 🌲 | 6  |
|-----------------------------|----------------------|------------------------|------------------|--------------|------------|----------|-----|----|
| ••••<br>•••                 | Create               | e Task                 |                  |              |            |          |     | ø  |
| • Name                      |                      | ACTIVE                 |                  |              |            |          |     |    |
| Send finance application    |                      | ✓                      |                  |              |            |          |     | te |
| * Description               |                      | Documentation Link     |                  |              |            |          |     |    |
| De Send finance application |                      | https://www.franchisec | loudsolutions.co | m/help/opp_1 | inance_re  | quest.ht | m   |    |
|                             |                      |                        |                  |              |            |          |     |    |
| Select Prerequisite Tasks   |                      | Days To Due            |                  |              |            |          |     | w  |
| Available Tasks             | Prerequisite Tasks   | 5                      |                  |              |            |          |     |    |
| Ser                         | Send NDA for signing |                        |                  |              |            |          |     |    |
| E                           | •                    |                        |                  |              |            |          |     |    |
|                             |                      |                        |                  |              |            |          |     |    |
|                             |                      |                        |                  |              |            |          |     |    |
|                             |                      |                        |                  |              |            |          |     |    |
|                             |                      |                        |                  |              |            |          |     |    |
| Assign To                   |                      |                        |                  |              |            |          |     |    |
| Static User                 | <b>1</b> • •         |                        |                  |              |            |          |     |    |
|                             |                      |                        |                  |              |            |          |     |    |
| * Assign To                 |                      |                        |                  |              |            |          |     |    |
| REC                         | ٩                    |                        |                  |              |            |          |     |    |
| REC Sales Manager           |                      |                        |                  |              |            |          |     |    |
| REC Administrator           |                      |                        |                  |              |            |          |     |    |
|                             |                      |                        |                  |              | Cancel     | s        | ave |    |
|                             |                      |                        |                  |              |            |          |     |    |

Typing the name of the user is not sufficient to select them. You must actually select the user from the list.

3. Once you've selected the user, you can then press **Save**.

|    | 8   |                           |                 | Q Search           |
|----|-----|---------------------------|-----------------|--------------------|
|    | ••• |                           |                 |                    |
|    |     | * Name                    |                 |                    |
|    |     | Send finance applicatio   | n               |                    |
|    | De  | * Description             |                 |                    |
|    |     | Send finance applicatio   | n               |                    |
|    | Ð   |                           |                 |                    |
|    | AC  | Select Prerequisite Tasks |                 |                    |
|    | Ser | Available Tasks           |                 | Prerequisite Tasks |
|    |     |                           |                 | Send NDA for s     |
|    |     |                           | •               |                    |
|    |     |                           |                 |                    |
|    |     |                           |                 |                    |
|    |     |                           |                 |                    |
| 50 |     | Assign To Franchise       | Recruitment Adm | ninistration Guide |
|    |     | * User Assignment Method  |                 |                    |
|    |     | Static User               |                 |                    |

### Ű

#### **Beware**

Although assigning a task to a static user is convenient, it does have some downsides.

- If the person leaves the company, you will have to review any activity template tasks to ensure any tasks assigned to them are remapped to another user.
- If the user is set to inactive, instead of being assigned to the inactive user, the user will be assigned to the creating user. If you begin seeing tasks being assigned to the person who created the activity template task, it's a sure sign something needs some attention within the activity template task.

To overcome some of these limitations, consider using either of the other two user assignment methods.

#### Assign an activity template task to a related user

#### $\checkmark$

#### **Related User Examples**

The examples below are based on the **Account** object. It shows field references on both the Account object and in related objects. To learn about field references, *See* "How to identify a Field API Name" on page 24.

| Object: Account                                    | Comments                                                                                                    |
|----------------------------------------------------|----------------------------------------------------------------------------------------------------|
| Ownerld                                            | The account owner.                                                                                                 |
| FCS_OPSField_Man-<br>agerc                         | The account's field manager.                                                                                       |
| FCS_OPSField_Man-<br>agerr.ManagerId               | The account's field manager's manager.                                                                             |
| FCS_BASEMaster_<br>Franchiser.OwnerId              | The account owner of the master franchise.                                                                         |
| FCS_BASEMaster_<br>Franchiser.Own-<br>er.ManagerId | The manager of the master franchise's account owner. Requires the user object's <b>Manager</b> field to be filled. |

#### Related User queries must return user ids

The target of a Related User relationship must result in a user id that identifies a user (and not another type of ownership, such as a queue).

#### Assign an activity template task to a searched user

Delete this text and replace it with your own content.

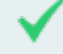

#### Searched User Example

The example below is based on the Account object. It uses packaged and custom fields.

| Object: Account            | Comments                                 |
|----------------------------|------------------------------------------|
| WHERE State = Account.FCS_ | Searches for a user whose State          |
| BASEMaster_Franchise       | matches the FPA's Master Territory's     |
| r.FCS_OPSState_Customc     | State, and has a Role Identifier (a cus- |
| AND Role_Identifierc LIKE  | tom field) containing the string "State  |
| '%State Manager%'          | Manager".                                |

 $\mathcal{O}$ Y IJ 

# Working with Email

| How to configure an organization wide email address | .54 |
|-----------------------------------------------------|-----|
| How to set up an email signature block              | 56  |
| How to edit email template headers and footers      | .62 |
| How to create a custom email template               | 65  |
| How to configure Classic Email Templates            | 77  |

# How to configure an organization wide email address

Notifications of Job Offers via email requires an organization wide email address to be configured. When Two Way Email is setup during implementation, this address will have already been configured. If you are configuring a new Configuration Set, you may need to set the Organization Wide Email address in that Configuration Set.

To configure the Org Wide Email Address

1. Go to the Salesforce **Setup** and search for *Organization–Wide* Addresses.

| -                                                                |                                | Q Search Setup                                                                                |                                                    | *• • •                | ? 🏚 🌲 🐻      |
|------------------------------------------------------------------|--------------------------------|-----------------------------------------------------------------------------------------------|----------------------------------------------------|-----------------------|--------------|
| Setup Home Object                                                | t Manager 🗸                    |                                                                                               |                                                    |                       |              |
| Q org 2                                                          | SETUP<br>Organization-Wi       | de Addresses                                                                                  |                                                    |                       |              |
| Organization-Wide Addresses                                      | Organization-Wide Er           | nail Addresses                                                                                | nis address. Users will share the same display nar | me and email address. |              |
| Didn't find what you're looking for?<br>Try using Global Search. | User Selectable Organization-W | ide Email Addresses Add                                                                       | A                                                  | Jowed Profiles Status | Created Date |
|                                                                  | Edit   Del Job Offers job a    | ffers@2dx5rvxrdokn3330dj21z5o47x6fmnvs9v6inag9is2l4q17nz.2v-2fkgpeao.ap15.apex.salesforce.com | <u>n</u> Al                                        | I Profiles Verified   | 11/10/2019   |

The Organization-Wide Email Address identifier is displayed in the Display Name field.

2. Now find the Configuration Set field within the relevant Master Franchise Profile Account, and click through to the Configuration Set.

| • <b>•</b> •                  | Q Search Accounts and more |                               | *• 🖶 ? 🌣 单 🐻        |
|-------------------------------|----------------------------|-------------------------------|---------------------|
| Operations Manag Home Chatter | Accounts V Contacts V M    | anagement Logs 🗸 🛛 Invoices 🗸 | Payments 🗸 More 🔻 🖋 |
| FCS NSW                       |                            |                               | + Follow Edit       |
| ✓ Other Information           |                            |                               |                     |
| Survey Frequency (Days)       | Referrer                   | -                             |                     |
| Insurance End Date            | Source                     |                               |                     |
| Initial Contact Date          | Configuration Set          |                               |                     |

3. From the Configuration Set, locate the Job Allocation Setup section, and enter the email address into the Org Wide Email Address field.

| eo-coding Minimum Level<br>ooftop;Range_Interpolated;Geometric_Center;Approximate | 1 | Enabled Messaging Direction 🕚<br>Both   |  |
|-----------------------------------------------------------------------------------|---|-----------------------------------------|--|
| bb Type Eligibility 🚯                                                             | 1 | Retention Period Of Job Potential       |  |
| rrz Wide Email Address Name                                                       |   | Accepted Or Declined Job Offer Template |  |
| ob Offers                                                                         | / | Accepted_Or_Declined_Job_Offer_Template |  |
| igibility Criteria Logic 🕕                                                        |   | Expired Or Timeout Job Offer Template   |  |
|                                                                                   | / | Expired_Or_Timeout_Job_Offer_Template   |  |
| istance Calculation 🕚                                                             |   | Timeout Per Offer                       |  |
| traight Line                                                                      | / | 1                                       |  |
| istance Units 🕚                                                                   |   | Timeout Per Job                         |  |
| ilometres                                                                         | / | 2                                       |  |
| ob Offer Processing                                                               |   | No Timeout In Owned Area 🕚              |  |
| equential                                                                         |   | ✓                                       |  |
| bb Allocation Queue Name  🕕                                                       |   | One Offer At A Time 🔹                   |  |
| lefault Job Queue                                                                 | 1 | ✓                                       |  |
| ob Offer Email Template  🚯                                                        |   | Offer Owned Area 24/7 🕚                 |  |
| efault_Job_Offer_Template                                                         | / | ~                                       |  |
| orce Allocation Email Template 0                                                  |   | Offer Inside Contact Hours Only         |  |
| orce_Allocate_Email_Template                                                      | / |                                         |  |
|                                                                                   |   | Oueue In Territory Offers               |  |
|                                                                                   |   | · · · ·                                 |  |
| uplicate Job Timeframe 🌘                                                          |   |                                         |  |
| uplicate Job Criteria                                                             |   |                                         |  |
|                                                                                   |   |                                         |  |

# How to set up an email signature block

Setting up a signature block is something almost everyone does when they first set up their personal settings within Salesforce.

#### Who does what?

System administrators need to upload the signature block images and distribute the resulting URLs to each user. Each user can set up their own standard signature block. Systems administrators are required to set up rich text signatures.

#### Loading images for display outside of Salesforce

If your users are wanting to set up a signature block containing one or more images, the instructions below explain how to do it. In the example below, the image represents the entire signature block. If the image is only one element of the signature block, the process would be similar.

#### To obtain a signature block URL

- 1. Obtain a signature block image for a user.
- 2. Within Salesforce, switch into Classic.

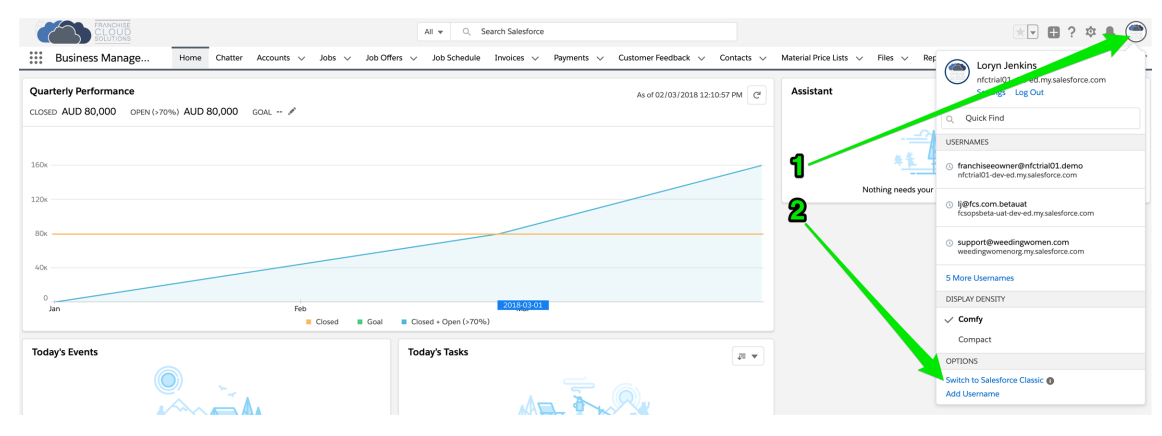

3. Find the documents tab, either in the menu or by pressing the + icon.

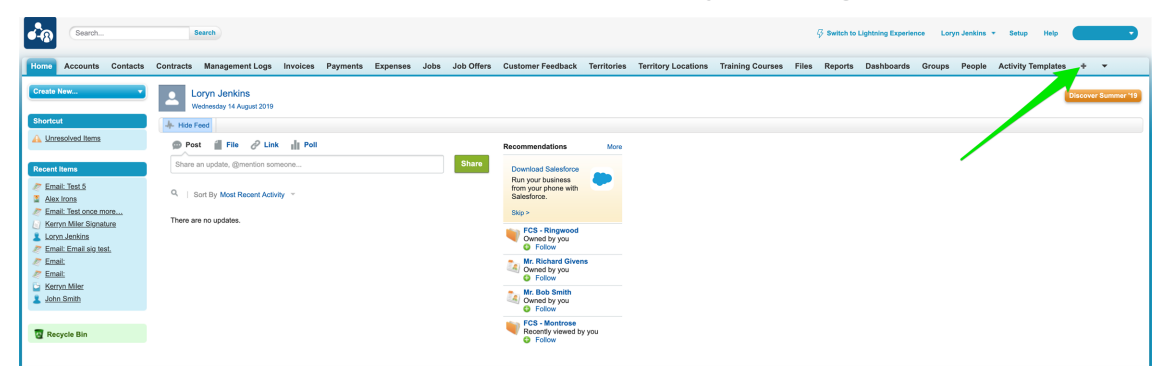

4. Now scroll down and select **Documents**.

|   | Image: Control of Control of Contro of Contro of Contro of Control of Control of Control of Control o |
|---|----------------------------------------------------------------------------------------------------|
| ٢ | <complex-block></complex-block>                                                                                                    |
|   | <complex-block></complex-block>                                                                                                    |

5. Switch to the *Signatures* folder.

| •             | Search                             |           | Search                                             |                         |            |             |          |      |            |                   |             |                     |                  | ,     | 🖗 Switch to | Lightning Experi  | ince Lory     | yn Jenkins 🔻  | Setup Help            |                | •              |
|---------------|------------------------------------|-----------|----------------------------------------------------|-------------------------|------------|-------------|----------|------|------------|-------------------|-------------|---------------------|------------------|-------|-------------|-------------------|---------------|---------------|-----------------------|----------------|----------------|
| Home          | Accounts                           | Contacts  | Contracts Manage                                   | ement Logs              | Invoices   | Payments    | Expenses | Jobs | Job Offers | Customer Feedback | Territories | Territory Locations | Training Courses | Files | Reports     | Dashboards        | Groups        | People        | Activity Templa       | ies +          | •              |
| Create        | New                                | •         | My Pers                                            | onal Doc                | uments     | 6           |          |      |            |                   |             |                     |                  |       |             |                   |               |               | Printable             | View   Help fi | or this Page 🥹 |
| Shortc        | ut<br>resolved Items               |           | Folder V My Personal<br>BASE Images<br>DocuSign Im | Documents<br>s<br>lages | Create Nev | w Folder    |          |      |            |                   |             |                     |                  |       | ABC         | D   E   F   G   H | J   K   L   I | M   N   O   P | Q R S T U             | / W   X   Y    | Z Other All    |
| Recent        | t Items                            |           | S-Docs App<br>Signatures                           | "                       |            | Description |          |      |            | Ella Pisa         | N           | ew Document         | diffed           |       |             |                   | Turne         |               | Author                |                |                |
| 🧷 Em          | ail: Test 5                        |           | No records to display.                             |                         |            | Description |          |      |            | 110 3420          |             | Cast mo             |                  |       |             |                   | type          |               | Autor                 |                |                |
| 📱 Ale<br>🧷 Em | <u>x Irons</u><br>all: Test once m | ore       |                                                    |                         |            |             |          |      |            |                   |             |                     |                  |       | ABC         | DEFGH             | J K L         | M   N   O   P | Q   R   S   T   U   1 | w   x   y      | Z Other All    |
| 👗 Lor<br>🧷 Em | yn Jenkins<br>all: Email sig tes   | <u>z.</u> |                                                    |                         |            |             |          |      |            |                   |             |                     |                  |       |             |                   |               |               |                       |                |                |
| 🥭 Em          | al:<br>al:                         |           |                                                    |                         |            |             |          |      |            |                   |             |                     |                  |       |             |                   |               |               |                       |                |                |
| E Ker         | ryn Miler                          |           |                                                    |                         |            |             |          |      |            |                   |             |                     |                  |       |             |                   |               |               |                       |                |                |
| 😨 Re          | cycle Bin                          |           |                                                    |                         |            |             |          |      |            |                   |             |                     |                  |       |             |                   |               |               |                       |                |                |

6. From the *Signatures* folder, press New Document.

| Search                                     | Search                    |                          |               |            |                   |             |                     |                  | 4     | 3 Switch to | Lightning Experi | ince Lor | yn Jenkins    | Setup        | Help            | •                 |
|--------------------------------------------|---------------------------|--------------------------|---------------|------------|-------------------|-------------|---------------------|------------------|-------|-------------|------------------|----------|---------------|--------------|-----------------|-------------------|
| Home Accounts Contacts                     | Contracts Management Logs | Invoices Payments        | Expenses Jobs | Job Offers | Customer Feedback | Territories | Territory Locations | Training Courses | Files | Reports     | Dashboards       | Groups   | People        | Activity Tem | plates +        | • •               |
| Create New *                               | Signatures                |                          |               |            |                   |             |                     |                  |       |             |                  |          |               | Print        | sble View   Hel | p for this Page 🥝 |
| Shortcut                                   | Folder Signatures         | Edit   Create New Folder |               |            |                   |             |                     |                  |       |             |                  |          |               |              |                 |                   |
| A Unresolved Items                         |                           |                          |               |            |                   |             |                     |                  |       | ABC         | DEFGH            | IJKL     | M   N   O   P | QRSTU        | JVWX            | Y Z Other All     |
| Recent Items                               |                           |                          |               |            |                   | N           | ew Document         |                  |       |             |                  |          |               |              |                 |                   |
|                                            | Name +                    | Description              |               |            | File Size         | · ·         | Last Mo             | dified           |       |             |                  | Туре     |               | Author       |                 |                   |
| Kerryns Email Sig                          | No records to display.    |                          |               |            |                   |             |                     |                  |       |             |                  |          |               |              |                 |                   |
| Email: lest 5                              |                           |                          |               |            |                   |             |                     |                  |       | AIRICI      |                  | LUK L    |               |              |                 | V Z Other All     |
| Empli Test anno more                       |                           |                          |               |            |                   |             |                     |                  |       |             |                  |          |               |              |                 |                   |
| <ul> <li>Kerner Miler Signature</li> </ul> |                           |                          |               |            |                   |             |                     |                  |       |             |                  |          |               |              |                 |                   |
| Loryn Jenkins                              |                           |                          |               |            |                   |             |                     |                  |       |             |                  |          |               |              |                 |                   |
| / Email: Email sig test.                   |                           |                          |               |            |                   |             |                     |                  |       |             |                  |          |               |              |                 |                   |
| 🥭 Email:                                   |                           |                          |               |            |                   |             |                     |                  |       |             |                  |          |               |              |                 |                   |
| 🥭 Email:                                   |                           |                          |               |            |                   |             |                     |                  |       |             |                  |          |               |              |                 |                   |
| Serryn Miler                               |                           |                          |               |            |                   |             |                     |                  |       |             |                  |          |               |              |                 |                   |
|                                            |                           |                          |               |            |                   |             |                     |                  |       |             |                  |          |               |              |                 |                   |
| 😨 Recycle Bin                              |                           |                          |               |            |                   |             |                     |                  |       |             |                  |          |               |              |                 |                   |

7. Complete the details. Make sure you check Externally Available Image.

| Search                 | Sauch 🤅 Sauch to Lipótning Experience Loryn Jenkins + Setup Help 🔹                                                                                                    |
|------------------------|----------------------------------------------------------------------------------------------------|
| Home Accounts Contacts | Contracts Management Logs Invoices Payments Expenses Jobs Job Offers Customer Feedback Territories Territory Locations Training Courses Files Reports Dashboards Groups People Activity Templates + 🗸                                                                                                    |
| Create New             | 🖉 Upload New Document                                                                                                    |
| Shortcut               |                                                                                                    |
| A Unresolved Items     | 1. Enter details                                                                                                    |
| Recett Rems            | Decrement live in a lige in a lige in a lin a lige in a lige in a lige in a lige in a lige |
| 👿 Recycle Bin          | Or         Are to be to be t                           |

8. Upload the file using **Choose file**, then press **Save**.

| • <b>-</b> ®                                                    | Searc                                                                                                    | h                           |                  | Search                                                        |                                                                                               |                                                        |                                              |                  |            |                   |             |                     |                  |       | 🖗 Switch to | Lightning Experie | nce Lory | m Jenkins 🔹 | Setup        | Help    |                  | D     |
|-----------------------------------------------------------------|----------------------------------------------------------------------------------------------------|-----------------------------|------------------|---------------------------------------------------------------|-----------------------------------------------------------------------------------------------|--------------------------------------------------------|----------------------------------------------|------------------|------------|-------------------|-------------|---------------------|------------------|-------|-------------|-------------------|----------|-------------|--------------|---------|------------------|-------|
| Home                                                            | Accoun                                                                                                    | ts Contacts                 | Contracts        | Management Logs                                               | Involces                                                                                      | Payments                                               | Expenses                                     | Jobs             | Job Offers | Customer Feedback | Territories | Territory Locations | Training Courses | Files | Reports     | Dashboards        | Groups   | People      | Activity Ter | nplates | + •              |       |
| Create                                                          | New                                                                                                    | •                           | U                | pload New [                                                   | Docume                                                                                        | nt                                                     |                                              |                  |            |                   |             |                     |                  |       |             |                   |          |             |              |         | Help for this Pr | sge 🥹 |
| Shorte<br>O Ue                                                  | ut                                                                                                    |                             |                  |                                                               |                                                                                               |                                                        |                                              |                  |            |                   |             |                     |                  |       |             |                   |          |             |              |         |                  |       |
| <u></u>                                                         | esoned nei                                                                                                    | 110                         | 1. Enter         | details                                                       |                                                                                               |                                                        |                                              |                  |            |                   |             |                     |                  |       |             |                   |          |             |              | 1.5     | Required Inform  | ation |
| Recen<br>2 Em<br>2 Ale<br>2 Em<br>2 Los<br>2 Em<br>2 Em<br>2 Em | I Items<br>ail: Test 5<br>x Irons<br>ail: Test ons<br>ryn Miler Si<br>yn Jenkins<br>ail: Email si<br>ail:<br>ail: | s more<br>mature<br>) lest. |                  | Dov<br>Indicate<br>Exter                                      | Document I<br>curnent Unique I<br>Document is Ini<br>nally Available I<br>F<br>Descri<br>Keyv | Aame Kerryr<br>emal 1<br>mage C<br>older My P<br>ption | s Email Sig<br>s_Email_Sig<br>arsonal Docume | nts 🖸            |            |                   |             |                     |                  |       |             |                   |          |             |              |         |                  |       |
| 2 KG                                                            | ryn Miler<br>n Smith                                                                                              |                             | 2. Selec         | t the File                                                    |                                                                                               |                                                        |                                              |                  |            |                   |             |                     |                  |       |             |                   |          |             |              |         |                  |       |
| Re Re                                                           | cycle Bin                                                                                                    |                             | Or:<br>Create    | the path of the file or cli<br>a a reference link to the<br>F | k browse to fin<br>File to u<br>file. Enter a file<br>ath/URL to refe                         | d the file.<br>bload Choo<br>location that off         | se file Kerrynk<br>Iers can access           | tilerSig.pr<br>, | 19         |                   |             |                     |                  |       |             |                   |          |             |              |         |                  |       |
|                                                                 |                                                                                                    |                             | 3. Click<br>Save | the "Save" button                                             |                                                                                               |                                                        |                                              |                  |            |                   |             |                     |                  |       |             |                   |          |             |              |         |                  |       |
|                                                                 |                                                                                                    |                             | Click th         | e Cancel button to c                                          | ancel an in-p                                                                                 | rogress uploa                                          | ıd                                           |                  |            |                   |             |                     |                  |       |             |                   |          |             |              |         |                  |       |
|                                                                 |                                                                                                    |                             | Cancel           |                                                               |                                                                                               |                                                        |                                              |                  |            |                   |             |                     |                  |       |             |                   |          |             |              |         |                  |       |

9. The document appears, displaying the email signature. Using your right mouse button, select **Copy Image Address**.

| • <b>-</b> ®         | Search            |           | Search                            |                   |                    |                                         |                                           |                                                       |                                       |                                                                                      |                               |                  |            | 🖗 Switch to      | Lightning Experie  | ince Lor   | yn Jenkins | - Setup      | Help    | <b></b> ,            |
|----------------------|-------------------|-----------|-----------------------------------|-------------------|--------------------|-----------------------------------------|-------------------------------------------|-------------------------------------------------------|---------------------------------------|--------------------------------------------------------------------------------------|-------------------------------|------------------|------------|------------------|--------------------|------------|------------|--------------|---------|----------------------|
| Home                 | Accounts Contacts | Contracts | Management Logs                   | Invoices          | Payments           | Expenses                                | Jobs                                      | Job Offers                                            | Customer Feedback                     | Territories                                                                          | Territory Locations           | Training Courses | Files      | Reports          | Dashboards         | Groups     | People     | Activity Ten | nplates | + •                  |
| Create N<br>Shortcut | ew 💌              | e Back to | erryns Email S<br>List: Documents | ig                |                    |                                         |                                           |                                                       |                                       |                                                                                      |                               |                  |            |                  |                    |            |            |              |         | Help for this Page 🥹 |
| an Million           | INTER INTER       | Docum     | ent Detail                        |                   |                    |                                         |                                           | Edit Prope                                            | orties Delete Replace Do              | cument Email                                                                         | Document                      |                  |            |                  |                    |            |            |              |         |                      |
| Recent It            | ems               |           |                                   | Document Nam      | e Kerryns          | Email Sig                               |                                           |                                                       |                                       |                                                                                      |                               |                  |            |                  |                    |            |            |              |         |                      |
| Cit. Manual          | Email Ola         |           | Docur                             | nent Unique Nam   | e Kerryns          | Email_Sig                               |                                           |                                                       |                                       |                                                                                      |                               |                  |            |                  |                    |            |            |              |         |                      |
| E Email              | · Test 5          |           |                                   | Internal Use Onl  | ly 🗌               |                                         |                                           |                                                       |                                       |                                                                                      |                               |                  |            |                  |                    |            |            |              |         |                      |
| Alex I               | 1008              |           | External                          | ly Available Imag | e 🖌                |                                         |                                           |                                                       |                                       |                                                                                      |                               |                  |            |                  |                    |            |            |              |         |                      |
| / Email              | : Test once more  |           | Document C                        | ontent Searchabl  | le 🗌               |                                         |                                           |                                                       |                                       |                                                                                      |                               |                  |            |                  |                    |            |            |              |         |                      |
| ( Kerry              | n Miler Signature |           |                                   | Folde             | ar <u>My Pers</u>  | onal Document                           | lä.                                       |                                                       |                                       |                                                                                      |                               |                  |            |                  |                    |            |            |              |         |                      |
| Loryn                | Jenkins           |           |                                   | Autho             | or 🖪 Lory          | n Jenkins (Char                         | nge]                                      |                                                       |                                       |                                                                                      |                               |                  |            |                  |                    |            |            |              |         |                      |
| 🥭 Email              | : Email sig test. |           |                                   | File Extensio     | n png              |                                         |                                           |                                                       |                                       |                                                                                      |                               |                  |            |                  |                    |            |            |              |         |                      |
| 🧷 Email              | 1                 |           |                                   | MIME Typ          | e image/p          | ng                                      |                                           |                                                       |                                       |                                                                                      |                               |                  |            |                  |                    |            |            |              |         |                      |
| 🥭 Email              | 1                 |           |                                   | Siz               | * 25KB             |                                         |                                           |                                                       |                                       |                                                                                      |                               |                  |            |                  |                    |            |            |              |         |                      |
| E Kerry              | n Miler           |           |                                   | Descriptio        | 'n                 |                                         |                                           |                                                       |                                       |                                                                                      |                               |                  |            |                  |                    |            |            |              |         |                      |
|                      |                   |           |                                   | Keyword           | ls                 |                                         |                                           |                                                       |                                       |                                                                                      |                               |                  |            |                  |                    |            |            |              |         |                      |
| 🛛 Recy               | rcle Bin          |           |                                   | Imag              |                    | Kerry<br>Suppor<br>+61 421<br>kerryn.mi | n Mi<br>t & Tr<br>1 788 :<br>ler@fra<br>v | iler<br>raining Ag<br>574<br>nchisecloud:<br>vww.fran | gent<br>solutions.com<br>chisecloudso | Open Image i<br>Save Image A<br>Copy Image<br>Copy Image J<br>Search Goog<br>Inspect | FRANCHISE<br>In New Tab<br>Is |                  |            |                  |                    |            |            |              |         |                      |
|                      |                   |           |                                   | Created B         | iy <u>Loryn Je</u> | mkins, 14/08/20                         | 019 4:23                                  | Edit Prope                                            | rties Delete Replace w                | Speech                                                                               | · · · ·                       |                  | Modified E | y <u>Loryn J</u> | lenkins, 14/08/201 | 19 4:23 PM |            |              |         |                      |

10. Wrap the copied URL into an HTML image tag. Replace *your* link in <img srcc="your link"/> with the copied image address. Distribute the URL wrapped in the img tag to the appropriate user.

**Rich Text Signatures** 

System administrators can set up Rich Text Signatures from the User Details record. On pressing Edit, you can construct a rich text email signature consisting of fonts, colors, and images having publicly-accessible URLs.

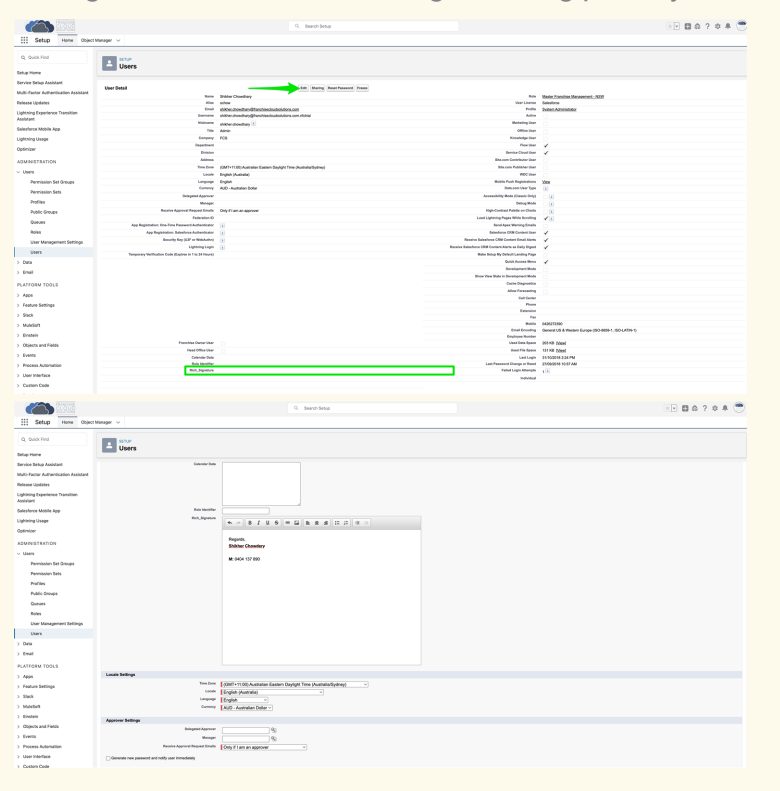

# How to edit email template headers and footers

Most likely you will have created branded headers and footers for use with all email templates.

To review the branded email headers and footers

1. Open the App Launcher.

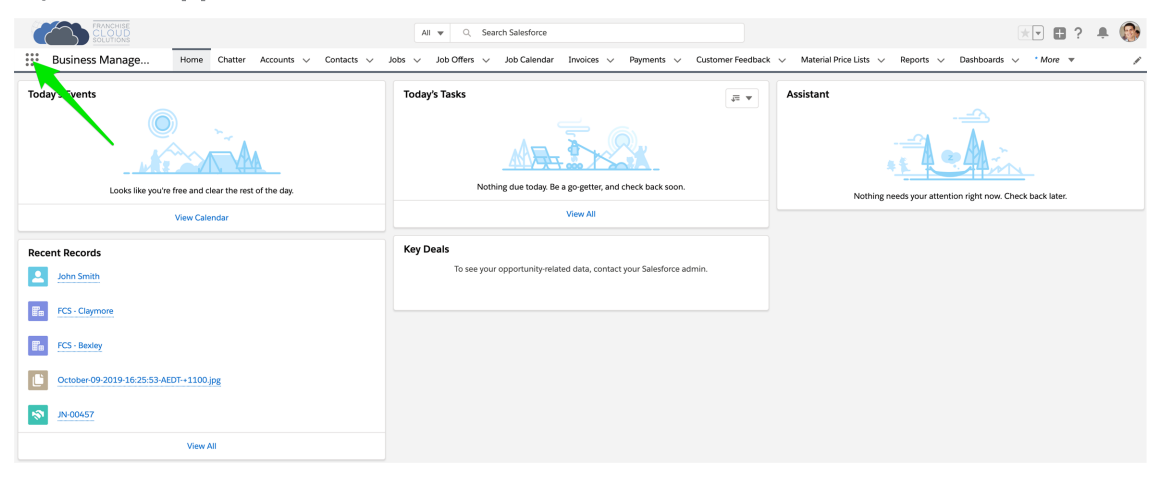

2. In the App Launcher Search box, enter *enhanced letterheads* and select the Enhanced Letterheads link.

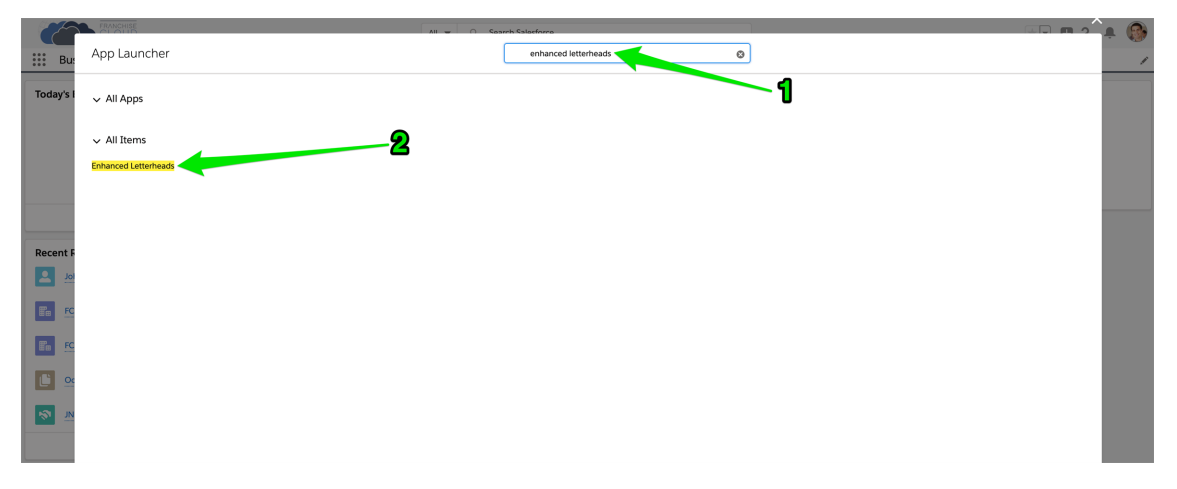

3. You may see an empty **Enhanced Letterheads** list. To see any of the letterheads, create a **New** list view.

| FRANCHISE<br>CLOUD<br>SOLUTIONS         |              |                 |                       | All         | ▼ Q S        | earch Enhanced Le | etterheads and mor | e          |             |          |               |              |                 |             | *       | •      | , i |            |
|-----------------------------------------|--------------|-----------------|-----------------------|-------------|--------------|-------------------|--------------------|------------|-------------|----------|---------------|--------------|-----------------|-------------|---------|--------|-----|------------|
| Business Manage                         | Home Chatter | Accounts $\lor$ | Contacts $\checkmark$ | Jobs $\lor$ | Job Offers 🔨 | Job Calendar      | Invoices $\lor$    | Payments 🗸 | Customer Fe | edback 🗸 | Material Pric | ce Lists 🗸 🗸 | * Recently View | ved   Enhan | ~ ×     | More   | ,   | 1          |
| Enhanced Letterheads<br>Recently Viewed |              |                 |                       |             |              |                   |                    |            |             |          | 1             |              | Q. Search this  | list        | •       | \$\$ * | c c | 2 <b>Y</b> |
| Name                                    |              | ~               | Description           |             |              |                   | ✓ Created B        | iy.        |             |          | ~             | Last Modi    | fied Date       | LIST VIEV   | V CONTR | OLS    | ~   |            |
|                                         |              |                 |                       |             |              |                   |                    |            |             |          |               |              |                 | New         |         |        |     |            |
|                                         |              |                 |                       |             |              |                   |                    |            |             |          | G             | -            |                 | Clone       |         |        |     |            |
|                                         |              |                 |                       |             |              |                   |                    |            |             |          | 2             | 5            |                 |             |         |        |     |            |
|                                         |              |                 |                       |             |              |                   |                    |            |             |          |               |              |                 |             |         |        |     |            |
|                                         |              |                 |                       |             |              |                   |                    |            |             |          |               |              |                 |             |         |        |     |            |
|                                         |              |                 |                       |             |              |                   |                    |            |             |          |               |              |                 |             |         |        |     |            |

4. Name the list view and press Save.

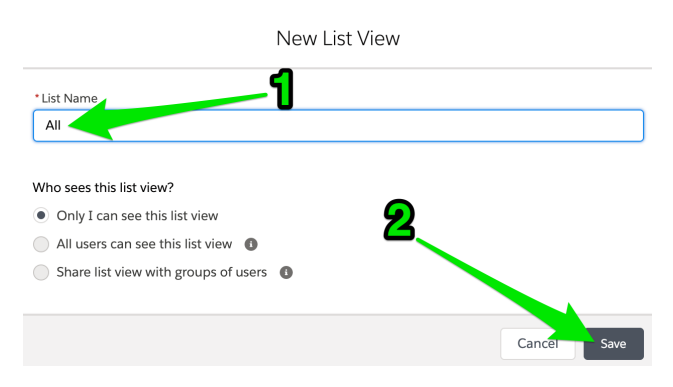

5. Now select the Standard Letterhead.

|        | FRANCHISE<br>CLOUD<br>Solutions                                                                                   |              | All w Q Sear             | ch Enhanced Let | terheads and more    |                                  |            |                      |                           | *   |        | ۰ 🚱 | ) |
|--------|----------------------------------------------------------------------------------------------------|--------------|--------------------------|-----------------|----------------------|----------------------------------|------------|----------------------|---------------------------|-----|--------|-----|---|
|        | Business Manage Home Chatter Accounts V Cor                                                                       | tacts 🗸 Jobs | $\lor$ Job Offers $\lor$ | Job Calendar    | Invoices 🗸 Payments  | <ul> <li>✓ Customer I</li> </ul> | Feedback 🗸 | Material Price Lists | * Recently Viewed   Enhan | ~ × | More 🔻 |     | P |
| 1 iten | Enhanced Letterheads<br>All V A<br>• Sorted by Name - Filtered by all enhanced letterheads - Updated a minute ago |              |                          |                 |                      |                                  |            |                      | Q. Search this list       |     | \$ • C | 6 🔻 |   |
|        | Name 1                                                                                                    | ✓ Created By |                          |                 | ✓ Last Modified Date |                                  |            | ~                    | Description               |     |        | ~   |   |
| 1      | FCS Standard Letterhead                                                                                           | ljenk        |                          |                 | 23/01/2020 2:18 P    | 4                                |            |                      |                           |     |        | V   |   |
|        |                                                                                                    |              |                          |                 |                      |                                  |            |                      |                           |     |        |     |   |

6. You will be able to edit the Standard Letterhead.

| FRANCHISE<br>CLOUD<br>SOLUTIONS         |             |         |          |       |         |        | All 🔻             | 0, 1            | Search Enhance | d Letterheads | and mo | ore        |              |         |                      |         |     |                   | * *                       | * •                           | ★▼ 🖬 ? 🌣                     |
|-----------------------------------------|-------------|---------|----------|-------|---------|--------|-------------------|-----------------|----------------|---------------|--------|------------|--------------|---------|----------------------|---------|-----|-------------------|---------------------------|-------------------------------|------------------------------|
| Business Manage.                        | Home        | Chatter | Accounts | √ Con | tacts 🗸 | Jobs 🗸 | Job Offe          | rs 🗸            | Job Calendar   | Invoices      | v P    | Payments 🗸 | Customer Fer | dback 🗸 | Material Price Lists | Reports | • A | * Recently Viewed | * Recently Viewed   Enhan | * Recently Viewed   Enhan 🗸 🗙 | * Recently Viewed   Enhan $$ |
| Enhanced Letterhead<br>FCS Standard Let | terhead     |         |          |       |         |        |                   |                 |                |               |        |            |              |         |                      |         |     |                   |                           |                               |                              |
| escription                              |             |         |          |       |         |        |                   |                 |                |               |        |            |              |         |                      |         |     |                   |                           |                               |                              |
| Details                                 |             |         |          |       |         |        |                   |                 |                |               |        |            |              |         |                      |         |     |                   |                           |                               |                              |
| ✓ Information                           |             |         |          |       |         |        |                   |                 |                |               |        |            |              |         |                      |         |     |                   |                           |                               |                              |
| Name<br>FCS Standard Letterhead         |             |         |          |       |         |        | Description       |                 |                |               |        |            |              |         |                      |         |     |                   |                           |                               |                              |
| ✓ Letterhead Content                    |             |         |          |       |         |        |                   |                 |                |               |        |            |              |         |                      |         |     |                   |                           |                               |                              |
| Header                                  |             |         |          |       |         |        | HISE<br>JD<br>DNS |                 |                |               |        |            |              |         |                      |         |     |                   |                           |                               |                              |
| Footer<br>{{(Sender.Signaturec))}       |             |         |          |       |         |        |                   |                 |                |               |        |            |              |         |                      |         |     |                   |                           |                               |                              |
| ✓ System Information                    |             |         |          |       |         |        |                   |                 |                |               |        |            |              |         |                      |         |     |                   |                           |                               |                              |
| Created By                              | 020 2:18 PM |         |          |       |         |        | Last Modifie      | d By<br>Ienkins | , 25/03/2020   | 4:46 PM       |        |            |              |         |                      |         |     |                   |                           |                               |                              |

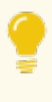

There may be more than one Letterhead available within your implementation. If there is, review each letterhead to see which one(s) you might like to use. You can add letterheads to any custom email template you might choose to create. *See* "How to create a custom email template" on the facing page.

## How to create a custom email template

Custom email templates allow you to produce professional email communications for each standard customer touch-point. They often consist of

- » customized header and footers
- » boilerplate text
- » variables that draw information from the Lead, Opportunity, Account or Contact.

Email templates that are frequently created by our clients include

- » New customer initial contact
- » Returning customer initial contact
- » New Quote Job request
- » New Do & Charge Job request
- » Scheduled appointment notification
- » Quote email
- » Invoice email
- » Invoice overdue

#### To create a custom email template

1. Open the App Launcher.

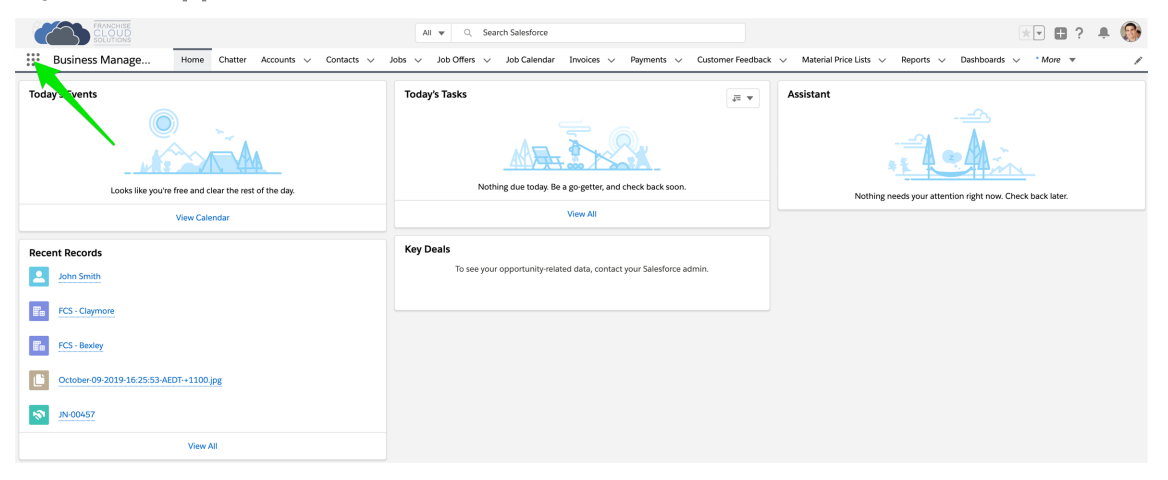

2. In the App Launcher Search box, enter *email templates* and select the Email Templates link.

|           | PHANOPHISE<br>CLOCED | All 🚽 🔿 Search Salecforce |   | 🗭 🥵 |
|-----------|----------------------|---------------------------|---|-----|
| Bus       | App Launcher         | email templates           |   | 1   |
| Today's I | ∽ All Apps           |                           | 1 |     |
|           |                      |                           | - |     |
|           | ✓ All Items          |                           |   |     |
|           | Email Templates      |                           |   |     |
|           |                      |                           |   |     |
|           |                      |                           |   |     |
| Recent F  |                      |                           |   |     |
|           |                      |                           |   |     |
| FC        |                      |                           |   |     |
|           |                      |                           |   |     |
|           |                      |                           |   |     |
|           |                      |                           |   |     |
| NI 🗞      |                      |                           |   |     |
|           |                      |                           |   |     |
| L         |                      |                           |   |     |
|           |                      |                           |   |     |
|           |                      |                           |   |     |
|           |                      |                           |   |     |
|           |                      |                           |   |     |
|           |                      |                           |   |     |
|           |                      |                           |   |     |
|           |                      |                           |   |     |

3. You may see an empty **Email Templates** list. Press **New Email Template**.

| Č     | FRANCHISE<br>CLOUD<br>SOLUTIONS                                              |         |         |               |                       |      | All 🔻 | Q. Se    | arch Salesforce    |                   |                  |                     |                        |               | *                     | 🛚 ? 🔺 🚱           |
|-------|------------------------------------------------------------------------------|---------|---------|---------------|-----------------------|------|-------|----------|--------------------|-------------------|------------------|---------------------|------------------------|---------------|-----------------------|-------------------|
|       | Business Manage                                                              | Home    | Chatter | Accounts 🤝    | Contacts $\checkmark$ | Jobs | v Job | Offers 🗸 | Job Calendar       | Invoices 🗸        | Payments 🗸       | Customer Feedback 💊 | Material Price Lists 🗸 | Reports 🗸     | * Email Templates 🗸 🗙 | More 🔻 🖌          |
| 0+ it | Email Templates<br>All Templates<br>ems - Refresh this list to view the late | st data |         |               |                       |      |       |          |                    |                   |                  |                     |                        |               | Ne                    | ew Email Template |
|       | Email Template Name                                                          |         |         | ✓ Description | ı                     |      |       | ∨ F      | older              |                   | ~                | Last Modified By ID |                        | ✓ Last Modifi | ed Date               | ~                 |
|       |                                                                              |         |         |               |                       |      |       |          |                    |                   |                  |                     |                        |               |                       |                   |
|       |                                                                              |         |         |               |                       |      |       | Å        | lfter you create a | n email template, | it appears here. |                     |                        |               |                       |                   |

4. Insert an email template name that will help you identify it.

|                                        |       |         |      |        |              |            |          | _  |      |        |       |      |        |       |    |  |  |    |
|----------------------------------------|-------|---------|------|--------|--------------|------------|----------|----|------|--------|-------|------|--------|-------|----|--|--|----|
| *Email Template Na                     | ame   |         |      |        |              |            |          |    | Rela | ted E  | ntity | Type |        |       |    |  |  |    |
| My Quote Emai                          | l Tem | plate 🗸 |      |        |              |            |          | 1  | None |        |       |      |        |       |    |  |  |    |
|                                        |       |         |      |        |              |            |          |    |      |        |       |      |        |       |    |  |  |    |
| Description                            |       |         |      |        |              |            |          |    |      | Folder |       |      |        |       |    |  |  |    |
|                                        |       |         |      |        |              |            |          |    | P    | Ivat   | e cm  |      | empia  | lles  |    |  |  |    |
| essage Content                         |       |         |      |        |              |            |          |    |      |        |       |      |        |       |    |  |  |    |
| Subject                                |       | Enh     | ance | d Lett | erhea        | d          |          |    |      |        |       |      |        |       |    |  |  |    |
|                                        |       |         |      |        |              |            |          |    | S    | earch  | n Enh | ance | d Lett | erhea | ds |  |  | С  |
| HTML Value                             |       |         |      |        |              |            |          |    |      |        |       |      |        |       |    |  |  |    |
| Source Fon                             | t •   | Size 👻  | В    | I      | <u>u</u>   , | <u>A</u> - | 1=<br>2= | := | E.   | Ξ      | ≝     | æ    | -      | •     |    |  |  |    |
|                                        |       |         |      |        |              |            |          |    |      |        |       |      |        |       |    |  |  |    |
|                                        |       |         |      |        |              |            |          |    |      |        |       |      |        |       |    |  |  | {} |
| ditional Inform                        | atio  | 0       |      |        |              |            |          |    |      |        |       |      |        |       |    |  |  | {} |
| ditional Inform                        | atior | n       |      |        |              |            |          |    | Last | Mod    | ified | Ву   |        |       |    |  |  | {} |
| l <b>ditional Inform</b><br>Created By | atior | n       |      |        |              |            |          |    | Last | Mod    | ified | Ву   |        |       |    |  |  | {} |

5. If you are going to use merge fields, you must base the email template off a particular entity type. Leads should be based on Lead. The related entity type you choose will determine which fields are available for merging and where this template will be visible within Salesforce.

| New Emai                              | il Template                 |  |  |  |  |  |  |  |  |
|---------------------------------------|-----------------------------|--|--|--|--|--|--|--|--|
| Information                           |                             |  |  |  |  |  |  |  |  |
| * Email Template Name                 | Related Entity Type         |  |  |  |  |  |  |  |  |
| My Quote Email Template               | None                        |  |  |  |  |  |  |  |  |
| Description                           | Catalog Profile<br>Check-In |  |  |  |  |  |  |  |  |
| Message Content                       | Contact                     |  |  |  |  |  |  |  |  |
| Subject                               | Course                      |  |  |  |  |  |  |  |  |
|                                       | Customer Feedback           |  |  |  |  |  |  |  |  |
| HTML Value                            | DocuSign Recipient Status   |  |  |  |  |  |  |  |  |
| Source Font ▼ Size ▼ B I U A ▼ 1 = := | DocuSign Status             |  |  |  |  |  |  |  |  |
|                                       | Instructor                  |  |  |  |  |  |  |  |  |
|                                       | Invoice                     |  |  |  |  |  |  |  |  |
|                                       | dol                         |  |  |  |  |  |  |  |  |
|                                       | Job Offer                   |  |  |  |  |  |  |  |  |
|                                       |                             |  |  |  |  |  |  |  |  |
|                                       | 0                           |  |  |  |  |  |  |  |  |
| Additional Information                |                             |  |  |  |  |  |  |  |  |
| Created By                            | Last Modified By            |  |  |  |  |  |  |  |  |
|                                       | Cancel Save                 |  |  |  |  |  |  |  |  |
6. Enter an email subject line.

| New Ema                              | ail Template                  |
|--------------------------------------|-------------------------------|
| Information                          |                               |
| * Email Template Name                | Related Entity Type           |
| My Quote Email Template              | Job                           |
| Description                          | Folder                        |
|                                      | Private Email Templates       |
| Message Content                      |                               |
| Subject                              | Enhanced Letterhead           |
| FCS Invoice - {{{FCS_OPSJobc.Name}}} | Search Enhanced Letterheads Q |
| HTML Value                           |                               |
| Source Font - Size - B I U   A - 12  |                               |
|                                      | 0                             |
| Created By                           | Last Modified By              |
|                                      | Cancel Save                   |

7. Select an appropriate letterhead.

| ormation                           |                              |                             |   |
|------------------------------------|------------------------------|-----------------------------|---|
| * Email Template Name              |                              | Related Entity Type         |   |
| My Quote Email Template            |                              | Job                         | • |
| Description                        |                              | Folder                      |   |
|                                    |                              | Private Email Templates     |   |
| ssage Content                      |                              |                             |   |
| Subject                            |                              | Enhanced Letterhead         | 1 |
| FCS Invoice - {{{FCS_OPSJ          | obc.Name}}}                  | Şearch Enhanced Letterheads | ۹ |
| HTML Value                         |                              | FCS Standard Letterhead     |   |
| Source Font - Size -               | B I <u>U</u> <u>A</u> · ∐≣ : | = ~                         |   |
|                                    |                              |                             |   |
|                                    |                              |                             | 0 |
|                                    |                              |                             | Ū |
| ditional Information               |                              |                             | 0 |
| ditional Information<br>Created By |                              | Last Modified By            | 0 |
| ditional Information<br>Created By |                              | Last Modified By            | 0 |
| ditional Information<br>Created By |                              | Last Modified By            | 0 |

You can review the available letterheads. *See* "How to edit email template headers and footers" on page 62.

8. Enter boilerplate text into the HTML Value field.

| New Em                                                                                                    | ail Template                                |
|----------------------------------------------------------------------------------------------------|---------------------------------------------|
| Information                                                                                                    |                                             |
| * Email Template Name                                                                                                  | Related Entity Type                         |
| My Quote Email Template                                                                                                | Job                                         |
| Description                                                                                                    | Folder                                      |
|                                                                                                    | Private Email Templates                     |
| Message Content                                                                                                    |                                             |
| Subject                                                                                                    | Enhanced Letterhead                         |
| FCS Invoice - {{{FCS_OPSJobc.Name}}}                                                                                   | FCS Standard Letterhead     X               |
| HTML Value                                                                                                    |                                             |
| Source Font - Size - <b>B I U A</b> -                                                                                  |                                             |
| Dear ,<br>Please find attached your quote for job .<br>Feel free to contact me if you have any queries o<br>Thank you, | or need further information about the work. |
| Created By                                                                                                    | Last Modified By                            |
|                                                                                                    | Cancel Save                                 |

9. To insert variables into the email template body, press the **Insert Merge Field** button (i.e. the brace button { }).

| New Ema                                                                                                    | ail Template                               |
|----------------------------------------------------------------------------------------------------|--------------------------------------------|
| Information                                                                                                    |                                            |
| * Email Template Name                                                                                                    | Related Entity Type                        |
| My Quote Email Template                                                                                                    | dof                                        |
| Description                                                                                                    | Folder Private Email Templates             |
| Message Content                                                                                                    |                                            |
| Subject                                                                                                    | Enhanced Letterhead                        |
| FCS Invoice - {{{FCS_OPSJobc.Name}}}                                                                                                    | E FCS Standard Letterhead ×                |
| HTML Value<br>Source Font Size B I U A JE :<br>Dear ,<br>Please find attached your quote for job .<br>Feel free to contact me if you have any queries of<br>Thank you, | r need further information about the work. |
|                                                                                                    |                                            |
| Additional Information                                                                                                    |                                            |
| Created By                                                                                                    | Last Modified By                           |
|                                                                                                    | Cancel Save                                |

10. Select the Object Reference. Sometimes you might reference yourself (Sender) or your organization (Organization).

|                    |                     | New Email Template            |               | ×       |  |  |  |  |  |
|--------------------|---------------------|-------------------------------|---------------|---------|--|--|--|--|--|
| Informati          | Insert Merge Field  |                               |               |         |  |  |  |  |  |
| * Email T<br>My Qu | Recipient           | Select Merge Field            |               | -       |  |  |  |  |  |
| Descript           | Sender              | Search Recipient merge fields | Q             |         |  |  |  |  |  |
|                    | Organization<br>Job | # Contacts                    | Contact       |         |  |  |  |  |  |
| Message            |                     | Accepts Reference Calls       | Contact       |         |  |  |  |  |  |
| Subject<br>FCS Ir  |                     | Assistant's Name              | Contact       | ×       |  |  |  |  |  |
| HTMI Va            |                     | Asst. Phone                   | Contact       |         |  |  |  |  |  |
| So So              |                     | ) Birthdate                   | Contact       |         |  |  |  |  |  |
| Dear               |                     | O Business Fax                | Contact       |         |  |  |  |  |  |
| Pleas<br>Feel f    |                     | O Business Phone              | Contact       |         |  |  |  |  |  |
| Thanl              |                     | Contact Description           | Contact       |         |  |  |  |  |  |
|                    |                     | Contact ID                    | Contact       |         |  |  |  |  |  |
|                    |                     | Created By ID                 | Contact       |         |  |  |  |  |  |
|                    |                     | Created Date                  | Contact       | {}      |  |  |  |  |  |
| Additiona          |                     | O Data.com Key                | Contact       |         |  |  |  |  |  |
| Created            |                     |                               | Cancel Insert |         |  |  |  |  |  |
|                    |                     |                               | Cance         | el Save |  |  |  |  |  |

11. Now search for and then select the appropriate Merge Field. Press **Insert** when complete.

|                     |                     | New Email Template × |      |
|---------------------|---------------------|----------------------|------|
| Informati           |                     | Insert Merge Field   |      |
| * Email Tr<br>My Qu | Recipient<br>Sender | Select Merge Field   |      |
| Descripti           | Organization        | First Name           |      |
| Message             |                     | Franchise Name       |      |
| Subject             |                     | 🔿 Job Name           |      |
|                     |                     | C Last Name          | ×    |
| HTML Va             |                     |                      |      |
| Dear                |                     |                      |      |
| Pleas               |                     |                      |      |
| Feel f<br>Thanl     |                     |                      |      |
|                     |                     | 3                    | []   |
| Additiona           |                     |                      |      |
| Ciculd              |                     | Cancel Insert        |      |
|                     |                     | Cancel               | Save |

12. Enter as many merge fields as are appropriate to your template. Press **Save** when the template is complete.

| New Em                                                                   | ail Template                                |
|--------------------------------------------------------------------------|---------------------------------------------|
| Information                                                              |                                             |
| * Email Template Name                                                    | Related Entity Type                         |
| My Quote Email Template                                                  | Job                                         |
| Description                                                              | Folder                                      |
|                                                                          | Private Email Templates                     |
| Message Content                                                          |                                             |
| Subject                                                                  | Enhanced Letterhead                         |
| FCS Invoice - {{{FCS_OPSJobc.Name}}}                                     | E FCS Standard Letterhead ×                 |
| HTML Value                                                               |                                             |
| ⊙ Source         Font ▼         16         ▼ <b>B I U A</b> ▼         1= |                                             |
| Dear {{{FCS_OPS_Job_c.FCS_OPS_First_N                                    | <u>lame</u> c}}},                           |
| Please find attached your quote for job {{{FCS_C                         | )PS_Job_c.Name}}}.                          |
| Feel free to contact me if you have any queries of                       | or need further information about the work. |
| Thank you,                                                               |                                             |
|                                                                          |                                             |
|                                                                          |                                             |
|                                                                          |                                             |
|                                                                          |                                             |
|                                                                          | 1                                           |
| Additional Information                                                   | × .                                         |
| Created By                                                               | Last Modified By                            |
|                                                                          | Cancel Save                                 |

Remember to test your template before sending it to the first customer.

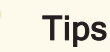

#### To insert a merge field into a subject line, press the Insert Merge Field button (i.e. the brace button { } ) attached to the HTML Value field. Once the variable is inserted into the HTML Value field, you can copy and paste it into the Subject line.

- To allow the template to display the user's own signature block, select one of the following merge fields:
  - >> {{{Sender.Signature}}}
  - >> {{{Sender.Rich\_Signature\_\_\_c}}}
- To ensure the font appearing in your email is controlled by the template (and not by the user's own browser settings) specify a suitable HTML format and enter it into the editor while in HTML source mode. The following provides a reasonable example of how to ensure the HTML styling and not the browser font settings determine the look of the text.

```
<html style="overflow-y: hidden;">
<head>
<title></title>
</head>
<body style="height: auto; min-height: auto;">
<body style="height: auto; min-height: auto;">
<body style="height: auto; min-height: auto;">
<body style="height: auto; min-height: auto;">
<body style="height: auto; min-height: auto;">
<body style="height: auto; min-height: auto;">
<body style="height: auto; min-height: auto;">
<body style="height: auto; min-height: auto;">
<body style="height: auto; min-height: auto;">
<body style="height: auto; min-height: auto;">
<body style="height: auto; min-height: auto;">
<body style="height: auto; min-height: auto;">
<body style="height: auto; min-height: auto;">
<body style="height: auto; min-height: auto;">
<body style="height: auto; min-height: auto;">
<body style="height: auto; min-height: auto;">
<body style="height: auto; min-height: auto;">
<body style="height: auto; min-height: auto;">
<body style="height: auto; min-height: auto;">
<body style="height: auto; min-height: auto;">
<body style="height: auto; min-height: auto;">
<body style="height: auto; min-height: auto;">
<body style="height: auto; min-height: auto;">
<body style="height: auto; min-height: auto;">
<body style="height: auto; min-height: auto;">
<body style="height: auto; min-height: auto;">
<body style="height: auto; min-height: auto;">
<body style="height: auto; min-height: auto;">
<body style="height: auto; min-height: auto;">
<body style="height: auto; min-height: auto;">
<body style="height: auto; min-height: auto;">
<body style="height: auto; min-height: auto;">
<body style="height: auto; min-height: auto; min-height: auto;
```

# How to configure Classic Email Templates

Franchise Recruitment ships with a range of default email templates. These have been configured to customer specification during implementation.

Email templates can be edited in the Setup category of Classic Email Templates.

The example below demonstrates how to access the Opportunity Management Templates and Lead Management Templates. Email templates for other categories can be edited in the same way.

#### To locate templates for editing

1. Go to Setup, and enter for *Classic Email Templates*. Click the resulting link.

|                         |                                        | Q Search Setup                         |               |                   |                                                                                                    | • ?         | 🏚 🌲 🛅              |  |
|-------------------------|----------------------------------------|----------------------------------------|---------------|-------------------|----------------------------------------------------------------------------------------------------|-------------|--------------------|--|
| Setup Home Object       | t Manager 🗸 🗸                          |                                        |               |                   |                                                                                                    |             |                    |  |
| Q classic               | C C                                    | TUP<br>lassic Email Templates          |               |                   |                                                                                                    |             |                    |  |
| Classic Email Templates |                                        |                                        |               |                   |                                                                                                    |             |                    |  |
|                         | Unfiled Public Classic Email Templates |                                        |               |                   |                                                                                                    |             |                    |  |
| Try using Global Searce | Clas                                   | sic Email Template Availability        |               |                   |                                                                                                    |             | [Expand]           |  |
| 2                       | Folder                                 | Jnfiled Public Classic Email Templates |               | Create New Fol    | lder<br>A   B   C   D   E   F   G   H   I   J   K   L   M   N   O   P   Q   R   S   T   I                                           | u   v   w   | X Y Z Other All    |  |
|                         |                                        |                                        | New Templ     | late              |                                                                                                    |             |                    |  |
|                         | Action                                 | Email Template Name †                  | Template Type | Available For Use | Description                                                                                                    | Author      | Last Modified Date |  |
|                         | Edit   Del                             | Communities: Changed Password Email    | Text          | ✓                 | Notification of new password                                                                                                    | <u>sFCS</u> | 8/06/2018          |  |
|                         | Edit   Del                             | Communities: Forgot Password Email     | Text          | ✓                 | Notification of new password when a user's password is reset (because they forgot it)                                               | sFCS        | 8/06/2018          |  |
|                         | Edit   Del                             | Communities: New Member Welcome Email  | Text          | ✓                 | Notification that user has been added to a community.                                                                               | <u>sFCS</u> | 8/06/2018          |  |
|                         | Edit   Del                             | Communities: User Lockout Email        | Text          | ✓                 | Email a user receives when they try to reset their password, but have been locked<br>out because of too many failed login attempts. | autoproc    | 11/06/2018         |  |
|                         | Edit   Del                             | Contact: Follow Up (SAMPLE)            | Text          | $\checkmark$      | Follow up on meeting                                                                                                    | sFCS        | 5/06/2018          |  |

2. From the Folder list, select either Opportunity Management Templates or Lead Auto Response Templates.

| FRANCHISE<br>CLOUD<br>SOLUTIONS      |                                                          | Q Search Setup           |                       |                                               | *      | 🖻 🗄 ? 🌣 🐥 🦱               |
|--------------------------------------|----------------------------------------------------------|--------------------------|-----------------------|-----------------------------------------------|--------|---------------------------|
| Setup Home Objec                     | t Manager 🗸 🗸                                            |                          |                       |                                               |        |                           |
| Q classic                            | Classic Email Templates                                  |                          |                       |                                               |        |                           |
| Classic Email Templates              |                                                          |                          |                       |                                               |        |                           |
| Classic Letterheads                  | Opportunity Management Templates                         | -                        |                       |                                               |        | Help for this Page 🧐      |
| Didn't find what you're looking for? | 1 Classic Email Template Availability                    |                          |                       |                                               |        | [Expand]                  |
| Try using Global Search.             | Folder Opportunity Management Templates :                | Edit I Create New Folder |                       |                                               |        |                           |
|                                      |                                                          | New Template             |                       |                                               |        |                           |
|                                      | Action Email Template Name +                             | Template Type            | Available For Use Dee | scription                                     | Author | Last Modified Date        |
|                                      | Edit   Del 📥 Banker Referral Email Template              | HTML                     | ✓ Bar                 | nker Referral Email Template                  | Jannis | 11/12/2019                |
|                                      | Edit   Del 📥 Demonstration Day Referral Email Template   | HTML                     | ✓ Der                 | monstration Day Referral Email Template       | Jannis | 11/12/2019                |
|                                      | Edit   Dei 📥 One on One Meeting Follow Up Email Template | HTML                     | ✓ On                  | e on One Meeting Follow Up Email Template     | Jannis | 11/12/2019                |
|                                      | Edit   Del 📥 Vehicle Finance Referral Email Template     | HTML                     | ✓ Vet                 | hicle Finance Referral Email Template         | Jannis | 5/10/2017                 |
|                                      |                                                          |                          |                       | A   B   C   D   E   F   G   H   I   J   K   L | MNOPQR | S T U V W X Y Z Other All |

3. Edit any of the templates by clicking the Email Template Name link.

# CHAPTER 3

# Configuring GSuite and Office 365 Synchronization

| Introducing Einstein Activity Capture                   | 79 |
|---------------------------------------------------------|----|
| Considerations for EAC Email Sync                       |    |
| How Salesforce EAC Email Sync works                     | 81 |
| Considerations for using EAC with Franchise Recruitment | 81 |
| Considerations using EAC with Operations Management     | 82 |
| Considerations using EAC for Business Management        | 83 |
| Considerations for EAC Event and Contact Sync           |    |
| How to configure users for EAC Sync                     | 85 |
| How to configure EAC Sync                               |    |

## **Introducing Einstein Activity Capture**

Salesforce's Einstein Activity Capture (EAC) provides the ability to synchronize email, contact and task information between Salesforce and

- » GSuite (Gmail, Google Calendar)
- » Office 365
- » Microsoft Exchange

When synchronization is set up:

- \* emails received into an GSuite, Office 365 or Microsoft Exchange inbox can be automatically associated with a customer Account or Contact
- vevents within a GSuite, Office 365 or Microsoft Exchange calendar replicated to the user's Salesforce Calendar
- » events within the user's Salesforce Calendar replicated to their GSuite, Office 365 or Microsoft Exchange calendar.
- \* contacts added to an Account in Salesforce can be automatically added to GSuite, Office 365 or Microsoft Exchange account
- \* contacts within Salesforce can be replicated to GSuite, Office 365 or Microsoft Exchange accounts

These are some powerful capabilities, but there are considerations you need to bear in mind. Before configuring these capabilities, ensure you understand:

- » "Considerations for EAC Email Sync" on page 81
- » "Considerations for EAC Event and Contact Sync" on page 84

#### Salesforce App Contact Sync

In addition to Einstein Activity Capture, it is possible to configure capture of contacts on a phone with Salesforce. This may be useful for organizations which issue company phones to ensure that all contacts made on the phones are also stored within Salesforce.

This is done through through the Salesforce app, and requires

- » configuring the Salesforce app to capture phone contacts in Setup
- » installing the Salesforce app on the phone
- » granting permission for the Salesforce app to access contacts on the phone

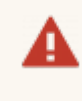

It is not recommended to implement two forms of contact sync simultaneously, as this is likely to result in duplication.

# **Considerations for EAC Email Sync**

This topic discusses the implications of syncing email from an GMail or Office 365 inbox to Salesforce Accounts or Contacts using Salesforce's Einstein Activity Capture (EAC).

#### How Salesforce EAC Email Sync works

When an individual who has been granted EAC Email Sync permissions and has agreed to EAC Email Sync occurring, email from their email inbox is captured and transported to a Salesforce Einstein server.

There the Einstein server examines the email to see if there is any Account or Contact related to this email.

#### How EAC matches emails with Accounts and Contacts

If a Personal Account has an email address, EAC will match any email to or from this email address with the Account.

If there is no Account match, it will attempt to match against a Contact's email address. This is likely in the case of Business Accounts, which by default have no personal email addresses.

There are other matching strategies, including matching against Opportunities if you're using Franchise Recruitment, but these are the most common.

When the Einstein server makes a match, it stores the email within the Einstein Activity Capture storage.

Any email stored within Einstein Activity Capture will appear within the Activity Panel of one or more Salesforce records. Despite being displayed in the record's Activity Panel, these emails are never actually stored in Salesforce. They are instead stored within Einstein Activity Capture and are only displayed in Salesforce.

All emails stored within EAC are discarded after a period of time. As of the time of writing, free EAC accounts retain email for six months and paid versions retain email for 18 months. Salesforce do not provide an option to retain emails indefinitely.

#### **Considerations for using EAC with Franchise Recruitment**

If you are using Franchise Recruitment independently of Operations Management or Business Management, then you need to be mindful that:

- » EAC will capture email against related Leads, Contacts, Opportunities and Accounts
- \* each individual has the choice of allowing captured emails to be seen in Salesforce only by themselves or to be shared with everyone having access to the Salesforce record

\* free versions of EAC retain emails for around six months, so this is suitable for relatively brief sales cycles but may not be suitable for extended cycles or repeated sales

If you're also using Operations Management and Business Management, you also need to be mindful of considerations for those applications.

#### **Considerations using EAC with Operations Management**

By design, the location intended for storing pertinent business correspondence are a Management Log associated with a particular franchisee. Management Logs are a custom object introduced by Franchise Cloud Solutions.

By design, EAC matches emails only against standard Salesforce objects (e.g. Accounts, Contacts, Opportunities). Salesforce's EAC provides no means to configure matching against custom objects (such as Management Logs or Audits).

Further, if you have granted franchisees access to the system (whether that be through Business Management, Partner Portal or Mobile licenses) they will be able to view the Franchise Profile Account. If anyone in a head office team are having confidential discussions with or about a franchisee, it is likely that email will be captured and stored on the Franchise Profile Account, which the franchisee has access to. This lack of privacy of confidential information is a significant negative consideration for any Franchise Cloud Solutions customer whose franchisees access Salesforce.

However, you can mitigate this by excluding emails that only involve email participants within specified domains. See the Salesforce documentation for Excluded Addresses.

Emails captured and stored by EAC are also transient. This works against one of the crucial functions of Operations Management, which is to maintain a history of interactions with franchisees across the course of their franchise agreement.

Emails captured and stored by Einstein Activity Capture cannot be reported on by standard Salesforce reports.

For these reasons, we consider it inadvisable to configure EAC for head office users where any franchisee has login access. Those organizations who plan to never allow franchisee access to Salesforce still need to be mindful of the email discard timeframes and consider whether this makes EAC suitable or unsuitable for use.

For those organizations who decide EAC is unsuitable, we do have a recommended alternative.

#### **Recommendation for Operations Management users**

We recommend an alternative way of storing Office 365 or Gmail emails in Salesforce. Salesforce offer an extension, available for

- » Outlook in Office 365, and
- » Gmail when used with the Chrome browser

which provides manual control as to which emails are stored in Salesforce.

This recommendation has practical advantages of

- » allowing users to choose which emails are captured
- storing the email directly within Salesforce and thus not subject to being discarded
- » being able to report on email stored within Salesforce
- allowing users to file emails against the records of their choice, including and especially within Management Logs

For more information about the Salesforce extension, see topics on the Salesforce extension within the **Franchise Recruitment User Guide**'s *Customer Communications* chapter.

#### **Considerations using EAC for Business Management**

While Franchise Cloud Solutions recommend franchisees deploy the Salesforce extension to Office 365 or the Chrome Salesforce extension for GSuite, some organizations may still prefer to deploy EAC for users on an EAC Business Management license. If this is the case, the following considerations need to be borne in mind:

- » EAC will capture against related Contacts and Accounts, but will not relate an email to a Job
- EAC will store emails only against records that the user has access to, so there is no problem if unrelated franchisees happen to have clients with similar or identical information
- » EAC-captured emails are transient, and will automatically disappear after six months (free version) or 18 months (paid version)
- Franchisees can productively share their emails with everyone; if they choose to share only with themselves or without groups, it may be possible that head office employees won't have visibility into those emails

If you're also using EAC for Recruitment or Operations Management, you also need to be mindful of considerations for those applications.

# Considerations for EAC Event and Contact Sync

EAC Event Sync is useful for ensuring Salesforce calendar entries also appear on your desktop and mobile phone calendars.

Contact Sync is useful for ensuring incoming calls from clients are identified and answered professionally when answering from a mobile phone.

Unlike EAC Email Sync, Event and Contact syncing creates standard Salesforce records.

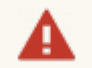

If contact sync is set up bi-directionally:

- \* ensure the sync from Salesforce to the mobile is not going to exceed reasonable volumes
- \* ensure that the organization has the right to record contacts from the user's mobile phone (e.g. the phone is owned by the company).

It is good practice to ensure Event sync doesn't copy data too far in the past. Going too far in the past will create needless replication of data.

#### Recommendation

EAC Event and Contact sync can be quite useful even in organizations that choose not to implement EAC Email Sync. In this case, ensure the configuration has the Email Sync switched off while having the Event and Contact Sync settings switched on.

# How to configure users for EAC Sync

Users who wish to sync via EAC require appropriate permissions.

#### To setup users for EAC

- Within Setup > Users, ensure each user has:
  - 1. Permission Set Assignments to include *Standard Einstein Activity Capture*.
  - 2. Permission Set License Assignments to include *Standard Einstein Activity Capture User*.

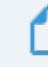

Now proceed to configure EAC Sync, *See* "How to configure EAC Sync" on the next page.

To add users to an existing EAC Sync configuration

- Within Setup > Users, ensure each user has:
  - 1. Permission Set Assignments to include *Standard Einstein Activity Capture*.
  - 2. Permission Set License Assignments to include *Standard Einstein Activity Capture User*.
- Within Einstein Activity Capture Settings (Setup > Einstein Activity Capture > Settings), edit the Configuration.
  - 1. In the General Settings tab, in the section named User and Profile Assignments, ensure the user is *Selected*.
  - 2. Press Save.

#### What to expect following configuration

An hour or so after configuration of users for EAC Sync, configured users will be shown a banner at the top of their Salesforce page inviting them to switch on Einstein Activity Capture. Each user must accept this invitation in order for EAC Sync to be switched on for them.

#### Check status of a user's EAC Sync

To check whether or not a particular user has enable EAC Sync, check to see whether you can find their user on the **Setup** > ... > **Einstein Activity Capture** > **User Status** page.

# How to configure EAC Sync

Starter configuration instructions are provided here. For in-depth documentation refer to Salesforce's own documentation.

#### Before you begin

Ensure you have completed "How to configure users for EAC Sync" on the previous page prior to starting this procedure.

To configure Einstein Activity Capture for the first time

- 1. In Setup, search for "activity" and select the Einstein  $\rightarrow$  Einstein Sales  $\rightarrow$  Einstein Activity Capture  $\rightarrow$  Settings link.
- 2. To initiate a connection, select the Add Contact and Event Sync button.
- 3. Choose whether you're using **Google G Suite**, **Microsoft Office 365**, or **Microsoft Exchange**.
- 4. Choose whether you're going to use **User-Level Auth** (which is what is assumed throughout this manual) or **Service Account** (you'll need to consult Salesforce doc-umentation if you select this option).
- 5. Name the configuration.
- 6. Determine whether this configuration will sync any combination of Email, Events, or Contacts.

#### Considerations

Please take into account "Considerations for EAC Email Sync" on page 81 and "Considerations for EAC Event and Contact Sync" on page 84.

7. Complete the wizard. Shift the intended EAC users from **Available** to **Selected**, then finish the wizard.

#### For more information

Refer to the Salesforce Einstein Activity Capture documentation.

イ M IJ 

# Working with Reports

| Understanding reports  |    |
|------------------------|----|
| Standard reports       | 93 |
| Marketing Reports      |    |
| Sales Reports          | 93 |
| DocuSign reports       |    |
| How to run a report    |    |
| How to export a report |    |
| How to print a report  |    |

# **Understanding reports**

A report provides a summary of your records filtered by specific criteria at a point in time. Reports provide a great way to remain aware of the overall performance of your business.

Franchise Recruitment ships with a range of reports tailored to finance.

#### To discover available reports

1. From the Salesforce menu, choose **More**, then choose **Reports**.

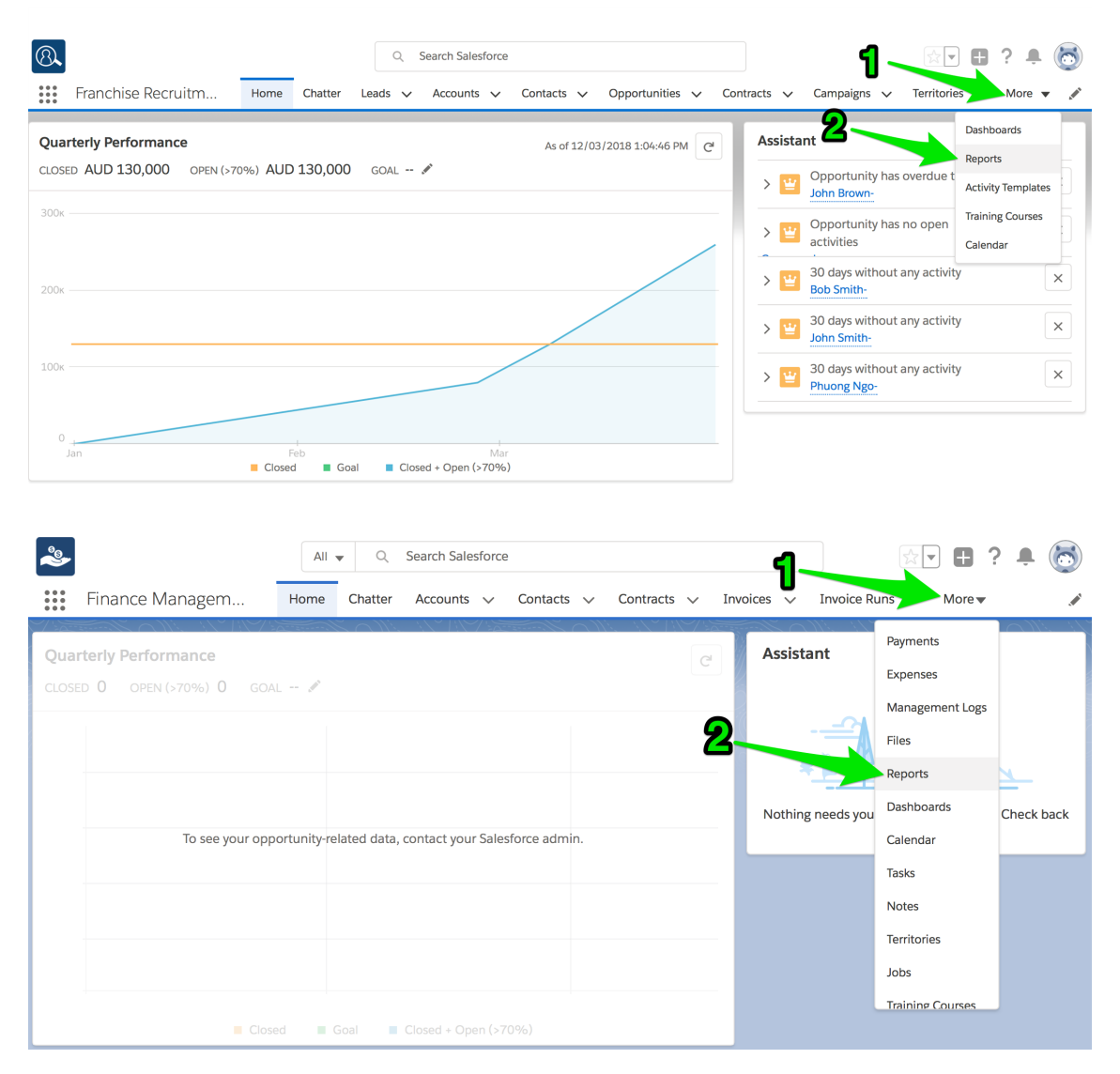

The recent reports folder appears. If you have yet to use a report, this will be blank.

2. To see the different types of reports, go to the **All Folders** folder.

| 8                             |             |      |         | Q         | Search Reports a | nd more    |                 |            |                               |                  | 3? 🖡 🐻     |
|-------------------------------|-------------|------|---------|-----------|------------------|------------|-----------------|------------|-------------------------------|------------------|------------|
| Franchise                     | Recruitm    | Home | Chatter | Leads 🗸   | Accounts 🗸       | Contacts 🗸 | Opportunities 🗸 | Contracts  | <ul> <li>Campaigns</li> </ul> | Reports 🗸        | More 🔻 🖋   |
| Reports<br>Recent<br>13 items |             |      |         |           |                  |            |                 |            |                               |                  | New Report |
| REPORTS                       | REPORT NAME |      | DE      | SCRIPTION |                  |            | FOLDER          |            | LAST MODIFIED BY              | SUBSCRIE         | ED         |
| Recent                        |             |      |         |           |                  |            |                 |            |                               |                  |            |
| Created by Me                 |             |      |         |           |                  |            |                 |            |                               |                  |            |
| Private Reports               |             |      |         |           |                  |            |                 |            |                               |                  |            |
| Public Reports                |             |      |         |           |                  |            |                 |            |                               |                  |            |
| All Reports                   |             |      |         |           |                  |            |                 |            |                               |                  |            |
| FOLDERS                       |             |      |         |           |                  |            |                 |            |                               |                  |            |
| Created by Me                 |             |      |         |           |                  |            |                 |            |                               |                  |            |
| All Folders                   |             |      |         |           |                  |            |                 |            |                               |                  |            |
| EAVORITES                     |             |      |         |           |                  |            |                 |            |                               |                  |            |
| All Favorites                 |             |      |         |           |                  |            |                 |            |                               |                  |            |
|                               |             |      |         |           |                  |            |                 |            |                               |                  |            |
|                               |             |      |         |           |                  |            |                 |            |                               |                  |            |
|                               |             |      |         |           |                  |            |                 |            |                               |                  |            |
|                               |             |      |         |           |                  |            |                 |            |                               |                  |            |
| ~                             |             |      | All 🔻   | Q S       | earch Salesforce |            |                 |            |                               |                  | ? 🖡 💿      |
| Finance                       | Managem     | . +  | lome (  | Chatter   | Accounts 🗸       | Contacts 🗸 | Contracts 🗸     | Invoices   | 🗸 Reports 🗸                   | More 🔻           | , pr       |
| Peports                       |             |      |         |           |                  |            |                 | Illi MEL   | )                             |                  |            |
| Recent                        |             |      |         |           |                  |            |                 | New Report | New Report                    | (Salesforce Clas | sic) 🤠 🗸   |
| 0 items                       |             |      |         |           |                  |            |                 |            |                               |                  |            |
| REPORTS                       |             |      |         |           |                  |            |                 |            |                               |                  |            |
| Recent                        |             |      |         |           |                  |            |                 |            |                               |                  |            |
| Created by Me                 |             |      |         |           |                  |            |                 |            |                               |                  |            |
| Private Reports               |             |      |         |           |                  |            |                 |            |                               |                  |            |
| Public Reports                |             |      |         |           |                  |            |                 |            |                               |                  |            |
| All Reports                   |             |      |         |           | -                | ·          |                 | ))         |                               |                  |            |
| FOLDERS                       |             |      |         |           | Y                |            | <u></u>         |            |                               |                  |            |
| FOLDERS                       | 1           |      |         |           |                  | ៹ឨ         |                 | y,         |                               |                  |            |
| All Folders                   |             |      |         |           |                  |            |                 | 4          |                               |                  |            |
| Created by Me                 |             |      |         |           |                  |            |                 |            |                               |                  |            |
| Shared with Me                |             |      |         |           |                  |            |                 |            |                               |                  |            |
| FAVORITES                     |             |      |         |           |                  | No iter    | ns to displa    | ay.        |                               |                  |            |
|                               |             |      |         |           | A 64             |            |                 |            |                               |                  |            |

There you will see each of the different categories of report that come with Franchise Recruitment.

3. Select any one of the report folders.

| 8                                                                                       |                              | Q Search Reports an | d more                   |                                                   | * -                                           | ) 🗄 ? 🌲 👼      |
|-----------------------------------------------------------------------------------------|------------------------------|---------------------|--------------------------|---------------------------------------------------|-----------------------------------------------|----------------|
| Franchise Re                                                                            | cruitm Home Chatter          | Leads 🗸 Accounts 🗸  | Contacts 🗸 Opportunities | ✓ Contracts ✓                                     | Campaigns 🗸 Reports                           | V More V       |
| Reports<br>All Folders<br>4 items · Sorted by Folde                                     | r Name                       |                     |                          |                                                   |                                               | New Report     |
| REPORTS                                                                                 | FOLDER NAME                  | CREATED BY          | LAST MODIFIED BY         |                                                   | CREATED ON                                    |                |
| Recent                                                                                  | Compliance Reports           | Integration User    | Integration User         |                                                   | 25/09/2017 10:03 AM                           | V              |
| Created by Me                                                                           | Franchise Operations Reports | Integration User    | Integration User         |                                                   | 25/09/2017 10:03 AM                           | •              |
| Private Reports                                                                         | Marketing Reports            | Integration User    | Integration User         |                                                   | 25/09/2017 10:13 AM                           |                |
| Public Reports                                                                          | Sales Reports                | Integration User    | Integration User         |                                                   | 25/09/2017 10:13 AM                           | •              |
| FOLDERS<br>Created by Me<br>Shared with Me<br>All Folders<br>FAVORITES<br>All Favorites |                              |                     |                          |                                                   |                                               |                |
| Reports<br>All Folders<br>2 items                                                       | All •                        | Q Search Salesforce | Contacts V Contracts V   | <ul> <li>Invoices </li> <li>New Report</li> </ul> | Reports V More V<br>New Report (Salesforce of | + ? . (⊙)<br>✓ |
| REPORTS                                                                                 | NAME                         | CREATED BY          | CREATED ON               | LAST MODIFIED                                     | BY 🗸 LAST MODIFIE                             | D DATE         |
| Recent                                                                                  | Finance Reports              | Integration User    | 14/03/2018, 9:45 am      | Integration User                                  | 14/03/2018, 9                                 | :45 am 🔻       |
| Created by Me                                                                           | Head Office Reports          | Integration User    | 14/03/2018, 9:45 am      | Integration User                                  | 14/03/2018, 9                                 | :45 am 💌       |
| Private Reports                                                                         |                              |                     |                          |                                                   |                                               |                |
| Public Reports                                                                          |                              |                     |                          |                                                   |                                               |                |
| All Reports                                                                             |                              |                     |                          |                                                   |                                               |                |
| FOLDERS                                                                                 |                              |                     |                          |                                                   |                                               |                |
| All Folders                                                                             |                              |                     |                          |                                                   |                                               |                |
| Created by Me                                                                           |                              |                     |                          |                                                   |                                               |                |
| Shared with Me                                                                          |                              |                     |                          |                                                   |                                               |                |
| FAVORITES                                                                               |                              |                     |                          |                                                   |                                               |                |
| All Favorites                                                                           |                              |                     |                          |                                                   |                                               |                |

Now you can see the reports within that folder.

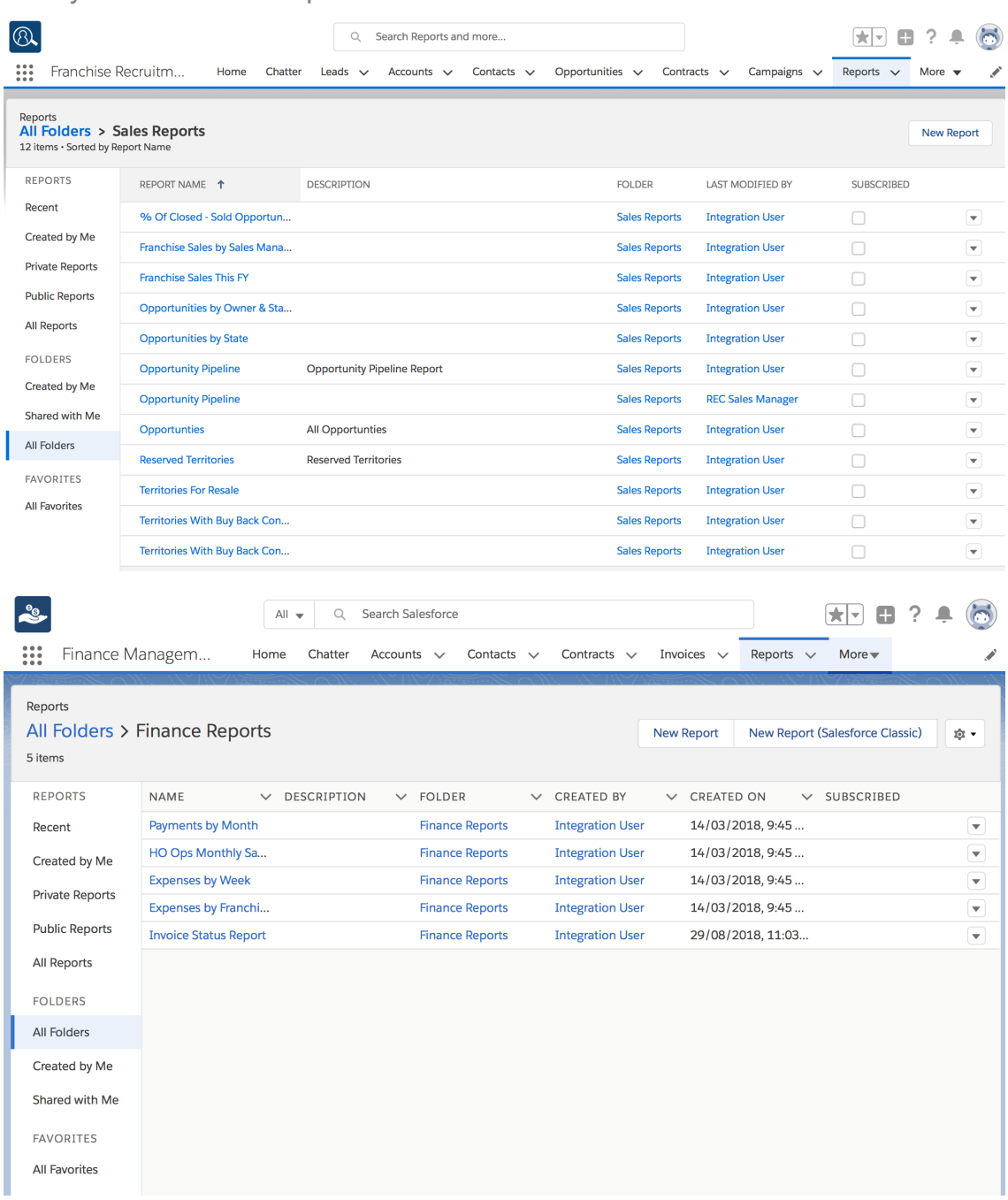

4. Open up some of the reports and look at them. You will begin to understand the range of reports available to you. After you have browsed around for a while, the Recent reports folder will contain all the reports you have opened and looked at recently.

| <ul><li>Franchise R</li></ul> | ecruitm Home Chat             | Q Search Reports and ter Leads ✓ Accounts ✓                                                                                                    | i more<br>Contacts 🗸 Opportunit | ties 🗸 Contracts   | ✓ Campaigns ✓     | Reports V           | ? 🌲 🐻<br>Nore 👻 💉 |
|-------------------------------|-------------------------------|----------------------------------------------------------------------------------------------------|---------------------------------|--------------------|-------------------|---------------------|-------------------|
| Reports<br>Recent<br>13 items |                               |                                                                                                    |                                 |                    |                   | 1                   | New Report        |
| REPORTS                       | REPORT NAME                   | DESCRIPTION                                                                                                    | 1                               | FOLDER             | LAST MODIFIED BY  | SUBSCRIBED          |                   |
| Recent                        | Converted Leads by Month      |                                                                                                    |                                 | Marketing Reports  | Integration User  |                     |                   |
| Created by Me                 | Compliance - 14 Days from     |                                                                                                    |                                 | Compliance Reports | Integration User  |                     |                   |
| Private Reports               | Campaign ROI Analysis Rep     |                                                                                                    |                                 | Marketing Reports  | Integration User  |                     |                   |
| Public Reports                | Lead Conversion               |                                                                                                    |                                 | Marketing Reports  | FCS Sys Admin     |                     |                   |
| All Reports                   | Upcoming Renewals - Next      |                                                                                                    |                                 | Compliance Reports | Integration User  |                     |                   |
| FOLDERS                       | Upcoming Renewals - Next      |                                                                                                    |                                 | Compliance Reports | Integration User  |                     |                   |
| Created by Me                 | Territories With Buy Back Co. |                                                                                                    |                                 | Sales Reports      | Integration User  |                     |                   |
| Shared with Me                | Territories For Resale        |                                                                                                    |                                 | Sales Reports      | Integration User  |                     |                   |
| All Folders                   | Reserved Territories          | Reserved Territories                                                                                                    |                                 | Sales Reports      | Integration User  |                     |                   |
| FAVORITES                     | Opportunties                  | All Opportunties                                                                                                    |                                 | Sales Reports      | Integration User  |                     | •                 |
| All Favorites                 | Opportunity Pipeline          | Opportunity Pipeline Report                                                                                                    |                                 | Sales Reports      | Integration User  |                     |                   |
|                               | Opportunities by Owner & S    | abbourned to be a set of the set of the set |                                 | Sales Reports      | Integration User  |                     |                   |
|                               | Opportunity Pipeline          |                                                                                                    |                                 | Sales Reports      | REC Sales Manager |                     |                   |
| Finance<br>Reports            | All                           | Chatter Accounts V                                                                                                    | Contacts 🗸 Contract             | ts 🗸 Invoices      | ✓ Reports ✓       | ★ ▼ 🕀 ?<br>More ▼   | ÷ 💿               |
| Recent                        |                               |                                                                                                    |                                 | New Repor          | t New Report (    | Salesforce Classic) | \$ •              |
| 9 items                       |                               |                                                                                                    |                                 |                    |                   |                     |                   |
| REPORTS                       | REPORT NAME                   | ✓ DESCRIPTION ✓                                                                                                    | FOLDER 🗸                        | CREATED BY         | ✓ CREATED OF      | N ∨ SUBSC           | RIBED             |
| Recent                        | All Jobs by State & Source    | 9                                                                                                    | Head Office Reports             | Integration User   | 14/03/2018        | , 9:45              |                   |
| Created by Me                 | Jobs Historical Trends        |                                                                                                    | Head Office Reports             | Integration User   | 14/03/2018        | , 9:45              |                   |
| Private Reports               | Zero Job Offers By State      |                                                                                                    | Head Office Reports             | Integration User   | 14/03/2018        | , 9:45              |                   |
| Dublic Descate                | Active Territories by State   |                                                                                                    | Head Office Reports             | Integration User   | 14/03/2018        | , 9:45              |                   |
| Public Reports                | Invoice Status Report         |                                                                                                    | Finance Reports                 | Integration User   | 29/08/2018        | , 11:03             |                   |
| All Reports                   | Expenses by Franchise         |                                                                                                    | Finance Reports                 | Integration User   | 14/03/2018        | , 9:45              |                   |
| FOLDERS                       | Expenses by Week              |                                                                                                    | Finance Reports                 | Integration User   | 14/03/2018        | , 9:45              |                   |
| All Folders                   | Payments by Month             | U .                                                                                                    | Finance Reports                 | Integration User   | 14/03/2018        | 9:45                |                   |
| Created by Me                 | Fayments by Month             |                                                                                                    | r mance reports                 | antegration user   | 1-10012010        | ,                   |                   |
| Shared with Me                |                               |                                                                                                    |                                 |                    |                   |                     |                   |
|                               |                               |                                                                                                    |                                 |                    |                   |                     |                   |
| FAVORITES                     |                               |                                                                                                    |                                 |                    |                   |                     |                   |

# **Standard reports**

While you can always create your own reports, the reports that ship with Franchise Recruitment are summarized below.

#### **Marketing Reports**

| Report Name                             | Description                                                                      |
|-----------------------------------------|----------------------------------------------------------------------------------|
| Campaign ROI<br>Analysis                | Return on investment by campaign                                                 |
| Converted Leads by Month                | Detailed breakdown of leads, opportunity value and forecast close date by month. |
| Expected Rev-<br>enue by Campaign       | Detailed breakdown of opportunities by campaign.                                 |
| Expected Rev-<br>enue by Lead<br>Source | Detailed breakdown of opportunities by lead source.                              |
| Lead Conversion                         | Leads converted vs unconverted                                                   |
| Lead Conversion<br>Ratio by Month       | Leads converted vs unconverted by month                                          |
| Leads by Cam-<br>paign                  | Lead name by campaign.                                                           |
| Leads by Source                         | Lead name by lead source.                                                        |
| Leads Over Time                         | Lead interest and contact details by month.                                      |

#### **Sales Reports**

| Report Name                         | Description                                                           |
|-------------------------------------|-----------------------------------------------------------------------|
| % of Closed - Sold<br>Opportunities | Listing of sold opportunities vs opportunities that are not yet sold. |
| Franchise Sales by<br>Sales Manager | Detailed breakdown of opportunities by sales manager.                 |
| Franchise Sales this FY             | Probability of franchise sales forecast to close this financial year. |
| Opportunities                       | Detailed breakdown of opportunities by status.                        |
| Opportunities by<br>Owner and Stage | Detailed breakdown of opportunities by status and by owner.           |

| Report Name                             | Description                                                    |
|-----------------------------------------|----------------------------------------------------------------|
| Opportunities by<br>State               | Detailed breakdown of opportunities by status and by state.    |
| Opportunity Pipeline                    | Detailed breakdown of opportunities by status.                 |
| Reserved Territories                    | List of territories flagged as reserved with the quoted price. |
| Territories for Resale                  | List of territories flagged as being for resale.               |
| Territories with Buy<br>Back Conditions | List of territories flagged as having buy back conditions.     |

#### **DocuSign reports**

ല്

DocuSign is available for custom implementations only.

| Report Name                              | Description                                                         |
|------------------------------------------|---------------------------------------------------------------------|
| Average Days to<br>Complete              | The average days to completion of all DocuSign Envelopes sent.      |
| Average Days to<br>Complete by Sender    | The average Days to completion of all DocuSign Envelopes by Sender  |
| Average Hours to<br>Complete             | The average hours to completion of all DocuSign Envelopes sent.     |
| Average Hours to<br>Complete by Sender   | The average number of minutes to completion and envelope by sender. |
| Average Minutes to<br>Complete           | The average minute to complete all envelopes sent.                  |
| Average Minutes to<br>Complete by Sender | The average number of minutes to complete and envelope by sender.   |
| Envelope Events this Month               | Total envelope events this month.                                   |
| Envelope Events this<br>Quarter          | Total envelope events this quarter.                                 |
| Envelope Events<br>YTD                   | Total envelope events this year to date.                            |
| Envelopes by<br>Sender this Month        | Total envelopes sent this month by sender.                          |

| Report Name                                       | Description                                                                   |
|---------------------------------------------------|-------------------------------------------------------------------------------|
| Envelopes by<br>Sender this Quarter               | Total envelopes sent this quarter by sender.                                  |
| Envelopes by<br>Sender YTD                        | Total envelopes sent this year to date by sender.                             |
| In Progress Envel-<br>opes                        | Envelopes sent and not voided, deleted or completed.                          |
| In Progress Envel-<br>opes Older than 72<br>Hours | All envelopes sent and not completed, deleted or voided 72 or more hours ago. |
| Percent Complete by Sender                        | The percent of all envelopes sent that are complete by sender.                |
| Top Closers                                       | Senders who have sent the most envelopes that are completed.                  |
| Top Senders                                       | Senders with the highest sent envelope counts.                                |

# How to run a report

You run a report simply by opening it. Whenever you open a report, the report queries the database for the latest records and displays them in the report.

To run a report on a regular schedule

1. From any **Reports** folder, click on the **Show More** button and choose **Subscribe**.

| 8                                    |                              | Q Search Reports and more       |                             |                   |           | ; ? 🌲 🐻    |
|--------------------------------------|------------------------------|---------------------------------|-----------------------------|-------------------|-----------|------------|
| Franchise I                          | Recruitm Home Chai           | ter Leads 🗸 Accounts 🗸 Contacts | ✓ Opportunities ✓ Contracts | 🗸 Campaigns 🗸     | Reports 🗸 | More 🔻 💉   |
| Reports<br><b>Recent</b><br>13 items |                              |                                 |                             | 1                 |           | New Report |
| REPORTS                              | REPORT NAME                  | DESCRIPTION                     | FOLDER                      | LAST MODIFIED BY  | SUBSCI    |            |
| Recent                               | Opportunity Pipeline         | Opportunity Pipeline Report     | Sales Reports               | Integration User  |           | V          |
| Created by Me                        | Converted Leads by Month     |                                 | Marketing Reports           | Integra           |           | Run        |
| Private Reports                      | Compliance - 14 Days from    |                                 | Compliance Reports          | Integration User  |           | Edit       |
| Public Reports                       | Campaign ROI Analysis Rep    |                                 | Marketing Reports           | Integration User  |           | Subscribe  |
| All Reports                          | Lead Conversion              |                                 | Marketing Reports           | FCS Sys Admin     |           | Export     |
| FOLDERS                              | Upcoming Renewals - Next     |                                 | Compliance Reports          | Integration User  |           | Favorite   |
| Created by Me                        | Upcoming Renewals - Next     |                                 | Compliance Reports          | Integration User  |           |            |
| Shared with Me                       | Territories With Buy Back Co |                                 | Sales Reports               | Integration User  |           | •          |
| All Folders                          | Territories For Resale       |                                 | Sales Reports               | Integration User  |           | •          |
| FAVORITES                            | Reserved Territories         | Reserved Territories            | Sales Reports               | Integration User  |           | •          |
| All Favorites                        | Opportunties                 | All Opportunties                | Sales Reports               | Integration User  |           | •          |
|                                      | Opportunities by Owner & S   |                                 | Sales Reports               | Integration User  |           | •          |
|                                      | Opportunity Pipeline         |                                 | Sales Reports               | REC Sales Manager |           | •          |

The Edit Subscription dialog box appears.

2. Set the schedule as desired and press **Save**.

| Edit Subscription                                                    |             |
|----------------------------------------------------------------------|-------------|
| Schedule                                                             |             |
| Frequency                                                            |             |
| Daily Weekly Monthly                                                 |             |
| Days                                                                 |             |
| SUN MON ICE WED INC TRE SAI                                          |             |
| Time (Australia/Sydney) 12:00 AM                                     |             |
| After subscribing, you'll receive refreshed report results by email. |             |
|                                                                      |             |
|                                                                      | Cancel Save |

The report is now listed as being subscribed.

| 8                             |                              | Q Search Reports and more         |                           |                   | *• 8                                                                                                    | ? 🌲 👩      |
|-------------------------------|------------------------------|-----------------------------------|---------------------------|-------------------|----------------------------------------------------------------------------------------------------|------------|
| Franchise F                   | Recruitm Home Chat           | ter Leads 🗸 Accounts 🗸 Contacts 🗸 | Opportunities 🗸 Contracts | ✓ Campaigns ✓     | Reports 🗸 🕴                                                                                                    | More 🔻 💉   |
| Reports<br>Recent<br>13 items |                              |                                   |                           |                   |                                                                                                    | New Report |
| REPORTS                       | REPORT NAME                  | DESCRIPTION                       | FOLDER                    | LAST MODIFIED BY  | SUBSCRIBED                                                                                                    |            |
| Recent                        | Opportunity Pipeline         | Opportunity Pipeline Report       | Sales Reports             | Integration User  | Image: A start and a start a start | •          |
| Created by Me                 | Opportunties                 | All Opportunties                  | Sales Reports             | Integration User  |                                                                                                    | •          |
| Private Reports               | Converted Leads by Month     |                                   | Marketing Reports         | Integration User  |                                                                                                    | •          |
| Public Reports                | Compliance - 14 Days from    |                                   | Compliance Reports        | Integration User  |                                                                                                    | •          |
| All Reports                   | Campaign ROI Analysis Rep    |                                   | Marketing Reports         | Integration User  |                                                                                                    | •          |
| FOLDERS                       | Lead Conversion              |                                   | Marketing Reports         | FCS Sys Admin     |                                                                                                    | •          |
| Created by Me                 | Upcoming Renewals - Next     |                                   | Compliance Reports        | Integration User  |                                                                                                    | •          |
| All Folders                   | Upcoming Renewals - Next     |                                   | Compliance Reports        | Integration User  |                                                                                                    | •          |
| All Folders                   | Territories With Buy Back Co |                                   | Sales Reports             | Integration User  |                                                                                                    | •          |
| FAVORITES                     | Territories For Resale       |                                   | Sales Reports             | Integration User  |                                                                                                    | •          |
| An Edvornes                   | Reserved Territories         | Reserved Territories              | Sales Reports             | Integration User  |                                                                                                    | •          |
|                               | Opportunities by Owner & S   |                                   | Sales Reports             | Integration User  |                                                                                                    | •          |
|                               | Opportunity Pipeline         |                                   | Sales Reports             | REC Sales Manager |                                                                                                    |            |

### How to export a report

You can export the results of a report to Excel or a comma delimited format.

#### To export report results

1. From any report, press the **Show more** button then choose **Export**.

|                            |                                                                                                    | D 1:                                                                                                    |                                                                                                    |                                                                                                    |                                                                                                    | Search Reports                                                                                                    | -                                                                                   |                                                                                                    |                                                                                                    |                                                                                                    |                                                            |                   |                                                                                                    |                                         | _                                                                                                    | 2 A                                                                                                    |        |
|----------------------------|----------------------------------------------------------------------------------------------------|----------------------------------------------------------------------------------------------------|----------------------------------------------------------------------------------------------------|----------------------------------------------------------------------------------------------------|----------------------------------------------------------------------------------------------------|----------------------------------------------------------------------------------------------------|-------------------------------------------------------------------------------------|----------------------------------------------------------------------------------------------------|----------------------------------------------------------------------------------------------------|----------------------------------------------------------------------------------------------------|------------------------------------------------------------|-------------------|----------------------------------------------------------------------------------------------------|-----------------------------------------|----------------------------------------------------------------------------------------------------|----------------------------------------------------------------------------------------------------|--------|
| Fr Hr                      | anchise                                                                                                    | Recruitm                                                                                                    | Ho                                                                                                    | me Chatter                                                                                             | r Leads 🗸                                                                                                    | Accounts 🗸                                                                                                    | Contacts                                                                            | ✓ Opportur                                                                                                    | nities 🗸                                                                                               | Contracts N                                                                                                    | ∠ Ca                                                       | mpaigns 💉         | ✓ Re                                                                                                    | eports                                  | ~                                                                                                    | More •                                                                                                    | ·      |
| C R                        | <sup>eport</sup><br>Opportu                                                                                                    | inity Pipelin                                                                                                    | е                                                                                                    |                                                                                                    |                                                                                                    |                                                                                                    |                                                                                     |                                                                                                    |                                                                                                    |                                                                                                    |                                                            | ¢                 | T                                                                                                    | C                                       | \$                                                                                                    | Edit                                                                                                    | •      |
| Total Re<br>40             | cords                                                                                                    |                                                                                                    |                                                                                                    |                                                                                                    |                                                                                                    |                                                                                                    |                                                                                     |                                                                                                    |                                                                                                    |                                                                                                    | 2                                                          | _                 |                                                                                                    |                                         |                                                                                                    | Save As<br>Subscrit                                                                                                    | эе     |
| AGE 🕇                      |                                                                                                    | OPPORTUNITY N                                                                                                    | AME                                                                                                    | ST                                                                                                    | ATE OF<br>TEREST                                                                                                    | AMOUNT<br>Sum                                                                                                    | PROBAE<br>(%)                                                                       | BILITY                                                                                                    | AGE                                                                                                    | CREATED<br>DATE                                                                                                    |                                                            | OPPORTUN          | ITY OW                                                                                                    | NER                                     | A<br>N#                                                                                                    | Export                                                                                                    |        |
| e on On                    | e Meeting                                                                                                    | Mr. James Warner-                                                                                                    |                                                                                                    |                                                                                                    |                                                                                                    |                                                                                                    |                                                                                     | 30%                                                                                                    | 51                                                                                                    | 29/01/                                                                                                    | 2018                                                       | EC Sales Ma       | anager                                                                                                    |                                         | Jam                                                                                                    | nes Warne                                                                                                    | ər     |
| records                    | )                                                                                                    | Mr. Alexander Ivan                                                                                                    | ov-                                                                                                    |                                                                                                    |                                                                                                    |                                                                                                    | -                                                                                   | 30%                                                                                                    | 1                                                                                                    | 20/03/                                                                                                    | 2018 F                                                     | EC Sales Ma       | anager                                                                                                    |                                         | Ale                                                                                                    | xander Iv                                                                                                    | anov   |
|                            |                                                                                                    | Mr. John Smith-                                                                                                    |                                                                                                    |                                                                                                    |                                                                                                    |                                                                                                    | -                                                                                   | 30%                                                                                                    | 125                                                                                                    | 16/11/                                                                                                    | 2017 F                                                     | EC Sales Ma       | anager                                                                                                    |                                         | Joh                                                                                                    | n Smith                                                                                                    |        |
|                            |                                                                                                    | Mr. Andrew Jones-                                                                                                    |                                                                                                    |                                                                                                    |                                                                                                    |                                                                                                    | -                                                                                   | 30%                                                                                                    | 131                                                                                                    | 10/11/                                                                                                    | 2017 F                                                     | EC Sales Ma       | anager                                                                                                    |                                         | And                                                                                                    | drew Jone                                                                                                    | IS     |
|                            |                                                                                                    | Mubbashir Ali-                                                                                                    |                                                                                                    |                                                                                                    |                                                                                                    |                                                                                                    | -                                                                                   | 30%                                                                                                    | 131                                                                                                    | 10/11/                                                                                                    | 2017                                                       | EC Sales Ma       | anager                                                                                                    |                                         | Mu                                                                                                    | bbashir A                                                                                                    | Ji     |
|                            |                                                                                                    | billy testt-                                                                                                    |                                                                                                    |                                                                                                    |                                                                                                    |                                                                                                    |                                                                                     | 30%                                                                                                    | 131                                                                                                    | 10/11/                                                                                                    | 2017                                                       | EC Sales Ma       | anager                                                                                                    |                                         | billy                                                                                                    | y testt                                                                                                    |        |
|                            |                                                                                                    | Mr. Brian White-                                                                                                    |                                                                                                    |                                                                                                    |                                                                                                    |                                                                                                    |                                                                                     | 30%                                                                                                    | 131                                                                                                    | 10/11/                                                                                                    | 2017                                                       | EC Sales Ma       | anager                                                                                                    |                                         | Bria                                                                                                    | an White                                                                                                    |        |
|                            |                                                                                                    | Mike Medves-                                                                                                    |                                                                                                    | NS                                                                                                    | N                                                                                                    |                                                                                                    | -                                                                                   | 30%                                                                                                    | 147                                                                                                    | 25/10/                                                                                                    | 2017                                                       | EC Sales Ma       | anager                                                                                                    |                                         | Mik                                                                                                    | e Medves                                                                                                    | ;      |
|                            |                                                                                                    | Steve Llewellyn-                                                                                                    |                                                                                                    |                                                                                                    |                                                                                                    |                                                                                                    | -                                                                                   | 30%                                                                                                    | 131                                                                                                    | 10/11/                                                                                                    | 2017 F                                                     | EC Sales Ma       | anager                                                                                                    |                                         | Ste                                                                                                    | ve Llewell                                                                                                    | yn     |
|                            |                                                                                                    | Tim Smith-                                                                                                    |                                                                                                    |                                                                                                    |                                                                                                    |                                                                                                    | \$0.00                                                                              | 30%                                                                                                    | 118                                                                                                    | 23/11/                                                                                                    | 2017 F                                                     | EC Sales Ma       | anager                                                                                                    |                                         | Tim                                                                                                    | Smith                                                                                                    |        |
|                            |                                                                                                    | Jonathan Brown - S                                                                                                    | Silver Te                                                                                                    | erritory NSV                                                                                           | N                                                                                                    | \$100,0                                                                                                    | 00.00                                                                               | 30%                                                                                                    | 162                                                                                                    | 10/10/                                                                                                    | 2017 F                                                     | EC Sales Ma       | anager                                                                                                    |                                         | Jon                                                                                                    | athan Mo                                                                                                    | Joh    |
|                            |                                                                                                    | John Smith-                                                                                                    |                                                                                                    | NS                                                                                                    | N                                                                                                    | \$120,0                                                                                                    | 00.00                                                                               | 30%                                                                                                    | 131                                                                                                    | 10/11/                                                                                                    | 2017                                                       | EC Sales Ma       | anager                                                                                                    |                                         | Joh                                                                                                    | n Smith                                                                                                    |        |
| <u>ی</u>                   | Finance                                                                                                    | Managem                                                                                                    |                                                                                                    | A<br>Home Ch                                                                                           | ul <del>v</del> Q<br>hatter Acco                                                                                                    | Search Salesfor<br>unts 🗸 Co                                                                                                    | nce<br>Intacts 🗸                                                                    | Contracts 🗸                                                                                                    | Invoices                                                                                               | √ Invo                                                                                                    | ice Run                                                    | <b>1</b><br>• • R | eports                                                                                                    |                                         | +<br>More                                                                                                    | ? 🌲                                                                                                    | . (    |
| °                          | Finance<br>REPORT<br>Invoice                                                                                                    | Managem<br>e Status Re                                                                                                    | port                                                                                                    | A<br>Home Cf                                                                                           | ll <del>v</del> Q<br>hatter Acco                                                                                                    | Search Salesfor<br>unts ∨ Co                                                                                                    | ntacts 🗸 🖓                                                                          | Contracts 🗸                                                                                                    | Invoices<br>to Enhance                                                                                 | <ul> <li>✓ Invo</li> <li>2d Run Page</li> </ul>                                                                                                    | ice Run<br>(Beta)                                          |                   | eports                                                                                                    | C C                                     | H<br>More                                                                                                    | ? ♣                                                                                                    | . (    |
| Second                     | Finance<br>REPORT<br>Invoice<br>Records                                                                                              | Managem<br>e Status Re<br>Total Amount Inc<br>AUD 9,127.20                                                                                                    | port                                                                                                    | Home CH<br>Total Amount<br>AUD 4,230                                                                   | ul ▼ Q<br>hatter Acco<br>t Paid Total<br>0.00 AUE                                                                                                    | Search Salesfor<br>unts V Co<br>Armount Owing<br>0 4,891.00                                                                                                    | rce<br>ntacts V<br>Total Amoun<br>AUD 6.20                                          | Contracts v<br>Switch                                                                                                    | Invoices<br>to Enhance                                                                                 | <ul> <li>Invo</li> <li>Ed Run Page</li> <li>2</li> </ul>                                                                                                    | ice Run<br>(Beta)                                          | <b>€</b>          | eports                                                                                                    | C <sup>4</sup><br>Edit<br>Save          | More<br>(Salest<br>As                                                                                                    | Contraction Class                                                                                                    | ssic)  |
| Total I<br>7<br>NC<br>ATUS | Finance<br>REPORT<br>Invoice<br>Records                                                                                              | Managem<br>e Status Re<br>Total Amount Inc<br>AUD 9,127.20                                                                                                    | Tax<br>JOB                                                                                                    | Home CH<br>Total Amount<br>AUD 4,230<br>INVOICE<br>DATE                                                | All  Q Alter Acco Acco Acco Acco Acco Acco Acco Acc                                                                                                    | Search Salesfor<br>unts V Co<br>Arnount Owing<br>0 4,891.00<br>AMOUNT INC<br>TAX                                                                                | Total Amoun<br>AUD 6.20                                                             | Contracts ~<br>Switch<br>t Credited<br>AMOUNT<br>OWING                                                                                                    | Invoices<br>to Enhance                                                                                 | V Invo                                                                                                    | (Beta)                                                     | ¶.<br>5 ∨ R       | eports                                                                                                    | C <sup>4</sup><br>Edit<br>Save<br>Exp   | More<br>(Salest<br>a As<br>ort                                                                                                    | ?                                                                                                    | ssic)  |
| Total I<br>7<br>NC<br>ATUS | Finance<br>REPORT<br>Invoice<br>Records<br>INVOICE<br>NUMBER<br>INV-0000                                                             | Managem<br>e Status Re<br>Total Amount Inc<br>AUD 9,127.20<br>ACCOUNT<br>ACCOUNT                                                                                                    | Tax<br>O<br>JOB                                                                                                    | Home CI<br>Total Amount<br>AUD 4,230<br>DATE<br>15/10/2018                                             | all ▼ Q<br>hatter Acco<br>tPaid Total<br>0.00 AUE<br>DUE DATE<br>31/10/2018                                                                                                    | Search Salesfor<br>unts V Co<br>Amount Owing<br>0 4,891.00<br>AMOUNT INC<br>TAX<br>AUD 425.00                                                                   | Total Amount<br>AUD 6.20<br>AUD 0.00                                                | Contracts ~<br>Switch<br>t Credited<br>AMOUNT<br>OWING<br>AUD 425.00                                                                                          | Invoices<br>to Enhance                                                                                 | <ul> <li>Invo</li> <li>Invo</li> <li< td=""><td>(Beta)<br/>STATUS<br/>Open</td><td></td><td>eports</td><td>C<br/>Edit<br/>Save<br/>Exp<br/>Add</td><td>More<br/>(Salest<br/>a As<br/>ort<br/>to Das</td><td>Class</td><td>ssic</td></li<></ul>                                                                                                    | (Beta)<br>STATUS<br>Open                                   |                   | eports                                                                                                    | C<br>Edit<br>Save<br>Exp<br>Add         | More<br>(Salest<br>a As<br>ort<br>to Das                                                                                                    | Class                                                                                                    | ssic   |
| Total I<br>7<br>NC<br>ATUS | Finance<br>REPORT<br>Invoice<br>Records<br>INVOICE<br>NUMBER<br>INV-0000                                                             | Managem<br>e Status Re<br>Total Amount Inc<br>AUD 9,127.20<br>ACCOUNT<br>ACCOUNT<br>ACCOUNT<br>ACCOUNT<br>ACCOUNT<br>ACCOUNT                                                                                                    | Tax<br>0<br>JOB                                                                                                    | Home CH<br>Total Armount<br>AUD 4,230<br>INVOICE<br>DATE<br>15/10/2018                                 | t Paid<br>DUE DATE<br>31/10/2018                                                                                                    | Search Salesfor<br>unts V Co<br>Amount Owing<br>0.4,891.00<br>AMOUNT INC<br>TAX<br>AUD 425.00<br>AUD 1,001.00                                                   | Total Amount<br>AUD 6.20<br>AUD 0.00<br>AUD 0.00                                    | Contracts V<br>Switch<br>t Credited<br>AMOUNT<br>OWING<br>AUD 425.00<br>AUD 1,001.00                                                                          | Invoices<br>to Enhance<br>AMOUNT<br>CREDITED<br>AUD 0.00                                               | <ul> <li>Invo</li> <li>Invo</li> <li>Invo</li> <li>HAS BEEN</li> <li>EMAILED?</li> <li>✓</li> <li>✓</li> </ul>                                                                                                    | (Beta)<br>(Beta)<br>STATUS<br>Open<br>Open                 |                   | eports                                                                                                    | C<br>Edit<br>Save<br>Exp<br>Add         | More<br>(Salest<br>ort<br>to Das                                                                                                    | Clashboard<br>uip                                                                                                    | 3551C) |
| Total I<br>7<br>NC<br>ATUS | Finance<br>REPORT<br>Invoice<br>NVVOICE:<br>NVVOICE<br>NUMBER<br>INV-0000<br>INV-0000                                                | Managem<br>e Status Re<br>Total Amount Inc<br>AUD 9,127.20<br>ACCOUNT<br>ACCOUNT<br>ACCOUNT<br>ACCOUNT<br>CS<br>Ringwood<br>PCS<br>Ringwood<br>SFCS<br>Ringwood<br>East                                                                                                    | Tax<br>JOB<br>-                                                                                                    | A<br>Home CH<br>Total Amount<br>AUD 4,230<br>INVOICE<br>DATE<br>15/10/2018<br>15/10/2018               | II ▼         Q           natter         Acco           t Paid         Total           0.00         AUE           DUE DATE         31/10/2018           31/10/2018         31/10/2018 | Search Salesfor<br>unts V Co<br>Amount Owing<br>4,891.00<br>AMOUNT INC<br>AUD 425.00<br>AUD 1,001.00<br>AUD 1,002.00                                            | Total Amount<br>AUD 6.20<br>AUD 0.00<br>AUD 0.00                                    | Contracts V<br>Switch<br>t Credited<br>AMOUNT<br>OWING<br>AUD 425.00<br>AUD 1,001.00<br>AUD 1,002.00                                                          | AMOUNT<br>CREDITED<br>AUD 0.00<br>AUD 0.00                                                             | <ul> <li>Invo</li> <li>Invo</li> <li>HAS BEEN</li> <li>HAS BEEN</li> <li>Mailed?</li> <li></li> <li></li></ul>                                                                                                    | (Beta)<br>(Beta)<br>STATUS<br>Open<br>Open                 |                   | ▼ (                                                                                                    | C<br>Edit<br>Save<br>Add<br>Ope         | Moree<br>(Salest<br>(Salest<br>ort<br>to Das                                                                                                    | ecit                                                                                                    | ssic)  |
| Total I<br>7<br>NC<br>ATUS | Finance<br>REPORT<br>Invoice<br>Records<br>INVOICE<br>NUMBER<br>INV-0000<br>INV-0000                                                 | Managem<br>e Status Re<br>Total Amount Inc<br>AUD 9,127.20<br>ACCOUNT<br>ACCOUNT<br>A | Tax<br>JOB<br>-<br>-                                                                                                    | Home Cl<br>Total Amount<br>AUD 4,230<br>IS/10/2018<br>15/10/2018<br>30/10/2018                         | II ▼ Q<br>hatter Acco<br>t Paid<br>0.00 Total<br>0.00 AUE<br>11/10/2018<br>31/10/2018<br>30/10/2018                                                                                  | Search Salesfor<br>unts V Co<br>Amount Owing<br>0 4,891.00<br>AMOUNT INC<br>AUD 425.00<br>AUD 1,002.00<br>AUD 1,002.00                                          | Total Amount<br>AUD 6.20<br>AUD 0.00<br>AUD 0.00<br>AUD 0.00                        | Contracts V<br>Switch<br>t Credited<br>AUD 425.00<br>AUD 1,002.00<br>AUD 1,002.00<br>AUD 350.00                                                               | Invoices<br>to Enhance<br>AMOUNT<br>CREDITED<br>AUD 0.00<br>AUD 0.00<br>AUD 0.00                       | V Invo<br>d Run Page<br>23<br>HAS BEEN<br>HAS BEEN<br>MAILED?<br>V<br>V<br>V<br>X                                                                                                    | (Beta)<br>STATUS<br>Open<br>Open<br>Open                   |                   | eports                                                                                                    | C<br>Editt<br>Save<br>Exp<br>Add<br>Ope | More<br>(Salest<br>e As<br>ort<br>to Das                                                                                                    | Carles Carles Ca | ssic   |
| Total I<br>7<br>NC<br>ATUS | Finance<br>REPORT<br>Invoice<br>Records<br>INVOICE:<br>INVOICE<br>NUMBER<br>INV-0000<br>INV-0000                                     | Managem<br>e Status Re<br>Total Amount Inc<br>AUD 9,127.20<br>account<br>account<br>f<br>Ringwood<br>Account<br>f<br>Ringwood<br>Account<br>f<br>Ringwood<br>Ringwood<br>Ringwood<br>Account<br>f<br>Ringwood<br>Ringwood<br>Ringwood<br>Ringwood<br>Ring<br>Ringwood<br>Ring<br>Ringwood<br>Ring<br>Ring<br>Ringwood<br>Ring<br>Ring<br>Ring<br>Ring<br>Ring<br>Ring<br>Ring<br>Ring                                                                                                    | Tax<br>D<br>JOB                                                                                                    | A<br>Home CI<br>Total Amount<br>AUD 4,230<br>INVOICE<br>DATE<br>15/10/2018<br>15/10/2018<br>30/10/2018 | All ▼ Q<br>hatter Acco<br>t Paid<br>DUE DATE<br>31/10/2018<br>31/10/2018<br>31/10/2018<br>8/10/2018                                                                                  | Search Salesfor<br>unts V Co<br>Amount Owing<br>0 4,891.00<br>AMOUNT INC<br>TAX<br>AUD 425.00<br>AUD 1,001.00<br>AUD 1,002.00<br>AUD 350.00<br>AUD 350.00       | Total Amount<br>AUD 6.20<br>AUD 0.00<br>AUD 0.00<br>AUD 0.00<br>AUD 0.00            | Contracts<br>Switch<br>t Credited<br>AMOUNT<br>AUD 425.00<br>AUD 1,001.00<br>AUD 1,002.00<br>AUD 1,002.00<br>AUD 163.00                                       | AMOUNT<br>CREDITED<br>AUD 0.00<br>AUD 0.00<br>AUD 0.00<br>AUD 0.00                                     | <ul> <li>Invo</li> <li>Invo</li> <li>HAS BEEN</li> <li>HAS BEEN</li> <li>MAILED?</li> <li>S</li> <li>S</li> <li>X</li> <li>X</li> <li>X</li> </ul>                                                                                                    | (Beta)<br>(Beta)<br>STATUS<br>Open<br>Open<br>Open<br>Open |                   | eports                                                                                                    | C<br>Edit<br>Save<br>Exp<br>Add         | More<br>(Salest<br>ort<br>to Das                                                                                                    | Carlor Clashboord                                                                                                    | ssic   |
| Total I<br>7<br>NC<br>ATUS | Finance<br>REPORT<br>Invoice<br>Records<br>INVOICE<br>INVOICE<br>INV-0000<br>INV-0000<br>INV-0000<br>INV-0000                        | Managem<br>e Status Re<br>Total Amount Inc<br>AUD 9,127.20<br>ACCOUNT<br>ACCOUNT<br>A | Tax<br>JOB<br>2<br>2<br>2<br>2<br>2<br>2<br>2<br>2<br>2<br>2<br>2<br>2<br>2<br>2<br>2<br>2<br>2<br>2<br>2                    | A A A A A A A A A A A A A A A A A A A                                                                  | all ▼ Q<br>hatter Acco<br>t Paid Total<br>DUE DATE<br>31/10/2018<br>31/10/2018<br>31/10/2018<br>8/10/2018<br>8/10/2018                                                               | Search Salesfor<br>unts V Co<br>Amount Owing<br>4,891.00<br>AMOUNT INC<br>AUD 425.00<br>AUD 1,002.00<br>AUD 1,002.00<br>AUD 363.00<br>AUD 4,950.00              | Total Amoun<br>AUD 6.20<br>AUD 0.00<br>AUD 0.00<br>AUD 0.00<br>AUD 0.00<br>AUD 0.00 | Contracts<br>Switch<br>Credited<br>AMOUNT<br>AUD 425.00<br>AUD 1,002.00<br>AUD 1,002.00<br>AUD 1,002.00<br>AUD 1,002.00<br>AUD 1,002.00<br>AUD 1,002.00       | AMOUNT<br>CREDITED<br>AUD 0.00<br>AUD 0.00<br>AUD 0.00<br>AUD 0.00<br>AUD 0.00                         | <ul> <li>Invo</li> <li>Invo</li> <li>Invo<td>(Beta)<br/>(Beta)<br/>STATUS<br/>Open<br/>Open<br/>Open<br/>Open</td><td></td><td>epports</td><td>C<br/>Edit<br/>Save<br/>Exp<br/>Add<br/>Ope</td><td>Contemporary Contemporary Conte</td><td>Eart<br/>Force Cla</td><td>ssic</td></li></ul> | (Beta)<br>(Beta)<br>STATUS<br>Open<br>Open<br>Open<br>Open |                   | epports                                                                                                    | C<br>Edit<br>Save<br>Exp<br>Add<br>Ope  | Contemporary Contemporary Conte                                                                                                    | Eart<br>Force Cla                                                                                                    | ssic   |
| Total I<br>7<br>NC<br>ATUS | Finance<br>REPORT<br>Invoice<br>Records<br>INVOICE:<br>INVOICE<br>NUMBER<br>INV-0000<br>INV-0000<br>INV-0000<br>INV-0001<br>INV-0001 | Managem<br>e Status Re<br>Total Amount Inc<br>AUD 9,127.20<br>account<br>count inc<br>ACCOUNT<br>ACCOUNT                                                                                                    | Tax<br>JOB<br>JOB<br>C<br>JOB<br>C<br>C<br>C<br>C<br>C<br>C<br>C<br>C<br>C<br>C<br>C<br>C<br>C<br>C<br>C<br>C<br>C<br>C<br>C | A Home Cl<br>Cl<br>Cl<br>Cl<br>Cl<br>Cl<br>Cl<br>Cl<br>Cl<br>Cl                                        | All ▼ Q<br>hatter Acco<br>t Paid Total<br>0.00 AUE<br>DUE DATE<br>31/10/2018<br>31/10/2018<br>31/10/2018<br>8/10/2018<br>8/10/2018<br>8/10/2018                                      | Search Salesfor<br>unts<br>Amount Owing<br>AMOUNT INC<br>AUD 1,001.00<br>AUD 1,002.00<br>AUD 350.00<br>AUD 350.00<br>AUD 350.00<br>AUD 4,950.00<br>AUD 1,036.20 | Total Amount<br>AUD 0.00<br>AUD 0.00<br>AUD 0.00<br>AUD 200.00<br>AUD 1,030.00      | Contracts<br>Switch<br>Switch<br>t Credited<br>AMOUNT<br>AUD 425.00<br>AUD 1,001.00<br>AUD 1,002.00<br>AUD 1,002.00<br>AUD 163.00<br>AUD 163.00<br>AUD 163.00 | AMOUNT<br>CREDITED<br>AUD 0.00<br>AUD 0.00<br>AUD 0.00<br>AUD 0.00<br>AUD 0.00<br>AUD 0.00<br>AUD 0.00 | <ul> <li>Invo</li> <li>HAS BEEN</li> <li>MALLED?</li> <li>S</li> <li>S</li> &lt;</ul>                                                                                                    | (Beta)<br>(Beta)<br>Open<br>Open<br>Open<br>Open<br>Open   |                   | <ul> <li>Image: second second</li></ul> | C<br>Edit<br>Save<br>Exp<br>Add<br>Ope  | Calesta<br>(Salesta<br>(Salesta<br>(Salesta<br>(Salesta<br>(Salesta)<br>(Salesta)<br>(S | P P                                                                                                    | ssic)  |

The Export dialog box appears.

2. Choose between a Formatted Report and a Details Only report.

|                                                                                                    | Export                                                                                                    |        |
|----------------------------------------------------------------------------------------------------|----------------------------------------------------------------------------------------------------|--------|
| kport View                                                                                                    |                                                                                                    |        |
| Formatted Report                                                                                                    | Details Only                                                                                                 |        |
| Export the report as it<br>appears in Salesforce,<br>including the report header,<br>groupings, and filter details. | Export only the detail rows.<br>Use this to do further<br>calculations or for<br>uploading to other systems. |        |
| rmat                                                                                                    |                                                                                                    |        |
| Excel Format .xlsx                                                                                                  | •                                                                                                    |        |
| Excel Format .xlsx                                                                                                  | •                                                                                                    |        |
|                                                                                                    |                                                                                                    | Cancel |

A **Formatted Report** will appear similar to what you see on-screen and is useful for printing or pasting into emails and reports. A **Details Only** report is preferable for performing further calculations.

3. If you choose Details Only, choose the format you need (*Excel format .xls* or *Comma Delimited .csv*) then press **Export**.

| Formatted Report                                                                                                   | Details Only                                                                                               |                                 |
|----------------------------------------------------------------------------------------------------|----------------------------------------------------------------------------------------------------|---------------------------------|
| Export the report as it<br>appears in Salesforce,<br>ncluding the report header,<br>groupings, and filter details. | Export only the detail rows<br>Use this to do further<br>calculations or for<br>uploading to other systems | s.<br>S.                        |
| nat                                                                                                    | Encoding                                                                                                   |                                 |
| xcel Format .xls                                                                                                   | ▼ ISO-8859-                                                                                                | -1 (General US & Western Europe |

Fxport

You will find the exported data in your browser's Downloads folder.

# How to print a report

To print a report

- 1. Export the report. See "How to export a report" on page 98.
- 2. Print it using Excel.

#### Or,

- 1. Subscribe to the report, so that it is delivered to your email inbox. *See* "How to run a report" on page 96.
- 2. Print the PDF.

# CHAPTER 4

# **Accessing Help and Support**

| Product Documentation         |  |
|-------------------------------|--|
| Knowledge Base                |  |
| Contacting Customer Support   |  |
| Raising Service Requests      |  |
| Granting Account Login Access |  |

# **Product Documentation**

Congratulations for starting along the pathway to accelerate your operations using Franchise Cloud Solutions products. As we move through the implementation journey, you're likely to have questions and need support along the way.

The first port of call should always be our comprehensive video tutorials and user guides.

# **Knowledge Base**

Franchise Cloud Solutions maintains a Knowledge Base covering

- » Release Notes
- » Tips & Tricks
- » Configuration instructions
- » Error messages

Customers can access the Knowledge Base at any time.

# **Contacting Customer Support**

Customers can access our customer support team between the hours of 8:30 am and 5:30 pm Monday through Friday. Your project manager will add key personnel to our Service Desk to allow them to raise issues and request assistance.

Customers can also reach our support team by sending email to

» service@franchisecloudsolutions.com

#### **Raising Service Requests**

When you log into the Service Desk, you're shown a list of the types of service requests you can raise with us. We ask you to choose the most appropriate request type so that we can help you most effectively.

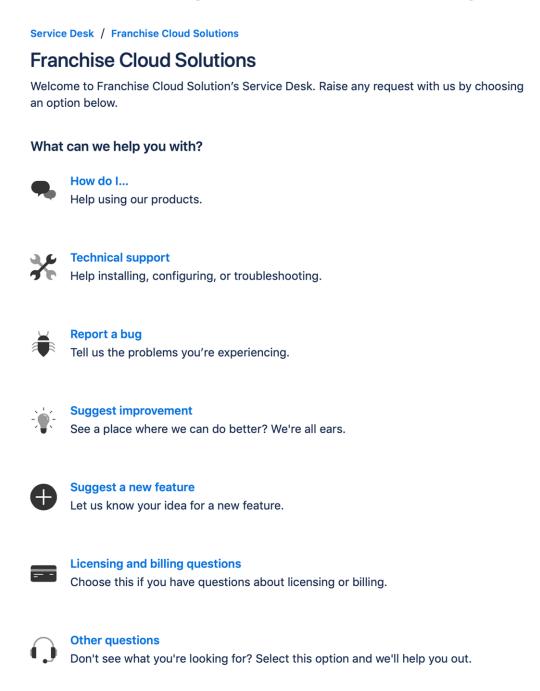

From this menu, select the type of request you're wanting to raise. Each type of service request is explained below.

| Request Type | Comments                                                                                                    |
|--------------|----------------------------------------------------------------------------------------------------|
| How do I     | We provide comprehensive videos and user guides for all our<br>products. These materials cover all standard and basic procedures.<br>However, there will still be a range of things it doesn't cover, such as<br>site-specific customizations and advanced uses. For these types of<br>requests, we encourage you to ask our support specialists how to do<br>something. |
| Request Type                    | Comments                                                                                                    |
|---------------------------------|----------------------------------------------------------------------------------------------------|
| Technical sup-<br>port          | If you are the site administrator and need help configuring the product, we encourage you to reach out to us for assistance with technical support.                                                                                                    |
| Report a bug                    | If you see behavior that you believe contradicts the documentation or performs in a manner against your expectations, feel free to report a bug.                                                                                                    |
| Suggest an<br>improvement       | When there is an existing piece of functionality that you believe could be improved, feel free to suggest it here.                                                                                                    |
| Suggest a new<br>feature        | When you would like to the system be extended to cover a new area<br>of functionality, we're keen to receive your input. (We can't always<br>promise that we implement every feature request promptly but we do<br>regularly review customer feature requests and prioritize them based<br>on business need.) |
| Licensing and billing questions | For questions related to licensing and billing, please complete this type as our licensing specialists can deal with it.                                                                                                    |
| Other questions                 | For any questions not falling into one of the above-listed categories, feel free to use this request type.                                                                                                    |

#### How to Suggest Improvements or Features

We're always keen to better understand how you work and what your needs are. When you request a new feature, we're always keen to understand how you do business today. We would like to know:

- 1. Your current business process. What do you do? What are you business rules?
- 2. How your team members achieve the task today.
- 3. How you reckon the task could best be achieved in our software.

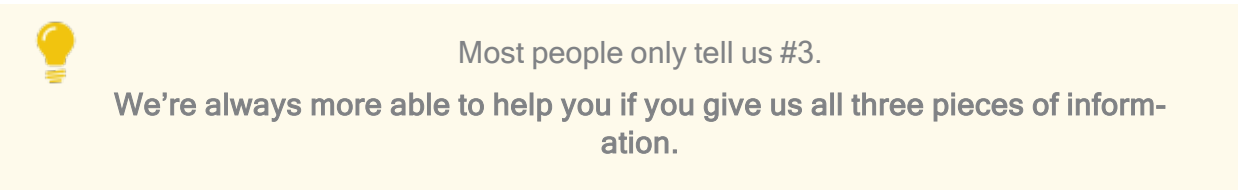

#### How to Report a Bug

Franchise Cloud Solutions implementations come with a suite of test cases to assist you with UAT. Each UAT case provides a set of steps that you should be able to follow to completion.

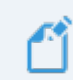

If a test fails, then congratulations!, you have just found a bug!

There may be several different reasons for bugs. It might be:

- » a browser bug
- » a problem with our code
- » an issue with test data or templates
- » a documentation bug
- » an issue with the test suite
- » or, perhaps, something else entirely.

Whatever the case may be, reporting it well and in a timely fashion will help us resolve the issue as soon as possible.

# What is a useful bug report?

When you do find bugs that need fixing, we're keen to get them resolved as soon as possible. What really helps with this is getting all the information we need to identify the issue.

> Some of this depends on getting high quality information from you. Here's how you can help us help you!

Within our Help Desk, you can see all the service requests that your organization has filed. We'd appreciate it if you'd check that your bug hasn't already been raised.

When you log a bug, please remember to describe only a single bug in a service request. **Feel free to raise as many issues as you need!** 

Here are some tips on writing a good bug report.

## How to write a good bug report

Write a **Summary** that outlines the bug as best you can describe it.

Within the Detail section, we need the following information

- 1. What happened? What concrete things did you observe?
- 2. Steps to replicate? List each page, field, data value and button pressed to replicate.
- 3. What you expected the system to do (if there was no error).
- 4. The error that you observed.
- 5. Your browser and operating system.
- 6. Include a screen shot of the issue. Make sure the screen shot includes the entire window.

Optionally, we would invite you to also characterize the Business Impact according to this scale.

- 1. Who is affected (franchisees/who in head office)? What proportion of franchisees?
- 2. Visibility? Estimate of how many times per month (per franchisee/affected party) this issue will be encountered.
- 3. Blocks? Does this block a process? What process is blocked?

# Example Bug Report (minimal)

### Summary

Franchisee does not have permission to create a new job from a customer's Accounts page.

## Description

Cannot create new job from a customer's Account page.

#### To replicate:

- 1. Log into Business Management as a franchisee.
- 2. Go to the Accounts tab and select an account.
- 3. Click the Create New Job button.

**EXPECT:** A new job to be created.

**ACTUAL:** Error dialog "Create New Job" displays with the message "You can't perform this action on this page."

| ß                                                                    | All 👻 🔍 Search Accounts and more                      | ** = ? + 🐻                                                           |
|----------------------------------------------------------------------|-------------------------------------------------------|----------------------------------------------------------------------|
| Business Managem Home Chatter                                        | Accounts V Jobs V Job Offers V Job Schedule In        | voices ∨ Payments ∨ * Job Planning ∨ X More ▼                        |
| Person Account<br>Mrs. Janet Baker<br>Title Phone(2) • Email Account | t Owner<br>ingwood Franchis 👔                         | + Follow Edit Delete Create New Job                                  |
| DETAILS RELATED                                                      |                                                       | ACTIVITY CHATTER                                                     |
| Account Name<br>Mrs. Janet Baker<br>Title                            | Account Owner Ringwood Franchisee Franchise Franchise | Log a Call Email                                                     |
| Mobile<br>0404 080 300                                               | Email                                                 | Create new Add                                                       |
| Home Phone<br>Birthdate                                              | Phone<br>Create New Job                               | Filters: All time • All activities • All types 🛛 Refresh Expand All  |
| Address Information Billing Address                                  | You can't perform this action on this page.           | tps                                                                  |
| ✓ Invoice Summary Information                                        |                                                       | Cancel Sove activity. Past meetings and tasks marked as done show up |
| Tax Exempt 🕚                                                         | Has Overdue Balance 🔹                                 | Load More Past Activities 🔻                                          |
| Total Invoice Amount  O AUD 9,962.70                                 | Overdue Balance                                       |                                                                      |
| Amount Paid  AUD 150.00                                              | Debtors 0-15 days                                     | Activity Lists Add List                                              |
| Amount Outstanding  AUD 9,612.70                                     | Debtors 16-30 days                                    | NAME NUMBER OF TASKS COMPLETED TASKS                                 |
| Credit Balance  AUD 51.00                                            | Debtors 31-45 days                                    |                                                                      |
| Balance Payable (1)<br>AUD 9,561.70                                  | Debtors 46+ days                                      |                                                                      |
| Accounts Receivable Notes 0                                          |                                                       |                                                                      |

#### Environment

Sandbox.

Google Chrome.

Desktop (Windows 10).

### Example Bug Report (technical details)

#### Summary

Accounts with Financial Integration throw component error on page load

#### Description

In a Franchise Account already connected to Xero (e.g. HAH Prod: Ringwood East), clicking onto the Account Details screen causes the Account Code Mapping Setup dialog to appear. When it appears, it throws A Component Error exception.

Component error throws in both Chrome and Safari.

I'm logged into Golden UAT as system administrator.

To replicate

1. Go to the Accounts screen.

2. Choose the FCS Ringwood East account.

**EXPECT:** FCS Ringwood East account displays.

**ACTUAL:** FCS Ringwood East account displays, loads Account Code Mapping Setup dialog, and immediately throws Component Error.

| Account<br>FCS Ringwood East                                                   |                                                                                                    |                                                                          | + Follow Edit                                                   |
|--------------------------------------------------------------------------------|----------------------------------------------------------------------------------------------------|--------------------------------------------------------------------------|-----------------------------------------------------------------|
| Type Phone Website<br>0404 030 808                                             | Account Owner Account Sit                                                                                                    | te Industry                                                              |                                                                 |
| DETAILS RELATED                                                                | Account Coo                                                                                                    | de Mapping Setup                                                         | on Status Disconnect                                            |
| Account Name<br>FCS Ringwood East                                              | A Component Error has occurre                                                                                                    | d!                                                                       |                                                                 |
| Master Franchise ①<br>VIC Master                                               | Message                                                                                                    |                                                                          | TY CHATTER                                                      |
| Status O<br>Active                                                             | Uncaught afterRender threw an error in 'ligh<br>undefined]                                                                                                    | tning:dualListbox' [Cannot read property 'filter' of                     | -                                                               |
| Status Reason                                                                  | Component Descriptor                                                                                                    | <i>h</i>                                                                 |                                                                 |
| Field Manager                                                                  | markup://lightning:dualListbox                                                                                                    |                                                                          | Add                                                             |
| Timezone 0                                                                     | File Name                                                                                                    | Function                                                                 | Filters: All time • All activities • All types                  |
| Australia Melbourne                                                            | lightning/dualListbox.js                                                                                                    | H.validateSelection                                                      | s                                                               |
| ✓ Business Information                                                         | Line Column                                                                                                    |                                                                          |                                                                 |
| Legal Entity Name                                                              | 2 17398                                                                                                    |                                                                          | steps. To get things moving, and a task of set up a meeting.    |
| Trading Name   FCS Ringwood East                                               | Stack Trace 🗸                                                                                                    |                                                                          | ities                                                           |
| Operating Structure<br>Company                                                 | H.validateSelection() fhttps://fcsopsgolden<br>ed.lightning.force.com/components/lightnin<br>H.get validity() fhttps://fcsopsgoldenut-de<br>ed.lightning.force.com/components/lightnin | nut-dev-<br>ng/dualListbox.js:2:17398<br>av-<br>ng/dualListbox.js:2:9567 | tivity. Past meetings and tasks marked as done show<br>up here. |
| ✓ Address Information                                                          |                                                                                                    |                                                                          |                                                                 |
| Billing Address<br>1/9 Freeman Street<br>Ringwood East VIC 3135<br>41/STPA 114 |                                                                                                    | A                                                                        | vity Lists Add List                                             |
| ✓ Invoice Summary Information                                                  |                                                                                                    | Cancel Save                                                              | NUMBER OF TASKS COMPLETED TASKS                                 |
| Tax Exempt                                                                     | Has Overdue Balance                                                                                                    |                                                                          |                                                                 |

Error details

Uncaught afterRender threw an error in 'lightning:dualListbox' [Cannot read property 'filter' of undefined]

Message

markup://lightning:dualListbox

Component Descriptor

https://fcsopsgoldenut-dev-ed.lightning.force.com/components/lightning/dualListbox.js

Function

H.validateSelection

Stack Trace

H.validateSelection()@https://fcsopsgoldenut-dev-ed.lightning.force.com/components/lightning/dualListbox.js:2:17398

H.get validity()@https://fcsopsgoldenut-dev-ed.-

lightning.force.com/components/lightning/dualListbox.js:2:9567

# Environment

Production Google Chrome OR Safari (BUT NOT Firefox). MacOS 10.13.

# Example Bug Report (medium complexity replication)

## Headline

Events on job calendar are clickable only once per instantiation.

### Description

You can only cause the Event dialog to appear on an event in the calendar ONCE per instance. After you've used up your one click, you have to reload the calendar in order to cause the Event dialog to re-appear.

To replicate:

1. Open calendar.

2. Click on an event. The Event dialog box appears.

3. Click the **Cancel** button.

4. Click again on the same event.

**EXPECT:** Event dialog to re-appear.

**ACTUAL:** Event object is not clickable (does not show clickable mouse pointer; clicking on it elicits no response).

#### Further:

5. Click on another event. The **Event** dialog box appears. (So, it's only the event that was clicked that has become unclickable; not all events on calendar.)

6. Click Cancel.

7. Click again on the same event.

**EXPECT 1:** Event dialog to re-appear.

**EXPECT 2:** Event object unclickable.

**ACTUAL:** Event object is not clickable.

Environment

Safari & Chrome

Mac OS 10.12

**Business Impact** 

- » Who affected: All franchisees, Users of Job Calendar.
- » Visibility: 40 times per month per franchisee.
- » Block: None.

# **Granting Account Login Access**

Sometimes, in working with you on a service request, our customer support team may need access to your environment. Here is how to provide the access to our customer support team.

To provide our customer support team access to your system

1. Select your account **Settings**.

| FRANCHISE<br>SOLUTIONS                                 | All 👻 🔍 Search Salesforce                                              | ¶                                                    |
|--------------------------------------------------------|------------------------------------------------------------------------|------------------------------------------------------|
| Business Manage Home Chatter Accounts V Jobs V Job Off | rs 🗸 Job Schedule Invoices 🗸 Payments 🗸 Customer Feedback 🗸 Contacts 🗸 | Material Price Lists V Files V Rep OLOryn Jenkins    |
| Quarterly Performance                                  | As of 02/03/2018 12:10:57 PM C <sup>4</sup>                            | Assistant Settings Log Out                           |
| CLOSED AUD 80,000 OPEN (>70%) AUD 80,000 GOAL #        |                                                                        | USERNAMES                                            |
|                                                        |                                                                        | © support@gha.fcs.com<br>ghomesaus.my.salesforce.com |
| 160x                                                   |                                                                        | 2 DISPLAY DENSITY                                    |
| 120x                                                   |                                                                        | Nothing needs your V Comfy                           |
| 10v                                                    |                                                                        |                                                      |
| 40x                                                    | Switch to Salesforce Classic  Add Username                             |                                                      |
| 0                                                      |                                                                        |                                                      |
| Jan Feb Goal                                           | Mar<br>E Closed + Open (>70%)                                          |                                                      |
| Today's Events                                         | Today's Tasks                                                          |                                                      |
|                                                        |                                                                        |                                                      |
| Looks like you're free and clear the rest of the day.  | Nothing due today. Be a go-getter, and check back soon.                |                                                      |
| View Calendar                                          | View All                                                               |                                                      |

2. Select the **Grant Account Login Access** page. Then select an appropriate **Access Duration** from the **Franchise Cloud Solutions Support** user.

| FRANCHISE                                                                                                    | All 👻                                                                                                    | Q Search Salesforce                              |                                                                                                    |                                          | 😒 <b></b>             |
|----------------------------------------------------------------------------------------------------|----------------------------------------------------------------------------------------------------|--------------------------------------------------|----------------------------------------------------------------------------------------------------|------------------------------------------|-----------------------|
| Business Manage                                                                                                    | Home Chatter Accounts v Jobs v Job Offers v Job Sch                                                                                            | edule Invoices v Payments v                      | Customer Feedback 🗸 Contacts 🗸                                                                                                    | Material Price Lists v Files v Reports v | Dashboards 🗸 More 🕷 🥒 |
| Q. Quick Find                                                                                                    | Grant Account Login Access                                                                                                    |                                                  |                                                                                                    |                                          |                       |
| Advanced User Details<br>Approver Settings<br>Authentication Settings for<br>External Systems<br>Change My Password<br>Connections | Grant Account Login Access To said with support lawse, you may grant your administrator or support presone Concept Saved In Usersen: Save Save | I the ability to login as you and access your de | 18.                                                                                                    |                                          | Help for this Page 🥹  |
| Grant Account Login Access                                                                                                    | Grant Access To                                                                                                    |                                                  | Access Duration                                                                                                    | - 2                                      |                       |
| Language & Time Zone<br>Login History<br>Personal Information<br>Security Central                                                  | Salesforce.com Skeport<br>DocuSign, Inc. Support 1<br>Pranchies Cloud Solutions Skeport 1<br>Ninter Skeport 1                                  |                                                  | No Access<br>No Access<br>1 Day (exp. 3006/2019)<br>3 Days (exp. 3006/2019)<br>1 Week (exp. 50(6/2019)<br>1 Week (exp. 50(6/2019) |                                          |                       |
| > Display & Layout                                                                                                    |                                                                                                    | Save                                             | 1 Month (exp. 29/06/2019)                                                                                                    |                                          |                       |
| > Email                                                                                                    |                                                                                                    |                                                  |                                                                                                    |                                          |                       |
| > Chatter                                                                                                    | U                                                                                                    |                                                  |                                                                                                    |                                          |                       |
| > Calendar & Reminders                                                                                                    |                                                                                                    |                                                  |                                                                                                    |                                          |                       |
| > Desktop Add-Ons                                                                                                    |                                                                                                    |                                                  |                                                                                                    |                                          |                       |
| > Import                                                                                                    |                                                                                                    |                                                  |                                                                                                    |                                          |                       |

3. Press **Save**. Our support team will be able to access the system during the period of time you have granted.

| FRANCHISE<br>CLOUD<br>SOLUTIONS                                                                                     |                                                                                                    | All 👻 🔍 Search Salesforce                        |                                                      |                                               | 😥 🖬 ? 🌣 🌲 管               |
|----------------------------------------------------------------------------------------------------|----------------------------------------------------------------------------------------------------|--------------------------------------------------|------------------------------------------------------|-----------------------------------------------|---------------------------|
| Business Manage                                                                                                    | Home Chatter Accounts $\checkmark$ Jobs $\checkmark$ Job Offers $\checkmark$                                        | Job Schedule Invoices 🗸 Paym                     | ents $\lor$ Customer Feedback $\lor$ Contacts $\lor$ | Material Price Lists $\lor$ Files $\lor$ Repo | rts v Dashboards v More v |
| 2, Quick Find<br>My Personal Information                                                                            | র্ত্ত Grant Account Login Access                                                                                    |                                                  |                                                      |                                               |                           |
| Advanced User Details<br>Approver Settings<br>Authentication Settings for<br>External Systems<br>Change My Password | Grant Account Login Access To assist with support issues, you may grant your administrator or support Changes Saved | t personnel the ability to login as you and acce | iss your data.                                       |                                               | Help for this Page        |
| Connections                                                                                                    | My Usemame: loryn.jenkins@nfctrial01.demo                                                                           |                                                  |                                                      |                                               |                           |
| Grant Account Login Access                                                                                          | Grant Access To<br>Salasfore com Support                                                                            |                                                  | Access Duration                                      | <b>1</b> 0                                    |                           |
| Language & Time Zone                                                                                                | DocuSion Inc. Support                                                                                               |                                                  | No Access                                            |                                               |                           |
| Login History                                                                                                    | Franchise Cloud Solutions Support                                                                                   |                                                  | 1 Week (exp. 5/06/2019                               | 9 😂                                           |                           |
| Personal Information                                                                                                | Nintex Support                                                                                                    | _                                                | No Access                                            |                                               |                           |
| Security Central                                                                                                    |                                                                                                    |                                                  |                                                      |                                               |                           |
| olay & Layout                                                                                                    |                                                                                                    | Save                                             |                                                      |                                               |                           |
| a l                                                                                                    |                                                                                                    |                                                  |                                                      |                                               |                           |
| itter                                                                                                    |                                                                                                    |                                                  |                                                      |                                               |                           |
| endar & Reminders                                                                                                   |                                                                                                    |                                                  |                                                      |                                               |                           |
| ktop Add-Ons                                                                                                    |                                                                                                    |                                                  |                                                      |                                               |                           |
| port                                                                                                    |                                                                                                    |                                                  |                                                      |                                               |                           |
|                                                                                                    |                                                                                                    |                                                  |                                                      |                                               |                           |
| -0                                                                                                    |                                                                                                    |                                                  |                                                      |                                               |                           |

You can revoke access at any time.